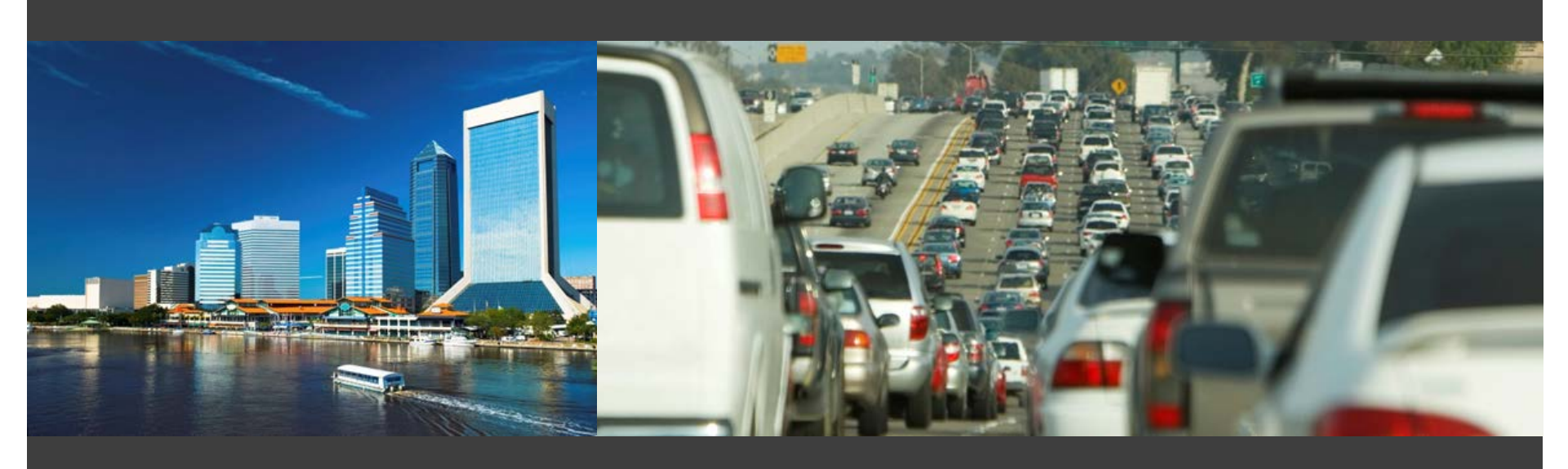

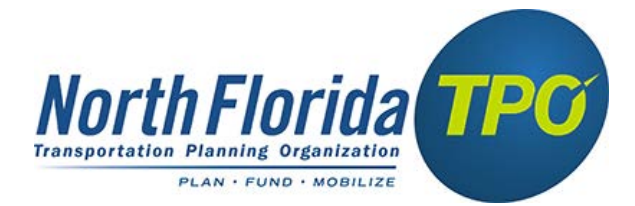

## NERPMAB1v2 Training

June 2016

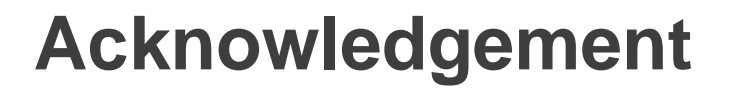

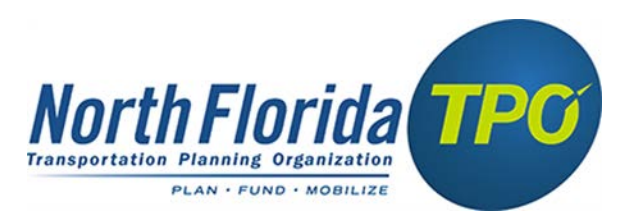

#### The North Florida TPO thanks those agencies and consultants for the collaborative efforts in the enhancement and successful release of the NERPMAB1v2.

- Florida Department of Transportation District Two
- HDR
- RSG

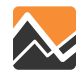

### **Overview of Training**

### Additions to NERPMAB1v2

- System Requirements
- Scenario Application
- Generate or Edit Parcel Application
- Select Link Analysis
- Wiki & Support

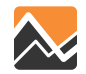

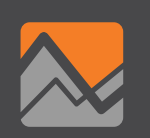

# System Requirements

### **System Requirements**

#### SOFTWARE

- Cube version 6.1.1 with Cluster
- ArcGIS version 10.2 or higher
- Python
- R

#### **COMPUTER SYSTEM**

- Cores
  - Minimum 4
  - Ideally 32
- Space
  - Minimum 100GB
  - Ideally 1TB
- Memory
  - Minimum 8GB RAM
  - Ideally 32GB

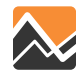

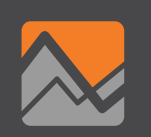

### **Overview of Training**

## **Application Tools for the following four steps:**

### 1. Add child in Cube

- 2. Add folders and copy input data files
- 3. Update highway network
- 4. Generate or edit parcel file

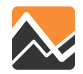

Add Child in Cube

#### Master & Children

| 🗧 Scenario 🛛 📮                                                                                                    |
|----------------------------------------------------------------------------------------------------|
| ■• Master     ■• Base2010     ■• Alt11B     ●• CF2040     ■• INT2030                                                                                                    |
| 📰 Data 🛛 🕈                                                                                                    |
| E Carlos<br>Torresserve and the server and the server and the se |
| 🖧 App 🕴 🕈                                                                                                    |
| <ul> <li>■ NERPMAB1</li> <li>■ Create an Alternative</li> <li>■ Query Loaded Net</li> <li>■ Generate or Edit Parcel File</li> </ul>                                                                                                    |

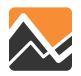

Add Child in Cube

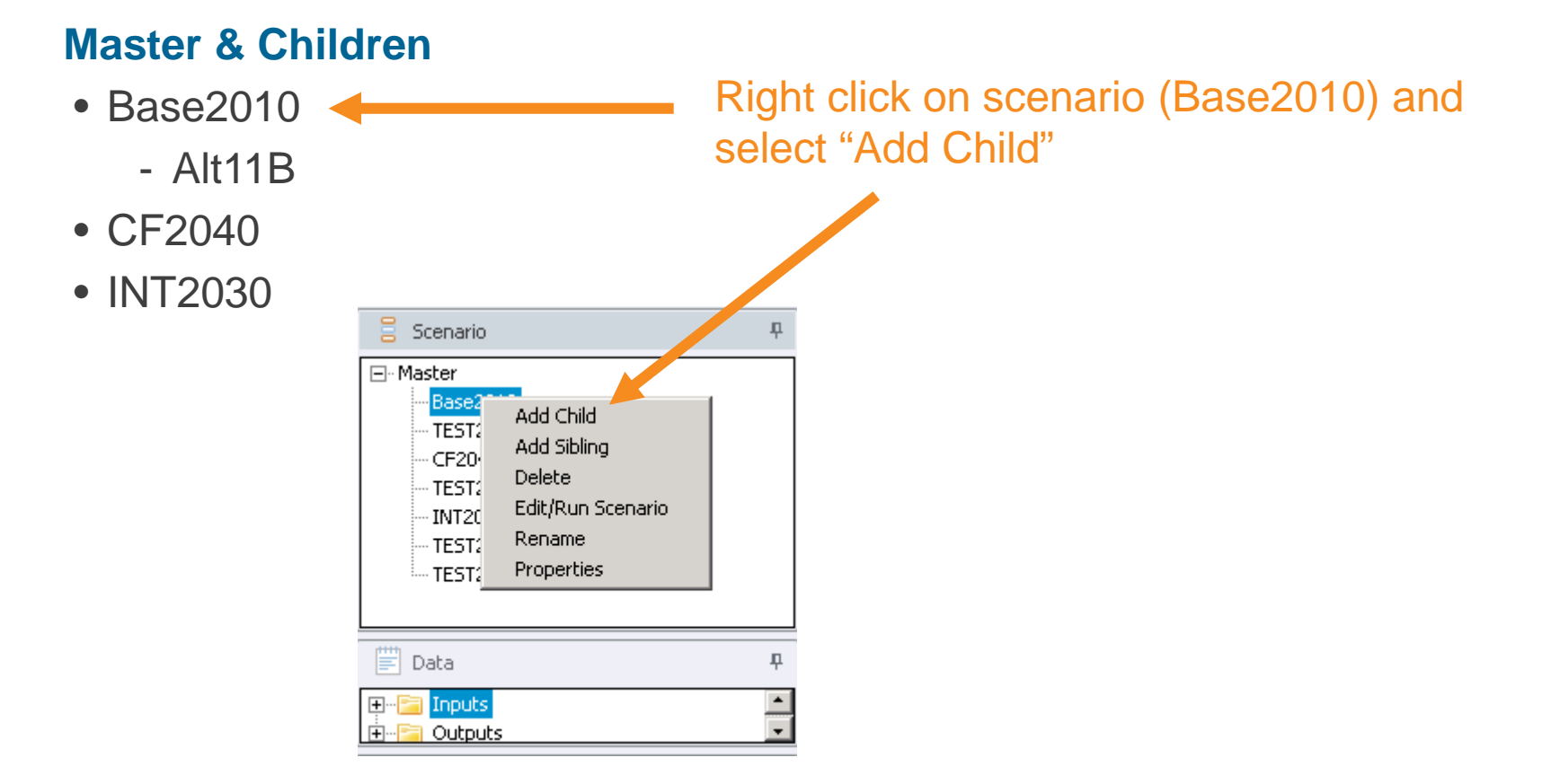

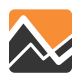

Add Child in Cube

#### Master & Children

- Base2010
  - Alt11B
- CF2040
- INT2030

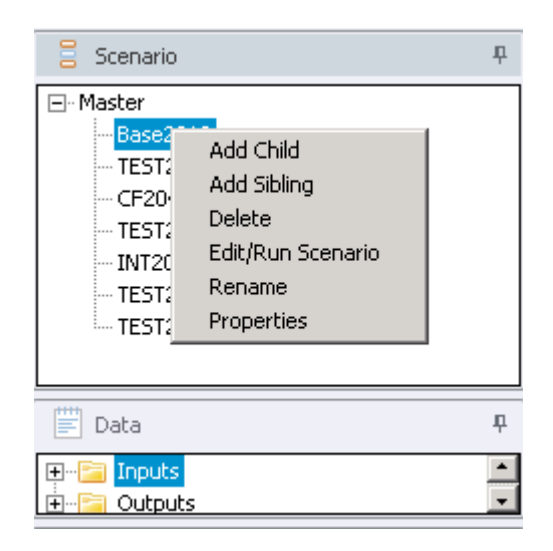

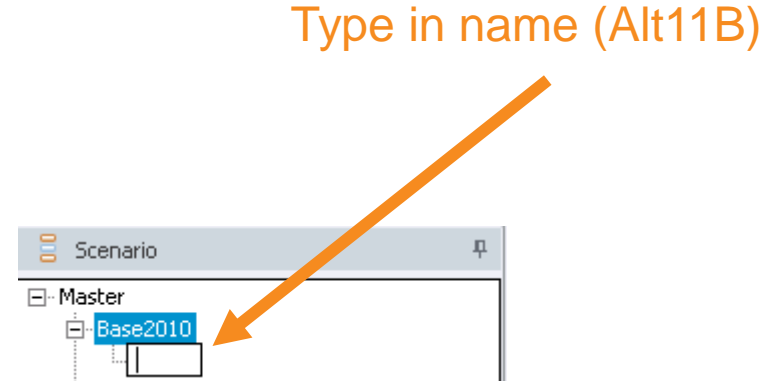

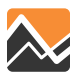

### **Scenario Application** Add Child in Cube

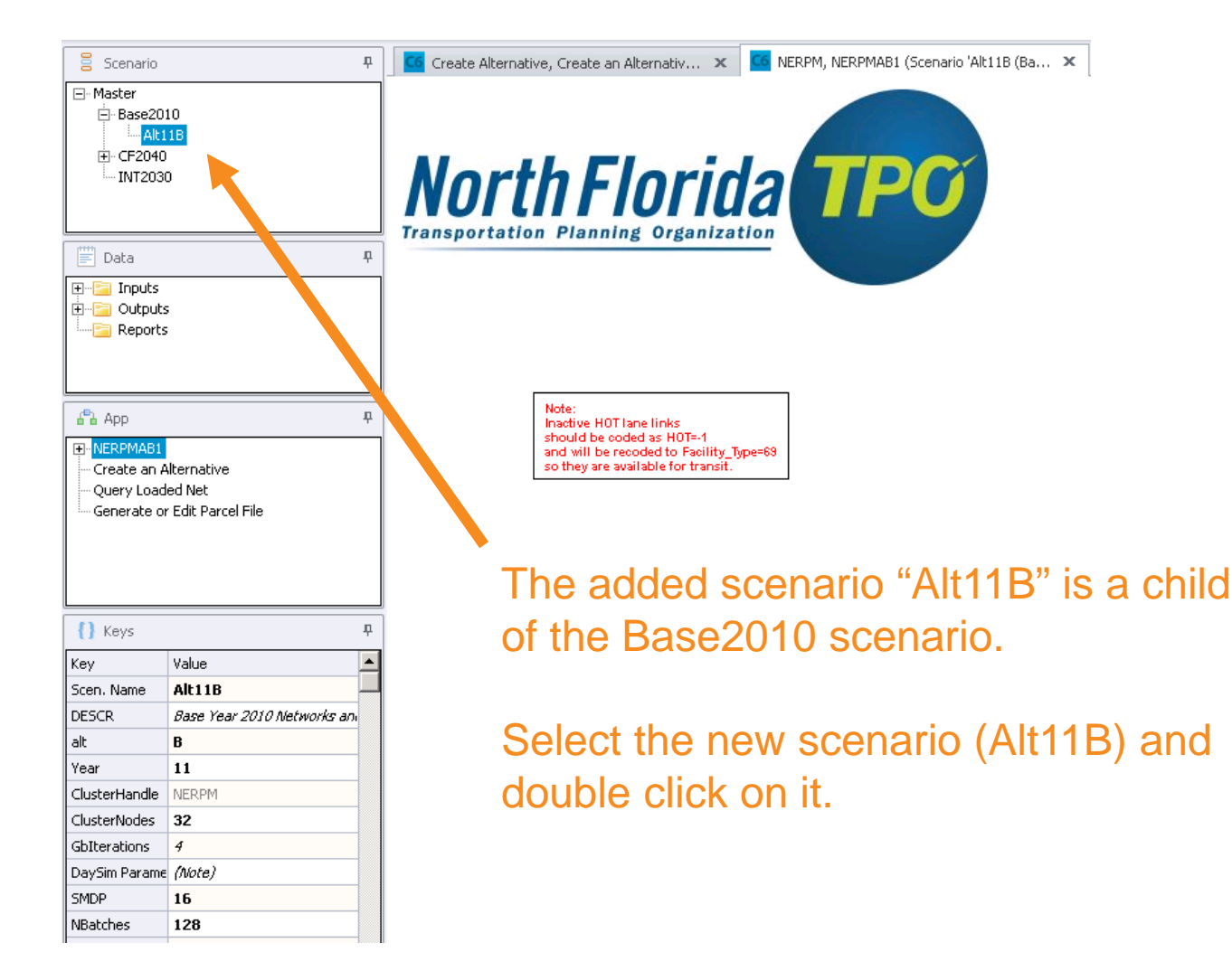

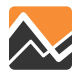

### Scenario Application Add Child in Cube

# Change keys year 11 alternative B and save.

| 🗧 Scenario 🛛 📮                             | 🚾 Create Alternative, Create an Alternativ 🗙 📴 NERPM, NERPM                                                                                                    | ABI (Scenario 'Alt)1' (Ba., 🗴 🧧 Scenario - Base2010.Alt11B (Application 🗴                                                                                                    |        |          |
|--------------------------------------------|----------------------------------------------------------------------------------------------------|----------------------------------------------------------------------------------------------------|--------|----------|
| ⊡-Master                                   | Model Description                                                                                                    | Pare Min 2010 However and SE Data                                                                                                    |        |          |
| Alt11B                                     | Alternative Letter (1 Character)                                                                                                    | page by 2010 extrumes and 5c back                                                                                                    |        |          |
|                                            | Model Year (2 digite)                                                                                                    |                                                                                                    |        |          |
| INT2030                                    | Chaterille de                                                                                                    |                                                                                                    |        |          |
|                                            |                                                                                                    | NERM                                                                                                    |        |          |
| Pata II                                    | Number of CPUs (for Cube Cluster Function)                                                                                                    | 32                                                                                                    |        | <u> </u> |
|                                            |                                                                                                    | <sup>16</sup>                                                                                                    |        |          |
| Outputs                                    | DaySim Parameters (Users should ad)                                                                                                    | ust these values correspondingly)                                                                                                    |        |          |
| I E Reports                                | Half of Number of CPUs (DaySim Paralle Processing Parameters)                                                                                                    | 16                                                                                                    |        |          |
|                                            | 4 times of CPUs (DaySim Parallel Processing Parameters)                                                                                                    | 128                                                                                                    |        |          |
|                                            | DaySim TAZ Index (Do not begin file name with f, n or r)                                                                                                    | E:\Projects\Clients\NERPMAB1v2_0422\Master\Base2010\Alt11B\Input\DaySimInput\01_TAZ_Index\_jax_taz_indexes;d                                                                                                    | Browse | Edit     |
| App P                                      | DaySim parcels (Do not begin file name with f, n or r)                                                                                                    | E:/Projects/Clients/WERPMAB1v2_0422l/Master/Base2010/Alt11B1[Input/DaySimInput/02_Parcel/buffered_parcel.dat                                                                                                    | Browse | Edit     |
| NERPMAB1     Sector Alternative            | DaySim HH File (Do not begin file name with f, n or r)                                                                                                    | E:\Projects\Clients\WERPMAB1v2_0422\Master\Base2010\Alk11B\Input\DaySimInput\03_Household\household\d                                                                                                    | Browse | Edit     |
| Query Loaded Net                           | DaySim Person File (Do not begin file name with f, n or r)                                                                                                    | E:\Projects\Clients\WERPMAB1v2_0422\Master\Base2010\Alt11B\Input\DaySimInput\04_Person\person\at                                                                                                    | Browse | Edit     |
| Generate or Edit Parcel File               | WorkerIXXIFile                                                                                                    | E:\Projects\Clients\NERPMAB1v2_0422\Master\Base2010\Alt1B\Input\DaySimInput\05_ixx1\_jax_workerirractions.dat                                                                                                    | Browse | Edit     |
|                                            | ParkAndRide                                                                                                    | E:\Projects\Clients\NERPMAB1v2_0422\Master\Base2010\Alt1B\Input\DaySimInput\05_pnr\jax_p_tM_5.dat                                                                                                    | Browse | Edit     |
|                                            | Availbility of Mode                                                                                                    | E:\Projects\Clients\WERPMAB1v2_0422\Master\Base2010\Alk11B\Input\DaySimInput\06_Roster\rogiax.csv                                                                                                    | Browse | Edit     |
|                                            | DSRosterCombinationFile                                                                                                    | E:\Projects\Clients\WERPMAB1v2_0422\Master\Base2010\Alk118\Input\DaySimInput\06_Roster_ster.combinations_Jax.csv                                                                                                    | Browse | Edit     |
| {} Keys                                    | Employment                                                                                                    | E:\Projects\Clients\WERPMAB1v2_0422\Master\Base2010\Alk118\Input\DaySimInput\02_Page_remp.dbf                                                                                                    | Browse | Edit     |
| Key Value                                  | SeedShadowFile                                                                                                    | E:\Projects\Clients\WERPMAB1v2_0422\Master\Base2010\Alk118\Input\DaySimInput\09sdShadow\shadow_prices_10A.txt                                                                                                    | Browse | Edit     |
| Scen. Name Alt11B                          | Check box below if there are changes in emp                                                                                                    | ployment distribution and you are running the scene 🔗 the first time                                                                                                    |        |          |
| DESCR Base Year 2010 Networks an           | Vpdate Shadow Price                                                                                                    |                                                                                                    |        |          |
| alt B                                      | User-specified Values                                                                                                    |                                                                                                    |        |          |
| Year 11<br>ClusterHandle NERPM             | DDOFTLE MAS Entries (Not Normally Change                                                                                                    | d)                                                                                                    |        |          |
| ClusterNodes 32                            | Profite and the second second se | ay here the second second se |        |          |
| GbIterations 4                             | Maximum internal zone number                                                                                                    | 2494                                                                                                    |        |          |
| DaySim Parame (Note)                       | Maximum external zone number                                                                                                    | 2578                                                                                                    |        |          |
| SMDP 16                                    | ZONESA1                                                                                                    | 2579                                                                                                    |        |          |
| NBatches 128                               | CBD Zone for Reporting                                                                                                    | 730                                                                                                    |        | <b></b>  |
| TAZIndexFile E:]]_jax_taz_indexes.dat      | Nearest Zones to Average for Intrazonal Time                                                                                                    | 2                                                                                                    |        | <b></b>  |
| ParcelFile E:\\buffered_parcel.dat         | Maximum Iterations In Gravity Model                                                                                                    | 40                                                                                                    |        | \$       |
| HouseholdFile E:\\household.dat            | Maximum Equilibrium Assignment iterations                                                                                                    | 150                                                                                                    |        | \$       |
| WorkerIVYTEile iav warker invitractions da |                                                                                                    |                                                                                                    |        |          |
| ParkAndRide E:/liax p rNodes.dat           |                                                                                                    | Save Close Next Back Run                                                                                                    |        |          |
| DSRosterFile E:Llroster iax.csv            |                                                                                                    |                                                                                                    |        |          |

### **Questions?**

#### Support email: NERPM\_Support@rsginc.com

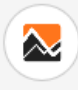

NORTHEAST REGIONAL PLANNING MODEL: ACTIVITY BASED

Blog

CHILD PAGES

a NERPM Home Page

SUPPORT

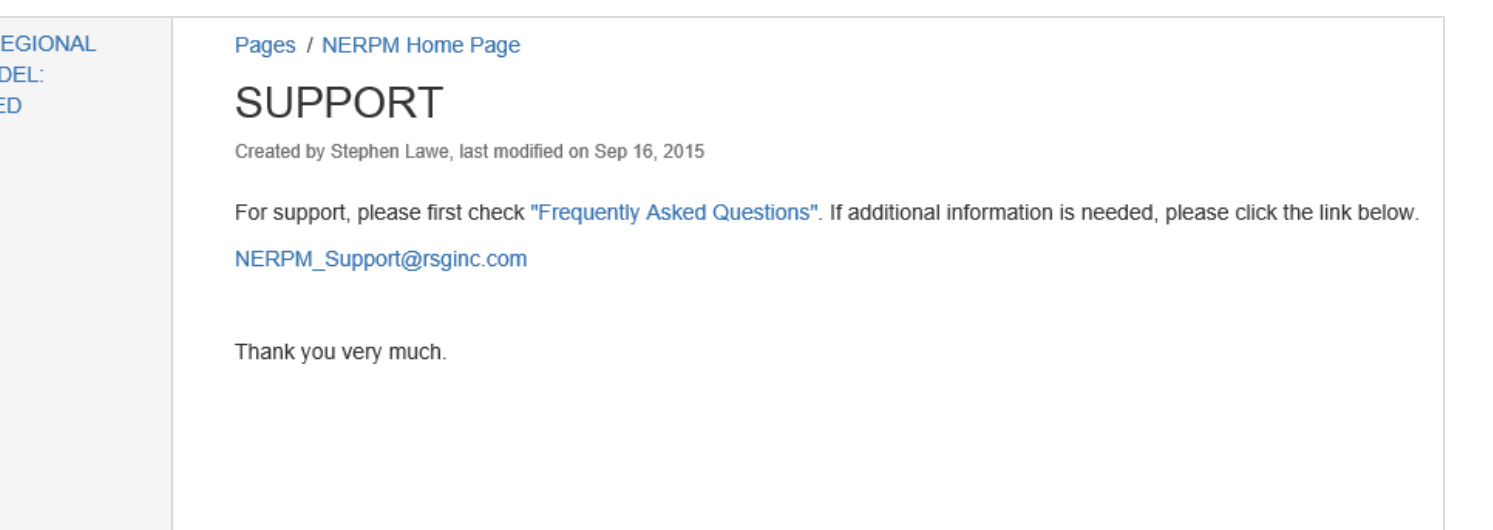

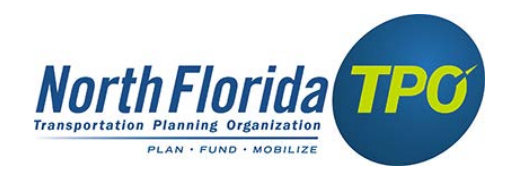

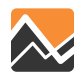

### **Application Tools for the following four steps:**

- 1. Add child in Cube
- 2. Add folders and copy input data files
- 3. Update highway network
- 4. Generate or edit parcel file

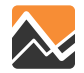

Add Folders and Copy Input Data Files

Files and folders need to be managed in two places: (1) within the scenario directory of Cube and (2) within the folder structure on the drive where the data resides.

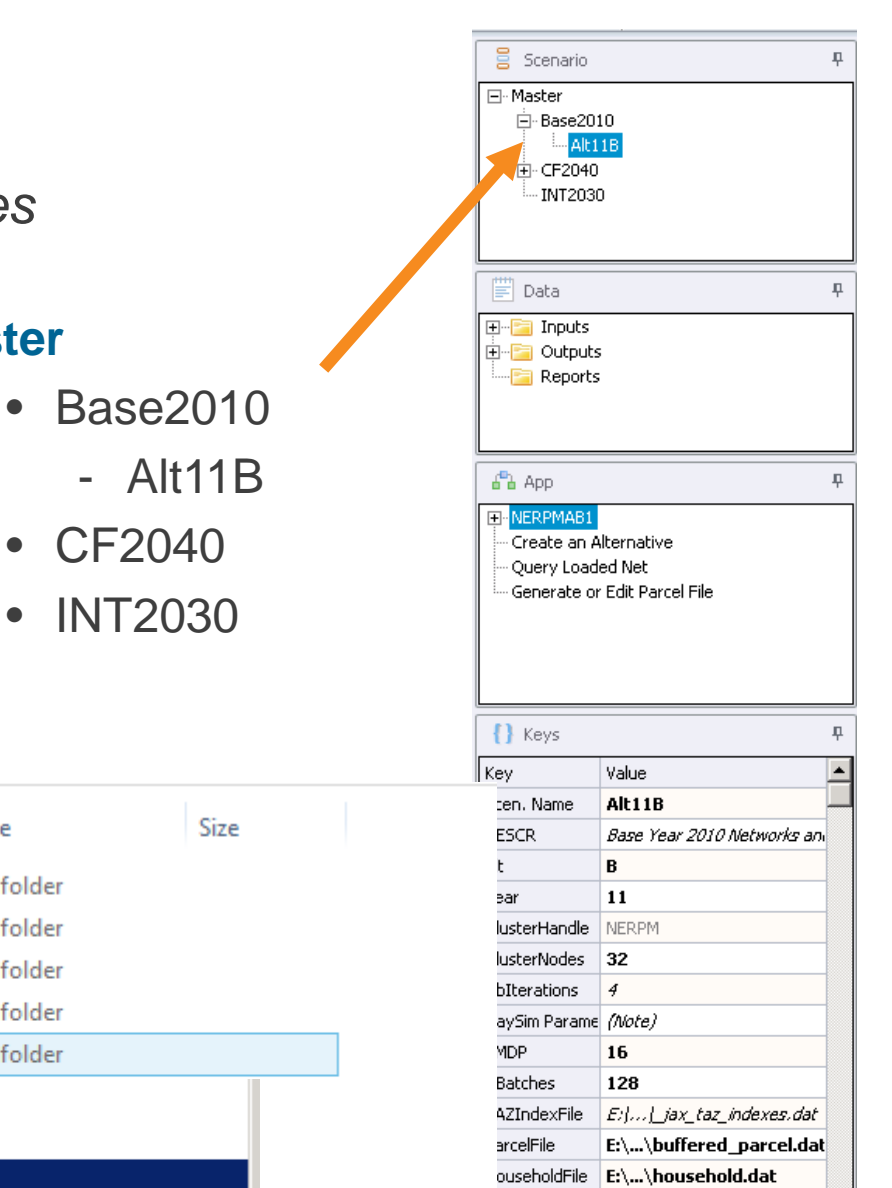

ersonFile

/orkerIXXIFile

arkAndRide

SRocterFile

E:\...\person.dat

\_jax\_worker\_ixxifractions.da

E:[...]jax\_p\_rNodes.dat

El...Iroster\_iax.csv

#### **Folder Structure**

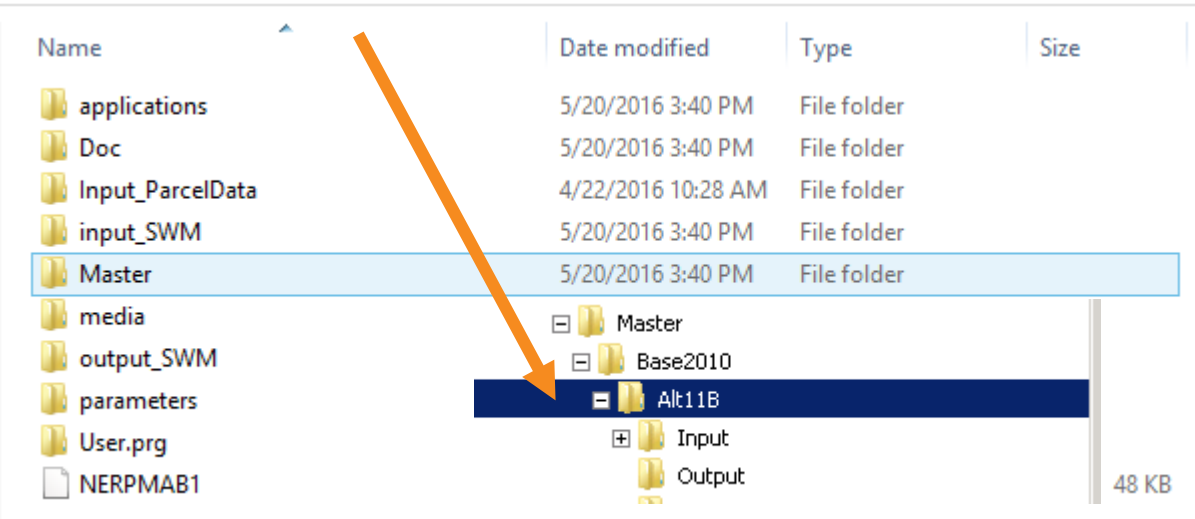

### **Scenario Application** Add Folders and Copy Input Data Files

| Scenario 4                                                                                                    | 🖸 Create Alternative, Create an Alternativ 🗴 🖸 NERPM, NERPMAB1 (Scenario 'Alt11B (Ba 🗴 🖸 Scenario - Base2010.Alt11B (Application 🗴                                                                                                    |
|----------------------------------------------------------------------------------------------------|----------------------------------------------------------------------------------------------------|
| E-Master                                                                                                    | NERPM-AB v1.0<br>North Florida TPC<br>Transportation Planning Organization                                                                                                    |
| Data      Data      Data      Data      Reports                                                                                                    | Next, double click on NERPMAB1 and then                                                                                                    |
| App     D     NERPMAB1     Create an Alternative     Create and Method                                                                                                    | Note:<br>Inadive HOTIane links<br>should be coded as HOT=-1<br>and will be recoded to Facility_Type=83<br>so they are available for transit.<br>Addition of the source of the second of the second of t |
| Generate or Edit Parcel File                                                                                                    |                                                                                                    |
| Keys         Key           Key         Value           Scen. Name         Alt11B           DESCR         Base Year 2010 Networks and                                                               |                                                                                                    |
| alt         B           Year         11           ClusterHandle         NERPM           ClusterNodes         32           GbIterations         4                                                   | Prepare Data Folders Prepare DaySim PILOT                                                                                                    |
| DaySim Parame         (Note)           SMDP         16           NBatches         128           TAZIndexFile <i>E</i> ://_jax_taz_indexes.dat           Darceline         E://_jax_taz_indexes.dat | 1                                                                                                    |

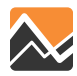

#### Add Folders and Copy Input Data Files

| 66                                                                                                    | Task Monitor                                                                         | • 🗆 🗡 |
|----------------------------------------------------------------------------------------------------|--------------------------------------------------------------------------------------|-------|
| File View Settings Help                                                                                                    |                                                                                      |       |
|                                                                                                    |                                                                                      |       |
| Application Status                                                                                                    |                                                                                      |       |
| Catalog: H:\NERPMAB1v2_0422\NERPMAB1.cat                                                                                    |                                                                                      |       |
| Scenario: Base2010.ALT11B                                                                                                   |                                                                                      |       |
| Application: NERPMAB1, 00                                                                                                   |                                                                                      |       |
| Group:<br>TransitAssignment, 00<br>TSRiderReport, 00<br>DSReport, 00<br>BRT Reporting, 00<br>PATHSAVING, 00                 |                                                                                      | ~     |
| - Brooram Status                                                                                                    | Task Run Result                                                                      |       |
| Program Status<br>Program:<br>Description:<br>Group Execution Order: of<br>Task:<br>VOYAGER ReturnCode = 0 Elapsed Time = 0 | Voyager Program has completed successfully           OK         View Run Report File | >     |
| Ready                                                                                                    |                                                                                      | 1.    |

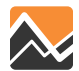

Add Folders and Copy Input Data Files

#### The application added the folders in Windows Explorer.

| Name                       | Date modified      | Туре             | Size  |
|----------------------------|--------------------|------------------|-------|
| applications               | 5/20/2016 3:40 PM  | File folder      |       |
| 퉬 Doc                      | 5/20/2016 3:40 PM  | File folder      |       |
| 퉬 Input_ParcelData         | 4/22/2016 10:28 AM | File folder      |       |
| 퉬 input_SWM                | 5/20/2016 3:40 PM  | File folder      |       |
| 퉬 Master                   | 5/20/2016 3:40 PM  | File folder      |       |
| 🌗 media                    | 5/20/2016 3:41 PM  | File folder      |       |
| 퉬 output_SWM               | 5/20/2016 3:41 PM  | File folder      |       |
| 퉬 parameters               | 5/20/2016 3:41 PM  | File folder      |       |
| 퉬 User.prg                 | 5/20/2016 3:41 PM  | File folder      |       |
| NERPMAB1                   | 5/20/2016 3:44 PM  | Security Catalog | 48 KB |
| 🖃 鷆 Master<br>🖃 퉬 Base2010 |                    |                  |       |
| 🗖 퉲 Alt11B                 |                    |                  |       |
| 🕀 퉲 Input                  |                    |                  |       |
| 🍌 Output                   |                    |                  |       |

#### **Folder Structure**

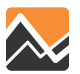

### Scenario Application Add Folders and Copy Input Data Files

....

D 2010 ALT11D L

#### **Rename file extensions – 10A to 11B**

| Name                    | Date modified       | Туре              | Size     |
|-------------------------|---------------------|-------------------|----------|
| ) DaySimInput           | 6/14/2016 8:41 AM   | File folder       |          |
| BRTREP_10A              | 3/10/2015 11:53 AM  | DAT File          | 4 KB     |
| DEFAULT.VPR             | 3/10/2015 11:53 AM  | VPR File          | 1 KB     |
| EETRIPS                 | 3/10/2015 11:53 AM  | DBF File          | 21 KB    |
| EITRIPS_10A             | 3/10/2015 11:53 AM  | DBF File          | 11 KB    |
| EXTAOFAC                | 3/10/2015 11:53 AM  | DBF File          | 54 KB    |
| FF                      | 3/10/2015 11:53 AM  | DBF File          | 18 KB    |
| FF_RURAL                | 3/10/2015 11:53 AM  | DBF File          | 18 KB    |
| HOTEL_MOTEL_TAZ_SUMMARY | 3/10/2015 11:53 AM  | Text Document     | 2 KB     |
| MVFACTORS.10A           | 3/10/2015 11:53 AM  | 10A File          | 15 KB    |
| MVFACTORSADJ.10A        | 3/10/2015 11:53 AM  | 10A File          | 15 KB    |
| PCWALK_10A              | 3/10/2015 11:53 AM  | DAT File          | 77 KB    |
|                         | 3/10/2015 11:53 AM  | Microsoft Excel C | 18 KB    |
| SCH_10A                 | 4/13/2016 4:15 PM   | DBF File          | 37 KB    |
| SPDCAP.10A              | 3/10/2015 11:53 AM  | 10A File          | 268 KB   |
| SPGEN_10A               | 3/10/2015 11:53 AM  | DBF File          | 12 KB    |
| STATREP_10A             | 3/10/2015 11:53 AM  | DAT File          | 3 KB     |
| TCARDS_10A.PEN          | 3/10/2015 11:53 AM  | PEN File          | 20 KB    |
|                         | 3/10/2015 11:53 AM  | Microsoft Excel C | 2 KB     |
| TFARES_10A.FAR          | 3/10/2015 11:53 AM  | FAR File          | 2 KB     |
| TLINKS                  | 3/10/2015 11:53 AM  | DBF File          | 1 KB     |
| TOLLLINK.10A            | 3/10/2015 11:53 AM  | 10A File          | 1 KB     |
| TROUTE_10A.LIN          | 3/10/2015 11:53 AM  | LIN File          | 239 KB   |
| TSPDS                   | 3/10/2015 11:53 AM  | Microsoft Excel C | 0 KB     |
| VFACTORS.10A            | 3/10/2015 11:53 AM  | 10A File          | 8 KB     |
| DATA_10A                | 3/10/2015 11:53 AM  | DBF File          | 2,181 KB |
| DATA1_10A1              | 4/13/2016 4:15 PM   | DBF File          | 416 KB   |
| DATA1_10A2              | 3/21/2016 9:08 AM   | DBF File          | 518 KB   |
|                         | 4/22/2016 10:22 414 | 0.05 53           | 1 1/0    |

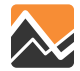

#### Add Folders and Copy Input Data Files – Child versus Sibling

| Scenario                | Ţ.              | C6 GenPar00, Generat    | te or Edit P 🗙 📴 Scenario - Base2010.ALT1:     | IB 🗴 🔽 Scenario - IN      | T2030 (Applicati 🗴 🧉 Scenario - CF2040 (Applicatio 🗴 🚺 Scenario - CF2040.2                                                                                                    | 2040                       |
|-------------------------|-----------------|-------------------------|------------------------------------------------|---------------------------|----------------------------------------------------------------------------------------------------|----------------------------|
| ⊡-Master                |                 | Model Description       |                                                | Cost Esseible Year 2040   |                                                                                                    |                            |
| E- CF2040               |                 | Alternative Letter (1 C | 'haracter)                                     |                           |                                                                                                    |                            |
| Z2040                   |                 | Model Year (2 digits)   | and detery                                     | 40                        |                                                                                                    | = <b>7</b> 0040 is a shile |
| INT2030                 |                 | ClusterHandle           |                                                | NERPM                     |                                                                                                    | - ZZU4U is a child         |
|                         |                 | Number of CPUs (for C   | Cube Cluster Function)                         | 8                         |                                                                                                    |                            |
|                         |                 | Global Feedback Itera   | tions                                          | 4                         |                                                                                                    | — of CF2040                |
| 📰 Data                  |                 | DaySim Par              | ameters (lisers should ad                      | iust those value          | s correspondingly)                                                                                                    |                            |
| Inputs                  |                 |                         |                                                |                           | s correspondingly)                                                                                                    |                            |
| Reports                 |                 | A times of CDUs (Dave   | is (Daysim Paralle Processing Parameters)      | 4                         |                                                                                                    |                            |
|                         |                 | 4 unles of CPUS (Days   | ant have for the same with for a sign          | 32                        | terior 20 40 Territory 40 Dec Circles 40 A TAT Terdevil (or ter indevice dat                                                                                                    |                            |
|                         |                 | DaySim FAZ Index (Do    | these releases with f. p. or r.)               | H: WERPMAB 1V2_0422 Was   | ster/CF2040/input/DaySiminput/01_rAz_intex(_ax_az_intexes.dat                                                                                                    |                            |
| App                     | ф.              | DaySim HH Eile (Do no   | perio file name with f in or r)                | H: WERPMAB 1V2_0422 (Mas  | ster (CF2040) input (DaySimin put (D2_Marcenput receptation and and a ster (CF2040) input (DaySimin put (D2_Marcenput receptation and a ster (CF2040) input (D2_Marcenput receptation and a ster (CF2040) input (D2_Marcenput rece |                            |
| - NERPMAB1              | ^               | DaySim Person           | p not begin file name with $f = n \circ r r$ ) | H: WERPMAB1V2_0422 Was    |                                                                                                    |                            |
| Develop Freight Truck T | T from SWM      | buyomin croot c (or     |                                                | [1. WERTHIND 172_0122 (HE |                                                                                                    |                            |
| Future Year F           | Scenario        | ₽                       | 🜀 GenPar00, Generate or Edit P 🗙               | Scenario - Base 2010. ALT | 11B 🗴 🧧 Scenario - INT2030 ( plicati 🗴 🧧 Scenario - CF2040 (Applica                                                                                                    | tio 🗙 🝊 Scenario - CF      |
| 🕀 · Generation 🕞 · Ma   | aster           |                         |                                                |                           |                                                                                                    |                            |
| ×                       | Base2010        |                         | Model Description                              |                           | Cost Feasible Year 200                                                                                                    |                            |
| {} Keys                 | Z2040           |                         | Alternative Letter (1 Character)               |                           | c                                                                                                    |                            |
| Key Value               | Y2040           |                         | Model Year (2 digits)                          |                           | 40                                                                                                    |                            |
| Scen Name CE2040        | INT 2030        |                         | ClusterHandle                                  |                           | NERPM                                                                                                    |                            |
|                         |                 |                         | Number of CPUs (for Cube Cluster Function      | )                         | 8                                                                                                    |                            |
|                         | Data            | ₽                       | Global Feedback Iterations                     |                           | 4                                                                                                    |                            |
|                         | Inputs          |                         | DaySim Parameters (l                           | Jsers should a            | ljust these values correspondingly)                                                                                                    |                            |
| ÷ 🔁                     | Outputs         |                         | Half of Number of CPUs (DaySim Paralle Pro     | cessing Parameters)       | 4                                                                                                    |                            |
|                         | Reports         |                         | 4 times of CPUs (DaySim Parallel Processing    | Parameters)               | 32                                                                                                    |                            |
|                         |                 |                         | DaySim TAZ Index (Do not begin file name v     | vith f, n or r)           | H:\VERPMAB1v2_0422\Master\CF2040\Z2040\Input\DaySimInput\01_TAZ_Index\ja                                                                                                    | ax_taz_indexes.dat         |
|                         |                 |                         | DaySim parcels (Do not begin file name with    | f, n or r)                | H: \NERPMAB1v2_0422\Master\CF2040\Z2040\Input\DaySimInput\02_Parcel\buffere                                                                                                    | d_parcel_2040.dat          |
| affa A                  | Арр             | ₽                       | DaySim HH File (Do not begin file name with    | f, n or r)                | H: \NERPMAB1v2_0422\Master \CF2040\Z2040\Input\DaySimInput\03_Household\hou                                                                                                    | usehold_2040.dat           |
| ⊡·· NE                  | RPMAB1          | ^                       | DaySim Person File (Do not begin file name     | with f, n or r)           | H:\NERPMAB1v2_0422\Master\CF2040\Z2040\Input\DaySimInput\04_Person\person                                                                                                    | _2040.dat                  |
|                         | Develop Freight | Fruck TT from SWM       | WorkerIXXIFile                                 |                           | H:\NERPMAB1v2_0422\Master\CF2040\Z2040\Input\DaySimInput\05_ixxi\_jax_work                                                                                                    | er_ixxifractions.dat       |
|                         | Future Year F   | reight Truck TT from    | ParkAndRide                                    |                           | H:\WERPMAB1v2_0422\Master\CF2040\Z2040\Input\DavSimInput\05_pnr\Jax_p_rNo                                                                                                    |                            |
| ŧ                       | Generation      | ~                       | Availbility of Mode                            |                           | H:\VERPMAB1v2_0422\Master\CF2040\Z2040\Input\DavSimInput\06_Roster\roster                                                                                                    | jax.csv                    |
| <                       |                 | >                       | DSRosterCombinationFile                        |                           | H: WERPMAB1v2 0422/Master \CF2040 \Z2040 \Input \DavSimInput \06 Roster \roster.                                                                                                    | combinations 2040.csv      |
| {} K                    | Keys            | ₽                       | Employment                                     |                           | H:\NERPMAB1v2_0422\Master\CE2040\Z2040\Input\DavSimIpput\02_Parcel\emp_20                                                                                                    |                            |
| Кеу                     | Value           | ^                       | SeedShadowFile                                 |                           | H: \NERPMAR 1/2 0422\Master\CE2040\Z2040\Innut\DaySimInput\02_BicedShadow\k                                                                                                    | shadow prices 40C txt      |
| Scen                    | Name 72040      |                         |                                                |                           | I where we are for the function of the second method and the for the former of the second of the second of the sec | haddh_bheeb_hochte         |

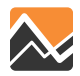

Master → CF2040 → Z2040 → Input

Add Folders and Copy Input Data Files – Child versus Sibling

Z2040 is a child of CF2040

#### **Rename file extensions – 40C to 40Z**

| Name                    | Date modified      | Туре              | Size     |
|-------------------------|--------------------|-------------------|----------|
| DaySimInput             | 6/14/2016 8:56 AM  | File folder       |          |
| BRTREP_40C              | 12/6/2013 9:21 AM  | DAT File          | 4 KB     |
| DEFAULT.VPR             | 12/6/2013 9:21 AM  | VPR File          | 1 KB     |
| EETRIPS                 | 11/7/2014 4:30 PM  | DBF File          | 21 KB    |
| EITRIPS_40C             | 11/18/2014 9:14 AM | DBF File          | 11 KB    |
| EXTAOFAC                | 12/6/2013 9:21 AM  | DBF File          | 5        |
| FF                      | 12/6/2013 9:21 AM  | DBF File          | 18 KB    |
| FF_RURAL                | 12/6/2013 9:21 AM  | DBF File          | 18 KB    |
| HOTEL_MOTEL_TAZ_SUMMARY | 12/6/2013 9:21 AM  | Text Document     | 2 KB     |
| MVFACTORS.40C           | 12/6/2013 9:21 AM  | 40C File          | 15 KB    |
| MVFACTORSADJ.40C        | 12/6/2013 9:21 AM  | 40C Fil           | 15 KB    |
| PCWALK_40C              | 2/26/2015 12:40 PM | D' File           | 77 KB    |
|                         | 12/6/2013 9:21 AM  | Microsoft Excel C | 18 KB    |
| SCH_40C                 | 4/20/2016 7:38     | DBF File          | 37 KB    |
| SPDCAP.40C              | 1/27/2015 م1 PM    | 40C File          | 268 KB   |
| SPGEN_40C               | 12/6/ _/13 9:21 AM | DBF File          | 12 KB    |
| STATREP_40C             | 12/2014 7:05 PM    | DAT File          | 4 KB     |
| TCARDS_40C.PEN          | 3/7/2015 3:29 PM   | PEN File          | 20 KB    |
|                         | 12/6/2013 9:21 AM  | Microsoft Excel C | 2 KB     |
| TFARES_40C.FAR          | 6/19/2014 3:23 PM  | FAR File          | 2 KB     |
| TLINKS                  | 12/6/2013 9:21 AM  | DBF File          | 1 KB     |
| TOLLLINK.40C            | 12/6/2013 9:21 AM  | 40C File          | 1 KB     |
| TROUTE_40C              | 6/9/2015 3:18 PM   | BAK File          | 198 KB   |
| TROUTE_40C.LIN          | 4/22/2016 12:04 AM | LIN File          | 198 KB   |
| TSPDS                   | 12/6/2013 9:21 AM  | Microsoft Excel C | 0 KB     |
| VFACTORS.40C            | 12/6/2013 9:21 AM  | 40C File          | 8 KB     |
| DI ZDATA_40C            | 11/25/2014 10:40   | DBF File          | 2,183 KB |
| ZDATA_40C.TAZ.atx       | 1/26/2015 9:43 AM  | ATX File          | 32 KB    |
| DI ZDATA1_40C1          | 4/20/2016 7:38 PM  | DBF File          | 416 KB   |
| ZDATA1_40C2             | 3/21/2016 9:15 AM  | DBF File          | 518 KB   |
| ZDATA1UPDATE 40C        | 4/20/2016 7:38 PM  | DBF File          | 37 KB    |

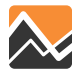

#### Add Folders and Copy Input Data Files – Child versus Sibling

| Scenario P                                       | GenPar00, Generate or Edit P 🗴 GG Scenario - Base2010.ALT1                                                                                                    | 18 × 🧧 Scenario - INT2030 (Applicati × 🧉 Scenario - CF2040 (Applicatio × 🧃 Scenario - CF2040.Z2040 | Y2040 is a       |
|--------------------------------------------------|----------------------------------------------------------------------------------------------------|----------------------------------------------------------------------------------------------------|------------------|
| ⊡-Master<br>                                     | Model Description                                                                                                    | Cost Feasible Year 2040                                                                            | 12070130         |
| ☐CF2040                                          | Alternative Letter (1 Character)                                                                                                    | C                                                                                                  | sibling of       |
|                                                  | Model Year (2 digits)                                                                                                    | 40                                                                                                 | Sibility Of      |
| INT 2030                                         | ClusterHandle                                                                                                    | NERPM                                                                                              | CE2040           |
|                                                  | Number of CPUs (for Cube Cluster Function)                                                                                                    | 8                                                                                                  | <b>UFZU4U</b>    |
| Data A                                           | Global Feedback Iterations                                                                                                    | 4                                                                                                  |                  |
|                                                  | DaySim Parameters (Users should ad                                                                                                    | just these values correspondingly)                                                                 |                  |
| Outputs                                          | Half of Number of CPUs (DaySim Paralle Processing Parameters)                                                                                                    | 4                                                                                                  |                  |
| Reports                                          | 4 times of CPUs (DaySim Parallel Processing Parameters)                                                                                                    | 32                                                                                                 |                  |
|                                                  | DaySim TAZ Index (Do not begin file name with f, n or r)                                                                                                    | H: \VERPMAB1v2_0422\Master\CF2040\Input\DaySimInput\01_TAZ_Index\_ux_taz_indexes.dat               |                  |
|                                                  | DaySim parcels (Do not be r file name with f, n or r)                                                                                                    | H: WERPMAB1v2_0422\Master\CF2040\Input\DaySimInput\02_ParcelV_arfered_parcel_2040.dat              |                  |
| App P                                            | DaySim HH File (Doctor begin file name with f, n or r)                                                                                                    | H: WERPMAB1v2_0422 Waster \CF2040 \Input\DaySimInput\03_H_sehold \household_2040.dat               |                  |
| NERPMAB1       Develop Ereight Truck TT from SWM | DaySim Perron File (Do not begin file name with f, n or r)                                                                                                    | H: WERPMAB 1v2_0422 Waster \CF2040 \Input \DaySimInput / Person \person_2040.dat                   |                  |
| Base Year Freight Truck TT from S'               | Work _XIFile                                                                                                    | H:\NERPMAB1v2_0422\Master\CF2040\Input\DaySim_uut\05_ixxi\jax_worker_ixxifractions.dat             |                  |
| - Comparin                                       | 1 ConDart00 Constrate or Edit D X Constrain Page                                                                                                    | 2010 ALT11P V 🕼 Scenaria INT24 (Applicati V 🕼 Scenaria (S2040 (Applicatio V 🍊 Scenaria (S          | 52040 72040 (Ap  |
| El Master                                        |                                                                                                    |                                                                                                    | 2040.22040 (Ap., |
| Base2010                                         | Model Description                                                                                                    | Enhanced Validation on with 2010 Transit                                                           |                  |
| □ □ CF2040                                       | Alternative Letter (1 Character)                                                                                                    | A                                                                                                  |                  |
| Y2040                                            | Model Year (2 digits)                                                                                                    | 10                                                                                                 |                  |
| INT 2030                                         | ClusterHandle                                                                                                    | ,<br>NERPM                                                                                         |                  |
|                                                  | Number of CPUs (for Cube Cluster Function)                                                                                                    | 8                                                                                                  |                  |
| m P-t-                                           | Global Feedback Iterations                                                                                                    | 4                                                                                                  |                  |
|                                                  | DaySim Parameters (Users should be address of the second second secon | Ild adjust these values correspondingly)                                                           |                  |
| E Outputs                                        | Half of Number of CPUs (DavSim Paralle Processing Parameters                                                                                                    | 4                                                                                                  |                  |
| Reports                                          | 4 times of CPUs (DavSim Parallel Processing Parameters)                                                                                                    | 32                                                                                                 |                  |
|                                                  | DaySim TAZ Index (Do not begin file name with f, n or r)                                                                                                    | H:\NERPMAB1v2_0422\Master\Y2040\Input\DavSimInput\01_TAZ_Index\_iax_taz_indexes.dat                |                  |
|                                                  | DaySim parcels (Do not begin file name with f, n or r)                                                                                                    | H: \NERPMAB1y2_0422\Master\Y2040\Input\DavSimInput\D2 Parcel\buffered_parcel_2010.dat              |                  |
| 🖧 App                                            | T DaySim HH File (Do not begin file name with f, n or r)                                                                                                    | H: WERPMAB1v2 0422/Master/Y2040/Input/DavSimInput/03 Household/household 2010.dat                  |                  |
| P. NERPMAB1                                      | DaySim Person File (Do not begin file name with f, n or r)                                                                                                    | H: \VERPMAB1v2_0422\Master\Y2040\Input\DavSimInput\04_Person\person_2010.dat                       |                  |
| Develop Freight Truck TT from SWM                | WorkerDXIFile                                                                                                    | H:\NERPMAB1v2_0422\Master\Y2040\Input\DavSimInput\D5_ixxi\_iax_worker_ixxifractions.dat            |                  |
|                                                  | ParkAndRide                                                                                                    | H:\NERPMAB1v2_0422\Master\Y2040\Input\DavSimInput\Ds                                               |                  |
|                                                  | <ul> <li>Availbility of Mode</li> </ul>                                                                                                    | H:\NERPMAB1y2_0422\Master\Y2040\Innut\DavSimInnut\D6_Roster\roster_iax.csv                         |                  |
| < >                                              | DSRosterCombinationFile                                                                                                    | H:\VERPMAB1v2_0422\Master\Y2040\Input\DavSimInput\06_Roster\roster.combinations_lax.csv            |                  |
| {} Keys                                          | 무<br>Employment                                                                                                    | H:WERPMAB1v2_0422Waster\Y2040\Input\DavSimInput\D2 Parcel\emp_2010.dbf                             |                  |
| Key Value                                        | SeedShadowFile                                                                                                    | H:WERPMAB1v2_0422Waster/Y2040\Tinput\DavSimTinput\D9_SeedShadow\shadow_prices_104_tvt              |                  |
| Scen. Name Y2040                                 | Check box below if there are changed                                                                                                    | s in employment distribution and you are running the scenario the first time                       |                  |
| DESCR Enhanced Validation Run with               | CITCER DOX DEIOW IT LIETE die Changes                                                                                                    | s in employment distribution and you are running the scenario the first time                       |                  |

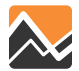

Add Folders and Copy Input Data Files – Child versus Sibling

# **Delete the 2010 files and replace with 2040 files**

| ▶ Master ▶ Y2040 ▶ Input |                         |                    |                   |          | Y2040 is a sibling |
|--------------------------|-------------------------|--------------------|-------------------|----------|--------------------|
|                          | Name                    | Date modified      | Туре              | Size     | of CF2040          |
|                          | 📔 DaySimInput           | 6/14/2016 8:58 AM  | File folder       |          | 01 01 2040         |
|                          | BRTREP_10A              | 3/10/2015 11:53 AM | DAT File          | 4 KB     |                    |
|                          | DEFAULT.VPR             | 3/10/2015 11:53 AM | VPR File          | 1 KB     |                    |
|                          | EETRIPS                 | 3/10/2015 11:53 AM | DBF File          | 21 KB    |                    |
|                          | EITRIPS_10A             | 3/10/2015 11:53 AM | DBF File          | 11 KB    |                    |
|                          | EXTAOFAC                | 3/10/2015 11:53 AM | DBF ne            | 54 KB    |                    |
|                          | FF                      | 3/10/2015 11:53 AM | ۶F File           | 18 KB    |                    |
|                          | FF_RURAL                | 3/10/2015 11:53 /  | DBF File          | 18 KB    |                    |
|                          | HOTEL_MOTEL_TAZ_SUMMARY | 3/10/2015 11 JAM   | Text Document     | 2 KB     |                    |
|                          | MVFACTORS.10A           | 3/10/201 11:53 AM  | 10A File          | 15 KB    |                    |
|                          | MVFACTORSADJ.10A        | 3/1 2015 11:53 AM  | 10A File          | 15 KB    |                    |
|                          | PCWALK_10A              | 2/10/2015 11:53 AM | DAT File          | 77 KB    |                    |
|                          |                         | 3/10/2015 11:53 AM | Microsoft Excel C | 18 KB    |                    |
|                          | SCH_10A                 | 4/13/2016 4:15 PM  | DBF File          | 37 KB    |                    |
|                          | SPDCAP.10A              | 3/10/2015 11:53 AM | 10A File          | 268 KB   |                    |
|                          | SPGEN_10A               | 3/10/2015 11:53 AM | DBF File          | 12 KB    |                    |
|                          | STATREP_10A             | 3/10/2015 11:53 AM | DAT File          | 3 KB     |                    |
|                          | TCARDS_10A.PE           | 3/10/2015 11:53 AM | PEN File          | 20 KB    |                    |
|                          |                         | 3/10/2015 11:53 AM | Microsoft Excel C | 2 KB     |                    |
|                          | TFARES_10A.FAR          | 3/10/2015 11:53 AM | FAR File          | 2 KB     |                    |
|                          | TLINKS                  | 3/10/2015 11:53 AM | DBF File          | 1 KB     |                    |
|                          | TOLLLINK.10A            | 3/10/2015 11:53 AM | 10A File          | 1 KB     |                    |
|                          | TROUTE_10A.LIN          | 3/10/2015 11:53 AM | LIN File          | 239 KB   |                    |
|                          | TSPDS                   | 3/10/2015 11:53 AM | Microsoft Excel C | 0 KB     |                    |
|                          | VFACTORS.10A            | 3/10/2015 11:53 AM | 10A File          | 8 KB     |                    |
|                          | ZDATA_10A               | 3/10/2015 11:53 AM | DBF File          | 2,181 KB |                    |
|                          | DATA1_10A1              | 4/13/2016 4:15 PM  | DBF File          | 416 KB   |                    |
|                          | DATA1_10A2              | 3/21/2016 9:08 AM  | DBF File          | 518 KB   |                    |
|                          | ZDATA1UPDATE_10A        | 4/22/2016 10:22 AM | DBF File          | 1 KB     |                    |

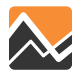

### **Questions?**

#### Support email: NERPM\_Support@rsginc.com

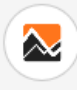

NORTHEAST REGIONAL PLANNING MODEL: ACTIVITY BASED

Blog

CHILD PAGES

a NERPM Home Page

SUPPORT

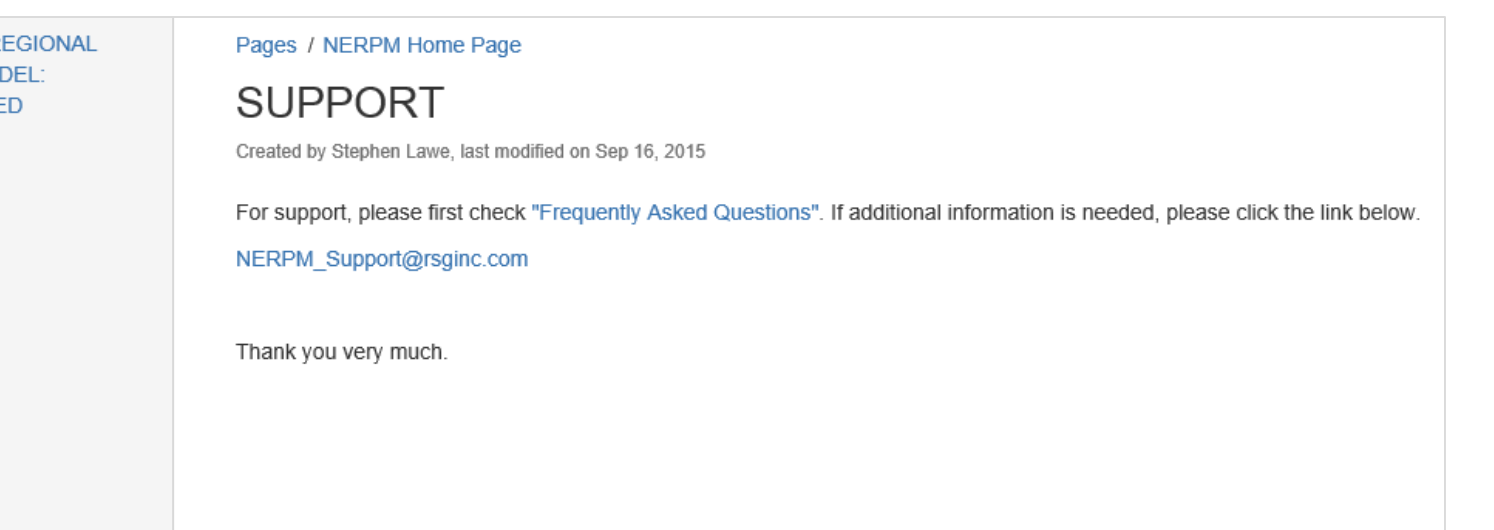

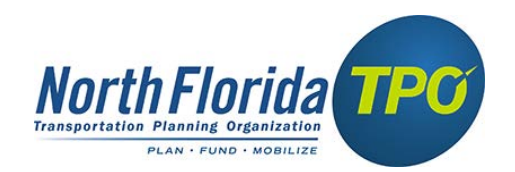

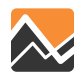

### **Overview of Training**

### **Application Tools for the following four steps:**

- 1. Add child in Cube
- 2. Add folders and copy input data files
- 3. Update highway network
- 4. Generate or edit parcel file

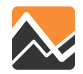

Update Highway Network

The 'Create an Alternative' application creates the attributes of the new alternative to the Master network.

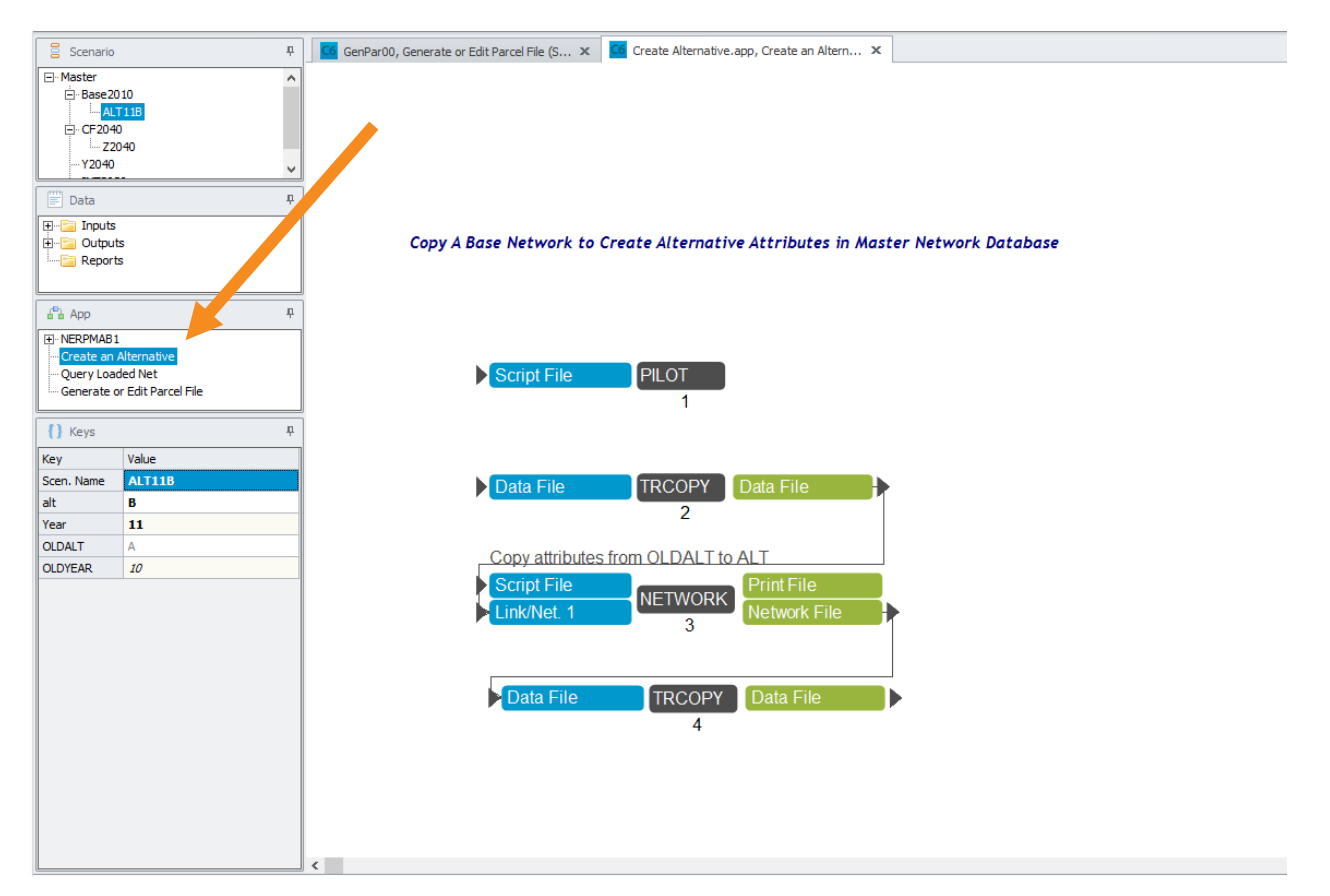

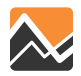

Update Highway Network

Highlight 'Create an Alternative' and double click on the scenario (Alt11B) and specify the year (e.g. 11) and alternative (e.g. B) you want to copy and the year and alternative you want to create. Select "Run."

| 🗧 Scenario                              | Ψ                      | 🖸 Create Alternative, Create an Alternativ 🗴 🚺 🚾 NB            | RPM, NERPMAB1 (Scenario 'Al', 1B (Ba, 🗶 | 💴 Scenario - Base2010.Alt11B (Application 🗙 |     |
|-----------------------------------------|------------------------|----------------------------------------------------------------|-----------------------------------------|---------------------------------------------|-----|
| 🖃 Master                                |                        |                                                                |                                         |                                             |     |
| ⊡ Base20                                | 010                    | Alternative Letter (1 Character)                               | В                                       |                                             |     |
| Alt CE204                               | 11B                    | Model Year (2 digits)                                          | 11                                      |                                             |     |
| INT203                                  | 30                     | Alternative Letter (1 Character) to copy network attributes fi | rom A                                   |                                             |     |
|                                         |                        | Alternative Year (2 digits) to copy network attributes from    | 10                                      |                                             |     |
|                                         |                        |                                                                |                                         |                                             |     |
| 🗮 Data                                  | Ψ                      |                                                                |                                         | Save Close                                  | Run |
| 🕂 🔁 Inputs                              |                        |                                                                |                                         |                                             |     |
| 🗄 📄 Output                              | ts                     |                                                                |                                         |                                             |     |
| Report                                  | s                      |                                                                |                                         |                                             |     |
|                                         |                        |                                                                |                                         |                                             |     |
| 🐴 App                                   | Ψ                      |                                                                |                                         |                                             |     |
| • NERPMAB1     Create an     Query Load | Alternative<br>ded Net |                                                                |                                         |                                             |     |
| Generate o                              | or Edit Parcel File    |                                                                |                                         |                                             |     |
|                                         |                        |                                                                |                                         |                                             |     |
|                                         |                        |                                                                |                                         |                                             |     |
|                                         |                        |                                                                |                                         |                                             |     |
|                                         |                        |                                                                |                                         |                                             |     |
| {} Keys                                 | Ψ                      |                                                                |                                         |                                             |     |
| Кеу                                     | Value                  |                                                                |                                         |                                             |     |
| Scen. Name                              | Alt11B                 |                                                                |                                         |                                             |     |
| alt                                     | B                      |                                                                |                                         |                                             |     |
| Year                                    | 11                     |                                                                |                                         |                                             |     |
| OLDALT                                  | A                      |                                                                |                                         |                                             |     |

Update Highway Network

The attributes for alternative 11B are added to the **Master Network**. They are copied from and identical to alternative 10A. The **Master Network** contains all the networks for all of the scenarios and alternatives in the model.

| ISCOSTAM_40C    | U |
|-----------------|---|
| TSCOSTMD_40C    | 0 |
| TSTYPE_40C      | 0 |
| FAREZONE_40C    | 0 |
| TSSTATION_30A   | 0 |
| TSRANGE_30A     | 0 |
| TSPARKSPACE_30A | 0 |
| TSCOSTAM_30A    | 0 |
| TSCOSTMD_30A    | 0 |
| TSTYPE_30A      | 0 |
| FAREZONE_30A    | 0 |
| TSSTATION_40M   | 0 |
| TSRANGE_40M     | 0 |
| TSPARKSPACE_40M | 0 |
| TSCOSTAM_40M    | 0 |
| TSCOSTMD_40M    |   |
| TSTYPE_40M      | 0 |
| FAREZONE_40M    | 0 |
| TSSTATION_11B   | 0 |
| TSRANGE_11B     | 0 |
| TSPARKSPACE_11B | 0 |
| TSCOSTAM_11B    | 0 |
| TSCOSTMD_11B    | 0 |
| TSTYPE_11B      | 0 |
| FAREZONE_11B    | 0 |
| 1               | × |

| PMCOUNT          | 0  | 0        |  |
|------------------|----|----------|--|
| NTCOUNT          | 0  | 0        |  |
| STNID_YR 10      | 0  | 0        |  |
| SCREENLINE_YR 10 | 0  | 0        |  |
| FTYPE_40M        | 50 | 50       |  |
| ATYPE_40M        | 33 | 33       |  |
| LANES_40M        | 1  | <u>/</u> |  |
| DESC_40M         |    |          |  |
| TWOWAY_40M       | 1  | 1        |  |
| IMPROV_40M       |    |          |  |
| AGENCY_40M       | P  | 0        |  |
| BUSTFAC_40M      | 1  | 1        |  |
| ECID             | 0  | 0        |  |
| FTYPE_11B        | 50 | 50       |  |
| ATYPE_11B        | 33 | 33       |  |
| LANES_11B        | 1  | 1        |  |
| TWOWAY_11B       | 1  | 1        |  |
| DESC_11B         |    |          |  |
| BUSTFAC_11B      | 1  | 1        |  |
| IMPROV_11B       |    |          |  |
| AGENCY_11B       | 0  | 0        |  |
|                  |    |          |  |

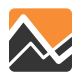

### **Questions?**

#### Support email: NERPM\_Support@rsginc.com

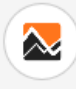

NORTHEAST REGIONAL PLANNING MODEL: ACTIVITY BASED

Blog

CHILD PAGES

a NERPM Home Page

SUPPORT

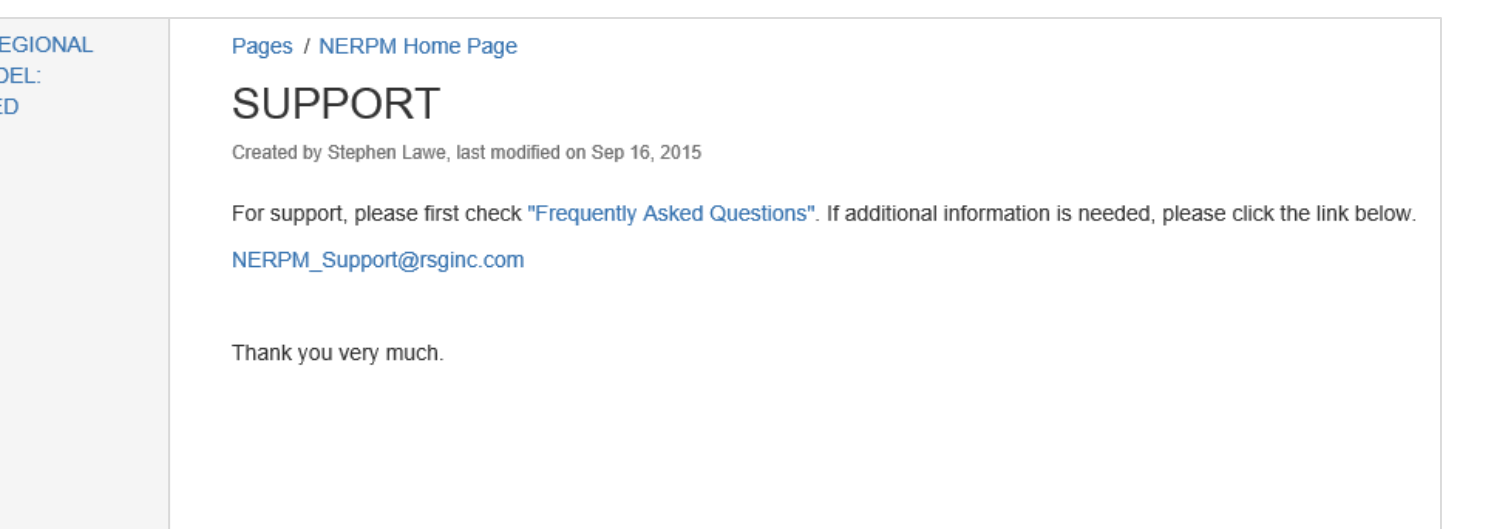

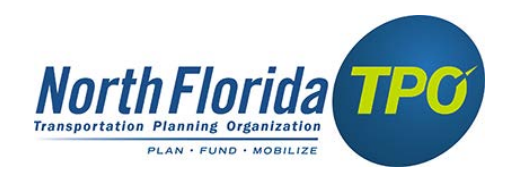

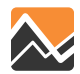

### **Overview of Training**

### **Application Tools for the following four steps:**

- 1. Add child in Cube
- 2. Add folders and copy input data files
- 3. Update highway network
- 4. Generate or edit parcel file

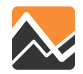

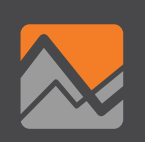

### Socioeconomic Data in the ABM

- Differences
- Locations
- Types of Files

### **Generate or edit parcel file Application**

- 1. Generate parcel input files
- 2. Edit parcel input files

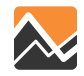

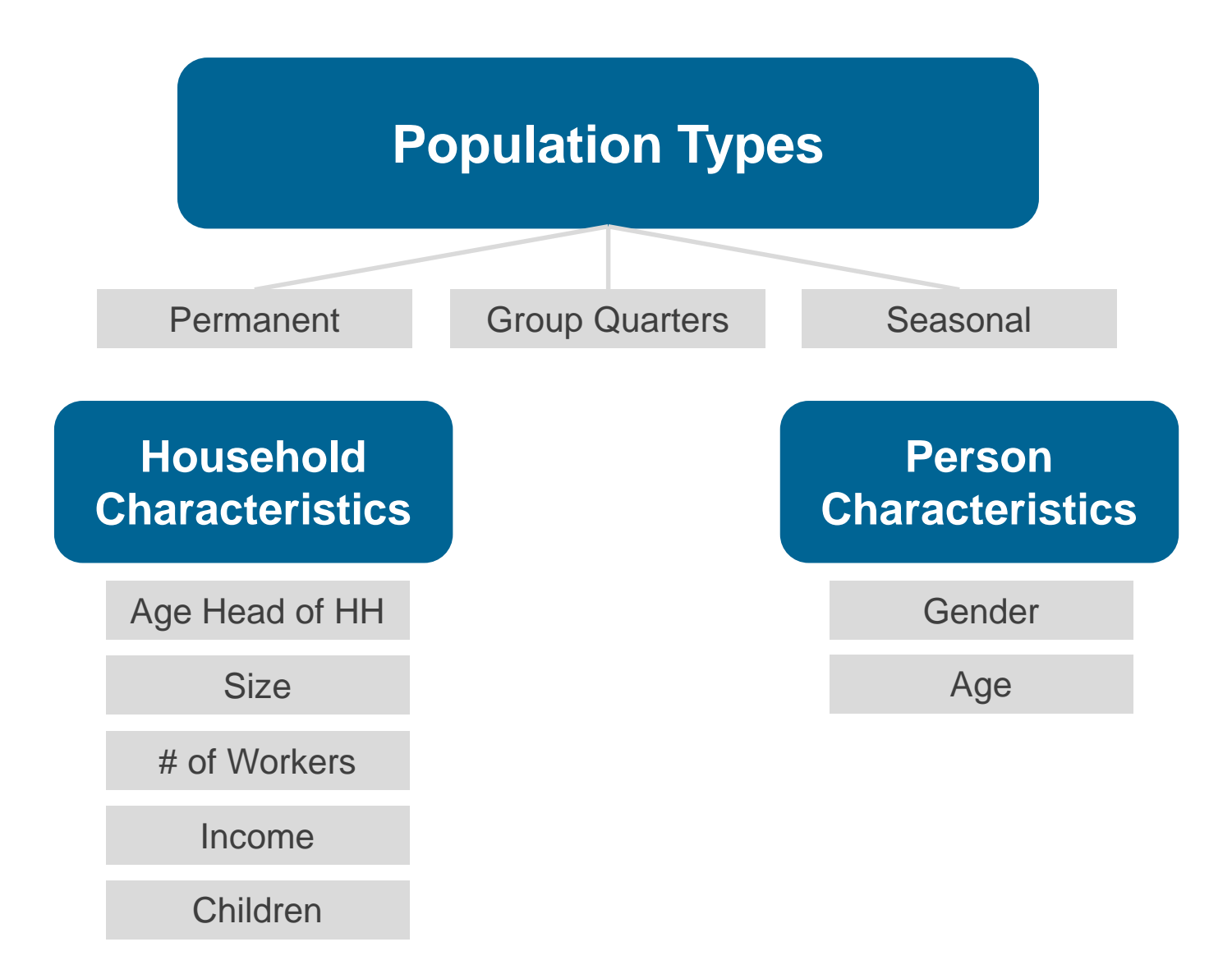

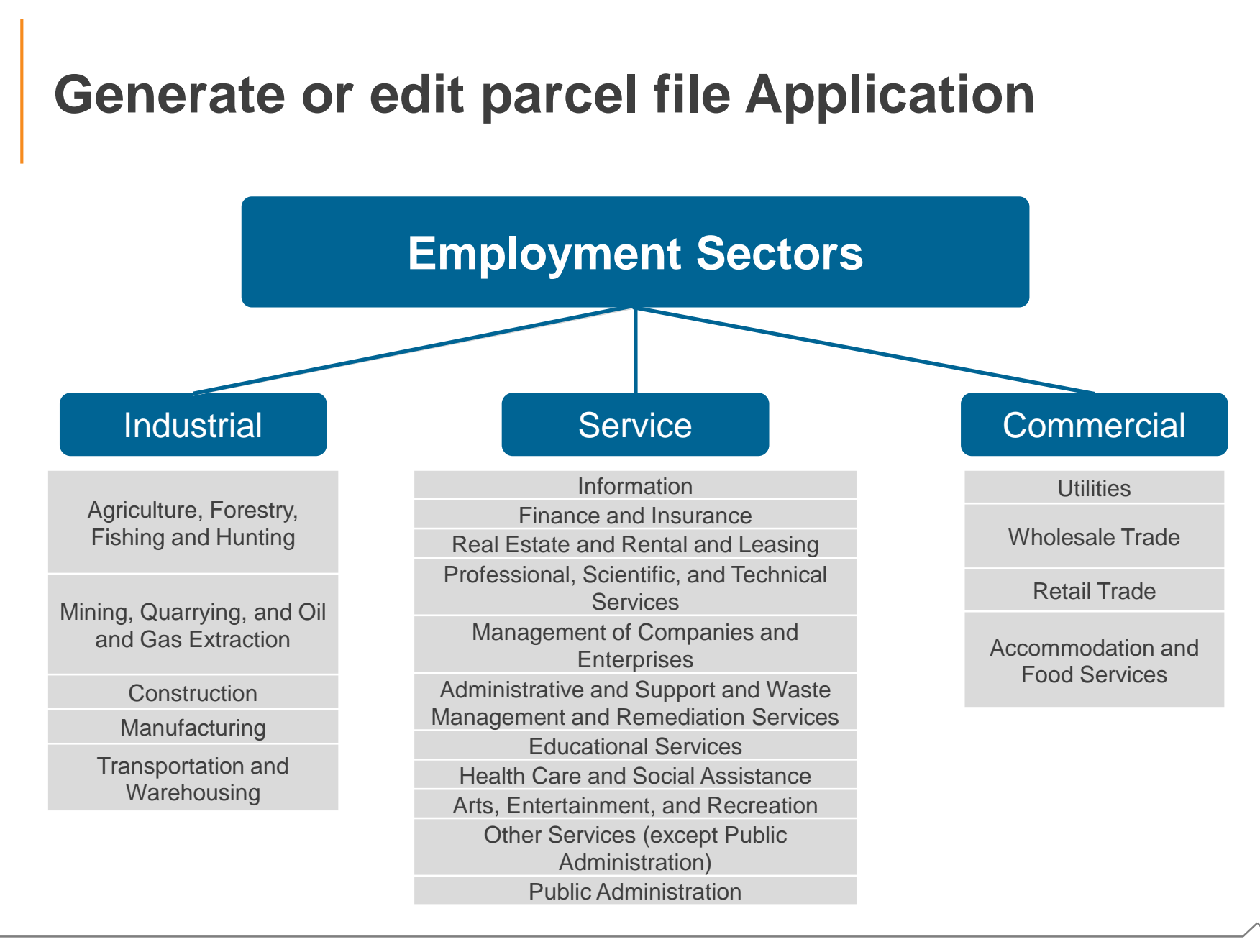

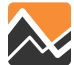

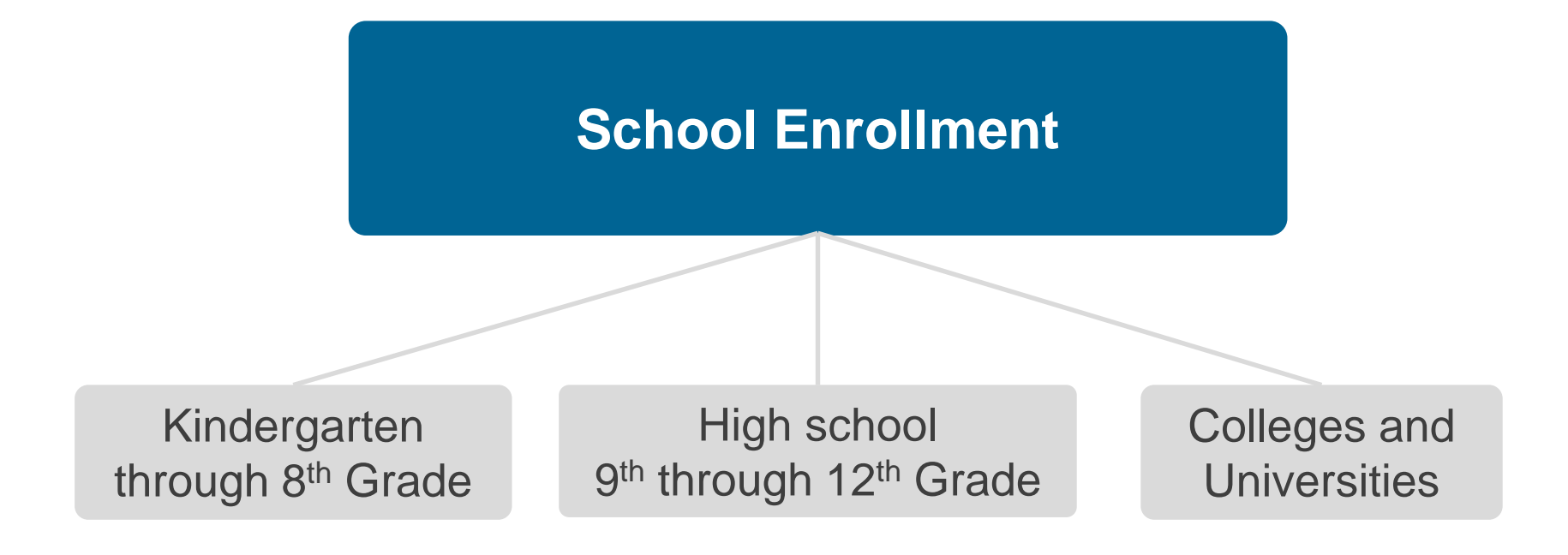

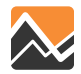

#### Parcel level geodatabase files

- Straight-lined Control Totals (2010-2040)
  - Years 2011 thru 2039 ZipFiles
  - Place ZipFile (Year of Analysis) in Input\_ParcelData Folder

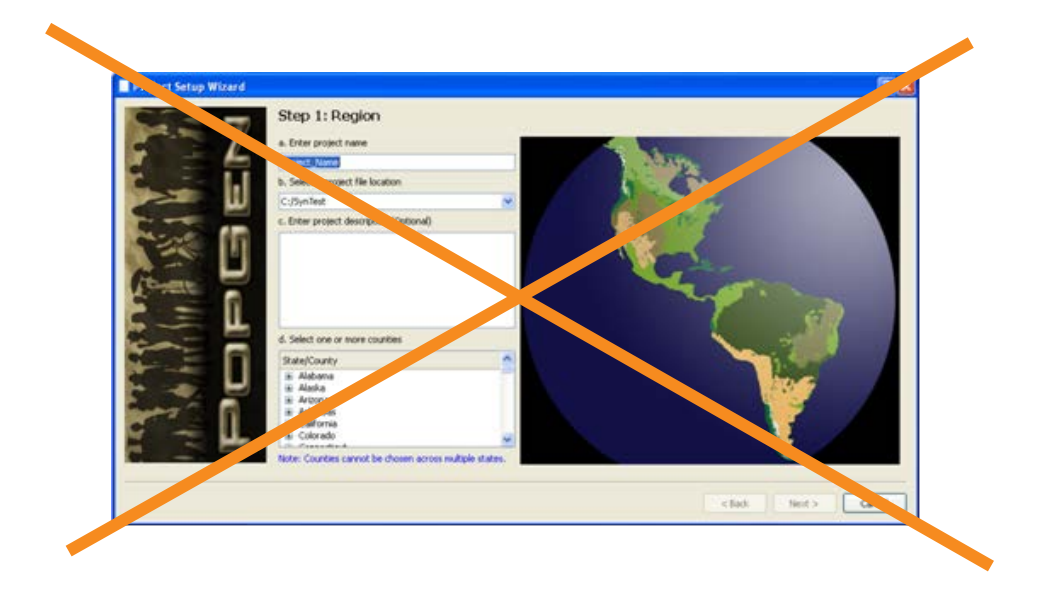

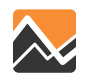
## Location geodatabase files

| Input_ParcelData → Parcels_2011.gdb |                  |                         |                 |          |            |            | V 🖒 Sear          |
|-------------------------------------|------------------|-------------------------|-----------------|----------|------------|------------|-------------------|
| ^                                   | Name             | Туре                    | Compressed size | Password | Size       | Ratio      | Date modified     |
|                                     | Parcels_2011.gdb | File folder             |                 |          |            |            |                   |
|                                     | Parcels_2010.gdb | Compressed (zipped) Fol | 181,081 KB      | No       | 181,081 KB | 0%         | 3/18/2016 6:06 PM |
|                                     | Parcels_2011.gdb | Compressed (zipped) Fol | 181,271 KB      | No       | 181,271 KB | 0%         | 3/14/2016 4:46 PM |
|                                     | Parcels_2012.gdb | Compressed (zipped) Fol | 180,178 KB      | No       | 180,178 KB | 0%         | 3/18/2016 6:11 PM |
|                                     | Parcels_2013.gdb | Compressed (zipped) Fol | 181,295 KB      | No       | 181,295 KB | 0%         | 3/14/2016 4:48 PM |
|                                     | Parcels_2014.gdb | Compressed (zipped) Fol | 181,295 KB      | No       | 181,295 KB | 0%         | 3/14/2016 4:48 PM |
|                                     | Parcels_2015.gdb | Compressed (zipped) Fol | 181,298 KB      | No       | 181,298 KB | 0%         | 3/16/2016 6:48 AM |
|                                     | Parcels_2016.gdb | Compressed (zipped) Fol | 181,300 KB      | No       | 181,300 KB | 0%         | 3/16/2016 7:55 PM |
|                                     | Parcels_2017.gdb | Compressed (zipped) Fol | 181,299 KB      | No       | 181,299 KB | 0%         | 3/16/2016 7:56 PM |
|                                     | Parcels_2018.gdb | Compressed (zipped) Fol | 181,277 KB      | No       | 181,277 KB | 0%         | 3/16/2016 8:42 PM |
|                                     | Parcels_2019.gdb | Compressed (zipped) Fol | 181,279 KB      | No       | 181,279 KB | 0%         | 3/16/2016 8:44 PM |
|                                     | Parcels_2020.gdb | Compressed (zipped) Fol | 181,280 KB      | No       | 181,280 KB | 0%         | 3/16/2016 8:45 PM |
|                                     | Parcels_2021.gdb | Compressed (zipped) Fol | 181,278 KB      | No       | 181,278 KB | 0%         | 3/16/2016 8:46 PM |
|                                     | Parcels_2022.gdb | Compressed (zipped) Fol | 181,278 KB      | No       | 181,278 KB | 0%         | 3/16/2016 8:47 PM |
|                                     | Parcels_2023.gdb | Compressed (zipped) Fol | 181,275 KB      | No       | 181,275 KB | 0%         | 3/16/2016 9:11 PM |
|                                     | Parcels_2024.gdb | Compressed (zipped) Fol | 181,277 KB      | No       | 181,27     | ) 🛄 🔐      | aplications       |
|                                     | Parcels_2025.gdb | Compressed (zipped) Fol | 181,403 KB      | No       | 181,40     | - <b>a</b> | oplications       |
|                                     | Parcels_2026.gdb | Compressed (zipped) Fol | 181,402 KB      | No       | 181,40     | Di Di      | oc 🖌              |
|                                     | Parcels_2027.gdb | Compressed (zipped) Fol | 181,404 KB      | No       | 181,40     |            |                   |
|                                     | Parcels_2028.gdb | Compressed (zipped) Fol | 181,401 KB      | No       | 181,40     | 4 🃗 In     | put_ParcelData    |
|                                     | Parcels_2029.gdb | Compressed (zipped) Fol | 181,395 KB      | No       | 181,39     | N 3.       | Deveels 2011 adds |
|                                     | Parcels_2030.gdb | Compressed (zipped) Fol | 181,394 KB      | No       | 181,39     | V 3.       | Parceis_2011.gdb  |
|                                     | Parcels_2031.gdb | Compressed (zipped) Fol | 181,393 KB      | No       | 181,39     | 🔉 🛄 in     | nut SWM           |
|                                     | Parcels_2032.gdb | Compressed (zipped) Fol | 181,394 KB      | No       | 181,39     |            | par_still         |
|                                     | Parcels_2033.gdb | Compressed (zipped) Fol | 181,366 KB      | No       | 181,36     | > 📗 M      | laster            |
|                                     | Parcels_2034.gdb | Compressed (zipped) Fol | 181,363 KB      | No       | 181,36     |            |                   |
|                                     | Parcels_2035.gdb | Compressed (zipped) Fol | 181,348 KB      | No       | 181,34     | > 🕕 m      | iedia             |
|                                     | Parcels_2036.gdb | Compressed (zipped) Fol | 181,349 KB      | No       | 181,34     | . III. ou  | utput SWM         |
|                                     | Parcels_2037.gdb | Compressed (zipped) Fol | 181,343 KB      | No       | 181,34     |            | acpac_ovvivi      |
|                                     | Parcels_2038.gdb | Compressed (zipped) Fol | 181,335 KB      | No       | 181,33     | Da pa      | arameters         |
|                                     | Parcels_2039.gdb | Compressed (zipped) Fol | 181,324 KB      | No       | 181,32     |            |                   |
|                                     | Parcels_2040.gdb | Compressed (zipped) Fol | 182,272 KB      | No       | 182,27     | > 🔰 Us     | ser.prg           |

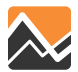

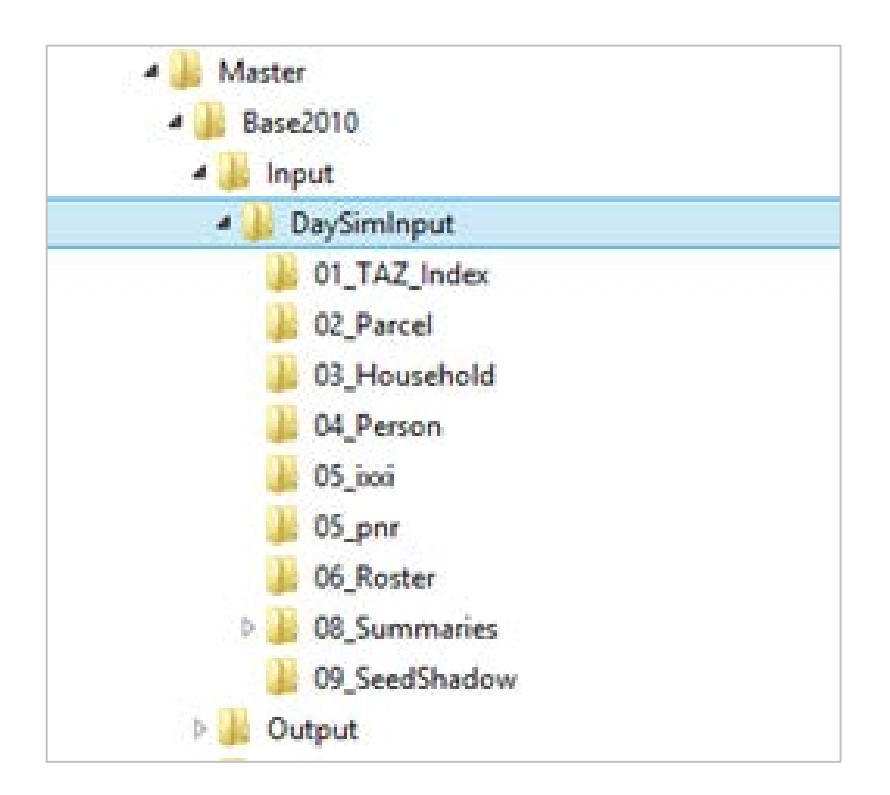

## Location of DaySim data input files

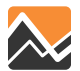

Editing tool 4 output files

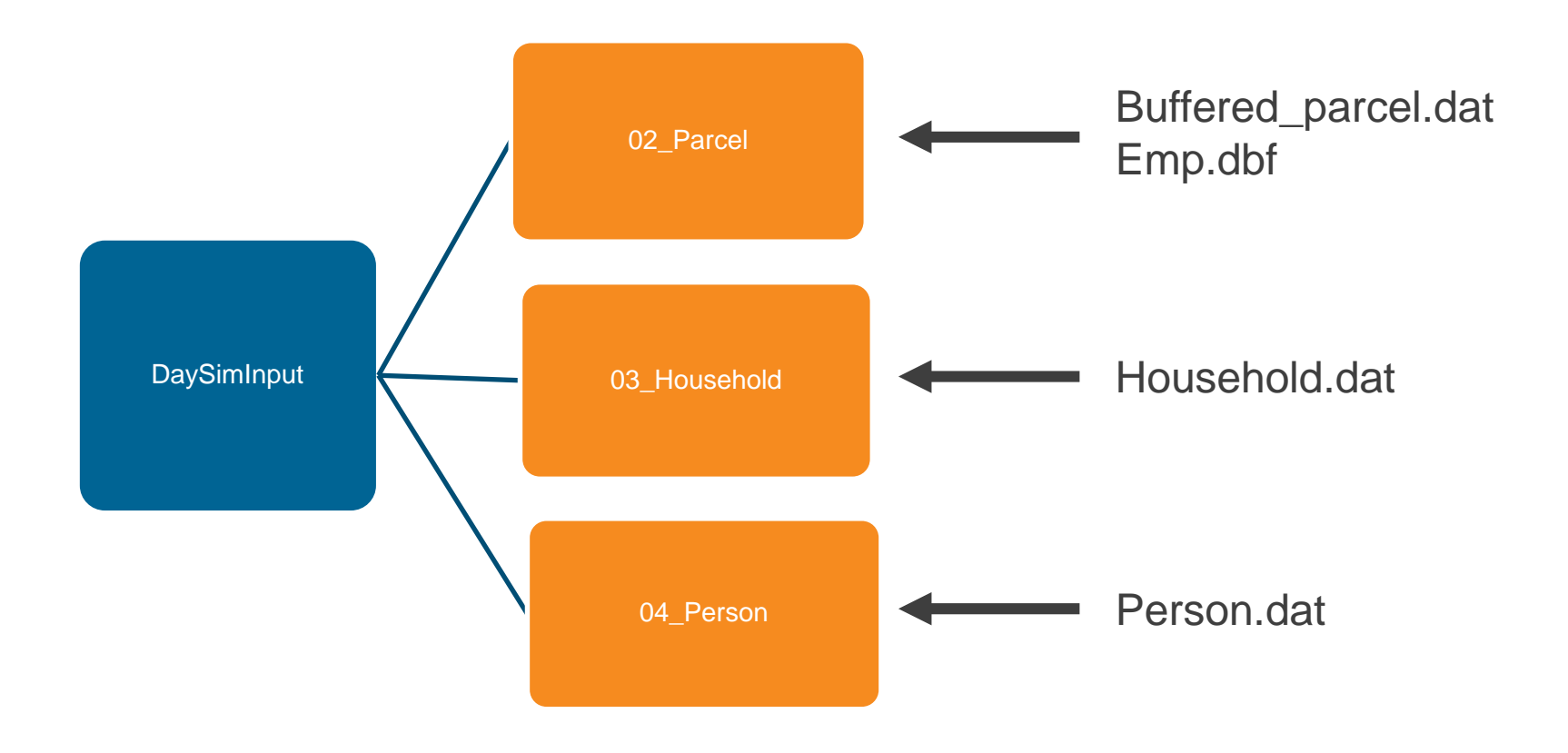

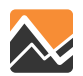

# Editing Tool Application

\DaySimInput\02\_Parcel\buffered\_parcel.dat

- Parcel base file includes all six counties in the region
- Household number at TAZ level matches to control file
- Employment by section at TAZ level matches to control file
- On-street parking prices for Jacksonville and St. Augustine only

| FIELD    | DESCRIPTION                         |
|----------|-------------------------------------|
| parcelid | parcel ID number                    |
| xcoord_p | x coordinate – state plane feet     |
| ycoord_p | y coordinate – state plane feet     |
| sqft_p   | parcel area – square feet           |
| taz_p    | corresponding TAZ number            |
| block_p  | corresponding census block number   |
| hh_p     | number of households on parcel      |
| stugrd_p | grade school enrollment on parcel   |
| stuhgh_p | high school enrollment on parcel    |
| stuuni_p | university enrollment on parcel     |
| empedu_p | educational employment on parcel    |
| empfoo_p | food employment on parcel           |
| empgov_p | government employment on parcel     |
| empind_p | industrial employment on parcel     |
| empmed_p | medical employment on parcel        |
| empofc_p | office employment on parcel         |
| empret_p | retail employment on parcel         |
| empsvc_p | service employment on parcel        |
| empoth_p | other employment on parcel          |
| emptot_p | total employment on parcel          |
| parkdy_p | off-street daily parking on parcel  |
| parkhr_p | off-street hourly parking on parcel |
| ppricdyp | off-street daily parking price      |
| pprichrp | off-street hourly parking price     |

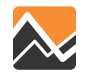

## **Editing Tool Application**

#### \DaySimInput\02\_Parcel\emp.dbf

| Α   | В     |       | С    | D     | E     |      | F  | G        | н     | 1     |     | J   | К     | L       | М        | N        | 0        | Р       | Q        | R     | S     | Т     | U     | V     | W      |
|-----|-------|-------|------|-------|-------|------|----|----------|-------|-------|-----|-----|-------|---------|----------|----------|----------|---------|----------|-------|-------|-------|-------|-------|--------|
| TAZ | TOTAL | EMP E | MP11 | EMP21 | EMP22 | EMP2 | 23 | EMP31_33 | EMP42 | EMP44 | EMF | P48 | EMP51 | EMP52   | EMP53    | EMP54    | EMP55    | EMP56   | EMP61    | EMP62 | EMP71 | EMP72 | EMP81 | EMP92 | COUNTY |
| 1   | L     | 24    |      | 0     | 0     | 0    | 0  | 0        | )     | 1     | 0   |     | 0     | 0       | 0        | 0        | 3        | 0       | 2 1      | 8     | 0     | 0     | 0     | 0     | 0      |
| 2   | 2     | 88    |      | 1     | 0     | 0    | 8  | 1        | L :   | 2     | 6   |     | 0     | 3       | 0        | 0        | 9        | 0       | 7        | 0     | 17    | 8     | 5     | 21    | 0      |
| 3   | 3     | 32    |      | 0     | 0     | 0    | 4  | 8        | 3     | 2     | 6   |     |       | -       |          |          |          |         |          |       | 1     |       | 1     |       |        |
| 4   | L     | 89    |      | 0     | 0     | 0    | 26 | 0        | ) (   |       | 7   | NI/ | 105*  | Indu    | strial S | ector    |          |         |          |       |       |       |       |       |        |
| 5   | 5     | 1709  | 1    | 10    | 4     | 56   | 56 | 147      | 7 34  | 4 21  | 5   | 147 | 105   | maa     | striar 5 |          |          |         |          |       |       |       |       |       |        |
| 6   | 5     | 392   |      | 1     | 0     | 0    | 12 | 129      | ) (   | 5     | 6   |     | 11    | Agric   | ulture   | Forest   | n. Eich  | ing and | Unitin   | ~     |       |       |       |       |        |
| 7   | 7     | 497   |      | 4     | 0     | 0    | 35 | 8        | 1     | 1 4   | 3   |     | 11    | Agric   | ulture,  | Forest   | ry, Fish | ing and | Hunun    | g     |       |       |       |       |        |
| 8   | 3     | 259   |      | 5     | 0     | 0    | 9  | 2        | 2 :   | 1 2   | 2   |     | 21    | D din i |          |          |          |         |          |       |       |       |       |       |        |
| 9   | •     | 246   |      | 4     | 0     | 0    | 5  | 0        | ) (   | )     | 2   |     | 21    | IVIINI  | ng, Qua  | arrying, | and OI   | I and G | as Extra | ction |       |       |       |       |        |
| 10  | )     | 334   |      | 5     | 0     | 0    | 46 | 28       | 3     | 7 4   | 7   |     |       | -       |          |          |          |         |          |       |       |       |       |       |        |
| 11  | L     | 1125  | 1    | 15    | 0     | 0    | 31 | 8        | 3 4   | 4 20  | 5   |     | 23    | Cons    | tructio  | n        |          |         |          |       |       |       |       |       |        |
| 12  | 2     | 1440  |      | 5     | 0     | 0    | 22 | 16       | 5 1   | 3 21  | 4   |     |       |         |          |          |          |         |          |       |       |       |       |       |        |
| 13  | 3     | 326   |      | 2     | 0     | 0    | 20 | 0        | )     | 1 2   | 5   |     | 31-33 | Man     | ufactur  | ing      |          |         |          |       |       |       |       |       |        |
| 14  | L .   | 396   |      | 4     | 0     | 0    | 8  | 7        | 7     | L 6   | 3   |     |       |         |          |          |          |         |          |       |       |       |       |       |        |
| 15  | 5     | 611   |      | 1     | 0     | 0    | 7  | 6        | 5 (   | 42    | 2   |     | 48-49 | Trans   | sportat  | ion and  | l Warel  | nousing |          |       |       |       |       |       |        |

The emp.dbf file contains employment data by TAZ by NAICS employment classification.

| 0 0 0      | 0     3     0     2     18     0     0     0     0     1       0     0     9     0     7     0     17     8     5     21     0     1 |
|------------|----------------------------------------------------------------------------------------------------|
| NAICS*     | Industrial Sector                                                                                                    |
| 11         | Agriculture, Forestry, Fishing and Hunting                                                                                           |
| 21         | Mining, Quarrying, and Oil and Gas Extraction                                                                                        |
| 23         | Construction                                                                                                    |
| 31-33      | Manufacturing                                                                                                    |
| 48-49      | Transportation and Warehousing                                                                                                    |
|            | Commercial Sector                                                                                                    |
| 22         | Utilities                                                                                                    |
| 42         | Wholesale Trade                                                                                                    |
| 44-45      | Retail Trade                                                                                                    |
| 72         | Accommodation and Food Services                                                                                                    |
|            | Service Sector                                                                                                    |
| 51         | Information                                                                                                    |
| 52         | Finance and Insurance                                                                                                    |
| 53         | Real Estate and Rental and Leasing                                                                                                   |
| 54         | Professional, Scientific, and Technical Services                                                                                     |
| 55         | Management of Companies and Enterprises                                                                                              |
| 56         | Administrative and Support and Waste Management and Remediation Services                                                             |
| 61         | Educational Services                                                                                                    |
| 62         | Health Care and Social Assistance                                                                                                    |
| 71         | Arts, Entertainment, and Recreation                                                                                                  |
| 81         | Other Services (except Public Administration)                                                                                        |
| 99         | Public Administration                                                                                                    |
| * North Am | erican Industry Classification System                                                                                                |

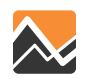

### Generate or edit parcel file Application \DaySimInput\03\_Household\household.dat

| Variable | Definition                       |
|----------|----------------------------------|
| HHNO     | Household id                     |
| HHSIZE   | Household size                   |
| HHVEHS   | Vehicles available               |
| HHWKRS   | Household workers                |
| HHFTW    | HH full time workers (type 1)    |
| HHPTW    | HH part time workers (type 2)    |
| HHRET    | HH retired adults (type 3)       |
| HHOAD    | HH other adults (type 4)         |
| HHUNI    | HH college students (type 5)     |
| HHHSC    | HH high school students (type 6) |
| HH515    | HH kids age 5-15 (type 7)        |
| HHCU5    | HH kids age 0-4 (type 8)         |
| HHINCOME | Household income (\$)            |
| HOWNRENT | Household own or rent            |
| HRESTYPE | Household residence type         |
| HHPARCEL | Residence parcel id              |
| HHEXPFAC | HH expansion factor              |
| SAMPTYPE | Sample type                      |

Every household record has a Parcel ID number, which links the household to the parcel record

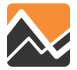

### Generate or edit parcel file Application \DaySimInput\04\_Person\person.dat

| Variable | Definition                    |
|----------|-------------------------------|
| HHNO     | hh id                         |
| PNO      | person seq no on file         |
| ΡΡΤΥΡ    | person type                   |
| PAGEY    | age in years                  |
| PGEND    | gender                        |
| PWTYP    | worker type                   |
| PWPCL    | usual work parcel id          |
| PSTYP    | student type                  |
| PSPCL    | usual school parcel id        |
| PUWMODE  | usual mode to work            |
| PUWARRP  | Usual arrival period to work  |
| PUWDEPP  | Usual depart period from work |
| PTPASS   | transit pass?                 |
| PPAIDPRK | paid parking at workplace?    |
| PDIARY   | Person used paper diary?      |
| PPROXY   | proxy response?               |
| PSEXPFAC | Person expansion factor       |

Every person record has a Household ID number, which links the person to the household record

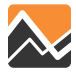

#### Socioeconomic data is allocated to the parcel level.

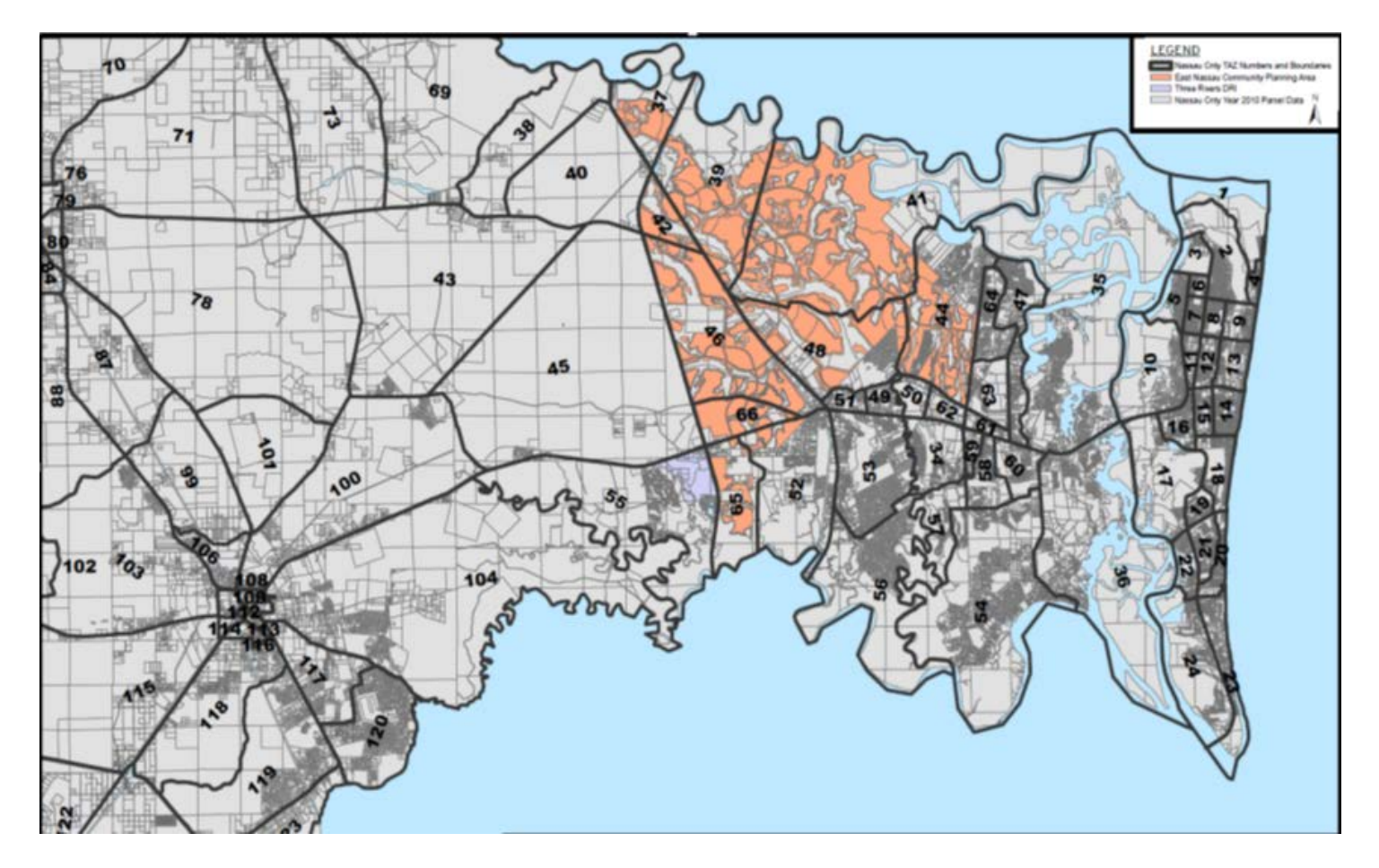

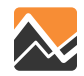

#### Steps:

- Create and/or Select Scenario Folder
- Make Selection:
  - "Generate Default Files" for a new year or "Edit Parcel File"

| 🗧 Scenario 🛛 📮                                                                     | 🖸 GenPar00.app, Generate or Edit Parcel F 🗴 🤷 Scenario - Base2010.ALT11B (Application 🗙                                                                                         |
|------------------------------------------------------------------------------------|----------------------------------------------------------------------------------------------------|
|                                                                                    | Model Year (2 digits) 11   Path to the Python.exe C: Python27/ArcGIS 10.3   Parcel Editing Options C: Generate Default Files   C Edit Parcel File Edit Parcel File              |
| [m]                                                                                | Save Close Run                                                                                                    |
| E Data 4<br>⊕-⊆ Inputs<br>⊕-⊇ Outputs<br>⊇ Reports                                 | If "Generate Default Files" is selected, the program<br>creates the DaySim input files and the user returns<br>to Cube.<br>If "Edit Parcel File" is selected, the program first |
| App P NERPMAB1 Create an Alternative Query Loaded Net Generate or Edit Parcel File | creates the default files and then opens the ArcGIS window so the user can start editing the file.                                                                              |

#### You need to have the Parcels\_2011.gdb file zipped up in the Input\_parcelData folder.

| Input_ParcelData > Parcels_2011.gdb |                  |                         |                 |               |            |       | V 🖒 Sear          |
|-------------------------------------|------------------|-------------------------|-----------------|---------------|------------|-------|-------------------|
| ^                                   | Name             | Туре                    | Compressed size | Password Size |            | Ratio | Date modified     |
|                                     | Parcels_2011.gdb | File folder             |                 |               |            |       |                   |
|                                     | Parcels_2010.gdb | Compressed (zipped) Fol | 181,081 KB      | No            | 181,081 KB | 0%    | 3/18/2016 6:06 PM |
|                                     | Parcels_2011.gdb | Compressed (zipped) Fol | 181,271 KB      | No            | 181,271 KB | 0%    | 3/14/2016 4:46 PM |
|                                     | Parcels_2012.gdb | Compressed (zipped) Fol | 180,178 KB      | No            | 180,178 KB | 0%    | 3/18/2016 6:11 PM |
|                                     | Parcels_2013.gdb | Compressed (zipped) Fol | 181,295 KB      | No            | 181,295 KB | 0%    | 3/14/2016 4:48 PM |
|                                     | Parcels_2014.gdb | Compressed (zipped) Fol | 181,295 KB      | No            | 181,295 KB | 0%    | 3/14/2016 4:48 PM |
|                                     | Parcels_2015.gdb | Compressed (zipped) Fol | 181,298 KB      | No            | 181,298 KB | 0%    | 3/16/2016 6:48 AM |
|                                     | Parcels_2016.gdb | Compressed (zipped) Fol | 181,300 KB      | No            | 181,300 KB | 0%    | 3/16/2016 7:55 PM |
|                                     | Parcels_2017.gdb | Compressed (zipped) Fol | 181,299 KB      | No            | 181,299 KB | 0%    | 3/16/2016 7:56 PM |
|                                     | Parcels_2018.gdb | Compressed (zipped) Fol | 181,277 KB      | No            | 181,277 KB | 0%    | 3/16/2016 8:42 PM |
|                                     | Parcels_2019.gdb | Compressed (zipped) Fol | 181,279 KB      | No            | 181,279 KB | 0%    | 3/16/2016 8:44 PM |
|                                     | Parcels_2020.gdb | Compressed (zipped) Fol | 181,280 KB      | No            | 181,280 KB | 0%    | 3/16/2016 8:45 PM |
|                                     | Parcels 2021.gdb | Compressed (zipped) Fol | 181,278 KB      | No            | 181,278 KB | 0%    | 3/16/2016 8:46 PM |
|                                     | Parcels 2022.gdb | Compressed (zipped) Fol | 181,278 KB      | No            | 181,278 KB | 0%    | 3/16/2016 8:47 PM |
|                                     | Parcels_2023.gdb | Compressed (zipped) Fol | 181,275 KB      | No            | 181,275 KB | 0%    | 3/16/2016 9:11 PM |
|                                     | Parcels 2024.gdb | Compressed (zipped) Fol | 181,277 KB      | No            | 181,27     |       |                   |
|                                     | Parcels 2025.gdb | Compressed (zipped) Fol | 181,403 KB      | No            | 181,40     |       | applications      |
|                                     | Parcels_2026.gdb | Compressed (zipped) Fol | 181,402 KB      | No            | 181,40     |       | Doc               |
|                                     | Parcels_2027.gdb | Compressed (zipped) Fol | 181,404 KB      | No            | 181,40     |       |                   |
|                                     | Parcels_2028.gdb | Compressed (zipped) Fol | 181,401 KB      | No            | 181,40     | ۵ 📗 ۵ | Input_ParcelData  |
|                                     | Parcels_2029.gdb | Compressed (zipped) Fol | 181,395 KB      | No            | 181,39     | . 1   |                   |
|                                     | Parcels_2030.gdb | Compressed (zipped) Fol | 181,394 KB      | No            | 181,39     |       | Parcels_2011.gdb  |
|                                     | Parcels_2031.gdb | Compressed (zipped) Fol | 181,393 KB      | No            | 181,39     |       | input SWM         |
|                                     | Parcels_2032.gdb | Compressed (zipped) Fol | 181,394 KB      | No            | 181,39     |       | input_strivi      |
|                                     | Parcels_2033.gdb | Compressed (zipped) Fol | 181,366 KB      | No            | 181,36     | >     | Master            |
|                                     | Parcels_2034.gdb | Compressed (zipped) Fol | 181,363 KB      | No            | 181,3€     |       |                   |
|                                     | Parcels_2035.gdb | Compressed (zipped) Fol | 181,348 KB      | No            | 181,34     |       | media             |
|                                     | Parcels_2036.gdb | Compressed (zipped) Fol | 181,349 KB      | No            | 181,34     |       | output SWM        |
|                                     | Parcels_2037.gdb | Compressed (zipped) Fol | 181,343 KB      | No            | 181,34     |       | output_swivi      |
|                                     | Parcels_2038.gdb | Compressed (zipped) Fol | 181,335 KB      | No            | 181,33     |       | parameters        |
|                                     | Parcels_2039.gdb | Compressed (zipped) Fol | 181,324 KB      | No            | 181,32     |       | Paratitica        |
|                                     | Parcels 2040.gdb | Compressed (zipped) Fol | 182.272 KB      | No            | 182.27     |       | User.prg          |

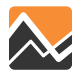

Either selection ("edit" or "generate") will activate the Cube window.

| Run  |                  | Add                                                                                                    |          |
|------|------------------|----------------------------------------------------------------------------------------------------|----------|
| C6   |                  | Task Monitor - GenPar00.TRF                                                                                                    | . 🗆 🗙    |
| File | View Settin      | ngs Help                                                                                                    |          |
|      | •••              |                                                                                                    | -        |
|      | Application Sta  | atus                                                                                                    |          |
|      | Catalog:         | H:WERPMAB1v2_0422WERPMAB1.cat                                                                                                    |          |
|      | Scenario:        | Base2010.ALT11B                                                                                                    | -        |
| ,    | Application:     | Generate or Edit Parcel File, 00                                                                                                    |          |
| 0    | Group:           | Generate or Edit Parcel File, 00                                                                                                    |          |
|      |                  |                                                                                                    |          |
|      |                  |                                                                                                    |          |
|      |                  |                                                                                                    |          |
| Г    | - Program Status | S                                                                                                    |          |
| F    | Program:         |                                                                                                    |          |
| ľ    | Description:     |                                                                                                    |          |
|      | Group Execution  | n Order: nf                                                                                                    |          |
| Ì    | oroup execution  |                                                                                                    |          |
| ו    | Task:            | Executing: "C:\Python27\ArcGIS10.3\python.exe "H:\NERPMAB1v2_0422\User.prg\Editing Programs\cube_interface.py" launch_parcel_editing H:\NERPMAB1v2_0422\Master\Base2010\ALT11B 11 H | :\NERPMA |
|      |                  |                                                                                                    |          |
|      |                  |                                                                                                    |          |
|      |                  |                                                                                                    |          |
|      |                  |                                                                                                    |          |
|      |                  |                                                                                                    |          |
|      |                  |                                                                                                    |          |
|      |                  |                                                                                                    |          |
|      |                  | κ.                                                                                                    | >        |
|      |                  |                                                                                                    |          |
| L    |                  |                                                                                                    |          |
| Read | ly               |                                                                                                    | 1.       |
|      |                  |                                                                                                    |          |

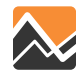

#### **Install Add-In File**

| enerate Default Files<br>dit Parcel File |                         | Task Monit                                                                       | or - GenPar00.TRF – 🗖 🗙                                                                              |
|------------------------------------------|-------------------------|----------------------------------------------------------------------------------|----------------------------------------------------------------------------------------------------|
|                                          | File View Settings Help | ABIV2.0422WERPMABIV2.0422WERPMABI.cat<br>Esri ArcGIS Add-In Installation Utility | NUser.prglEdting Programs\cube_interface.py^ launch_parcel_edting H:NIERPMAB1v2_0422\NERPMAB1v2_0422 |

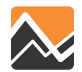

| C6   |                 | Task Monitor - GenPar00.TRF                                                                                        |                                         | - 🗆 🛛           |
|------|-----------------|----------------------------------------------------------------------------------------------------|-----------------------------------------|-----------------|
| File | View Setti      | ngs Help                                                                                                    |                                         |                 |
|      | •••             |                                                                                                    |                                         |                 |
| Г    | Application Sta | atus                                                                                                    |                                         |                 |
|      | Catalog:        | H:WERPMAB1v2_0422WERPMAB1.cat                                                                                      |                                         |                 |
|      | Scenario:       | Base2010.ALT11B                                                                                                    |                                         |                 |
|      | Application:    | Generate or Edit Parcel File, 00                                                                                   |                                         |                 |
|      | Group:          | Generate or Edit Parcel File, 00                                                                                   |                                         |                 |
|      |                 |                                                                                                    |                                         |                 |
|      |                 |                                                                                                    |                                         |                 |
|      | Program Statu   | s                                                                                                    |                                         |                 |
|      | Program:        |                                                                                                    |                                         |                 |
|      | Description:    |                                                                                                    |                                         |                 |
|      | Group Executio  | n Order: of                                                                                                    | Esri ArcGIS Add-In Installation Utility |                 |
|      | Task:           | Executing: "C:\Python27\ArcGIS10.3\python.exe "H:\NERPMAB1v2_0422\User.prg\Editing Programs\cube_interface.py" lau | Installation succeeded.                 | 3 11 H:\NERPMAI |
|      |                 |                                                                                                    | ОК                                      |                 |
|      |                 |                                                                                                    | 1                                       |                 |
|      |                 |                                                                                                    |                                         |                 |
|      |                 |                                                                                                    |                                         |                 |
|      |                 | <                                                                                                    |                                         | >               |
|      |                 |                                                                                                    |                                         |                 |
|      |                 |                                                                                                    |                                         |                 |

#### **Generate Default File Selection**

• Updated files are placed in DaySim input directory – you are done!

#### **Edit Parcel Files**

• ArcMap will open – for you to make edits to default files

| ask Monitor   | tor - GenPar00.TRF                                                      | _ [ |
|---------------|-------------------------------------------------------------------------|-----|
| View Settin   | ittings Help                                                            |     |
|               |                                                                         |     |
| Application S | in Status                                                               |     |
| Catalog:      | E:Vrojects/Clients/WERPMAB1v1_DSL/WERPMAB1.cat                          |     |
| Scenario:     | Base2010                                                                |     |
| Application:  | x Generate or Edit Parcel File, 00                                      |     |
| Proup:        | Generate or Edit Parcel File, 00                                        |     |
|               |                                                                         |     |
|               |                                                                         |     |
|               |                                                                         |     |
| Brogram Stat  |                                                                         |     |
| rogram stat   |                                                                         |     |
| ogram:        | WOYAGED Run of Application Generate or Edit Parcel File 100 is complete |     |
| escription:   | r.                                                                      |     |
| roup Executi  | cution Order: of                                                        |     |
| ask:          | VOYAGER ReturnCode = 0 Elapsed Time = 00:0                              |     |
|               |                                                                         |     |
|               |                                                                         |     |
|               |                                                                         |     |
|               |                                                                         |     |
|               |                                                                         |     |
|               |                                                                         |     |
|               |                                                                         |     |
|               |                                                                         |     |
|               | 4                                                                       |     |
|               |                                                                         |     |
|               |                                                                         |     |

#### When selecting Edit Parcel Files the ArcGIS window will open.

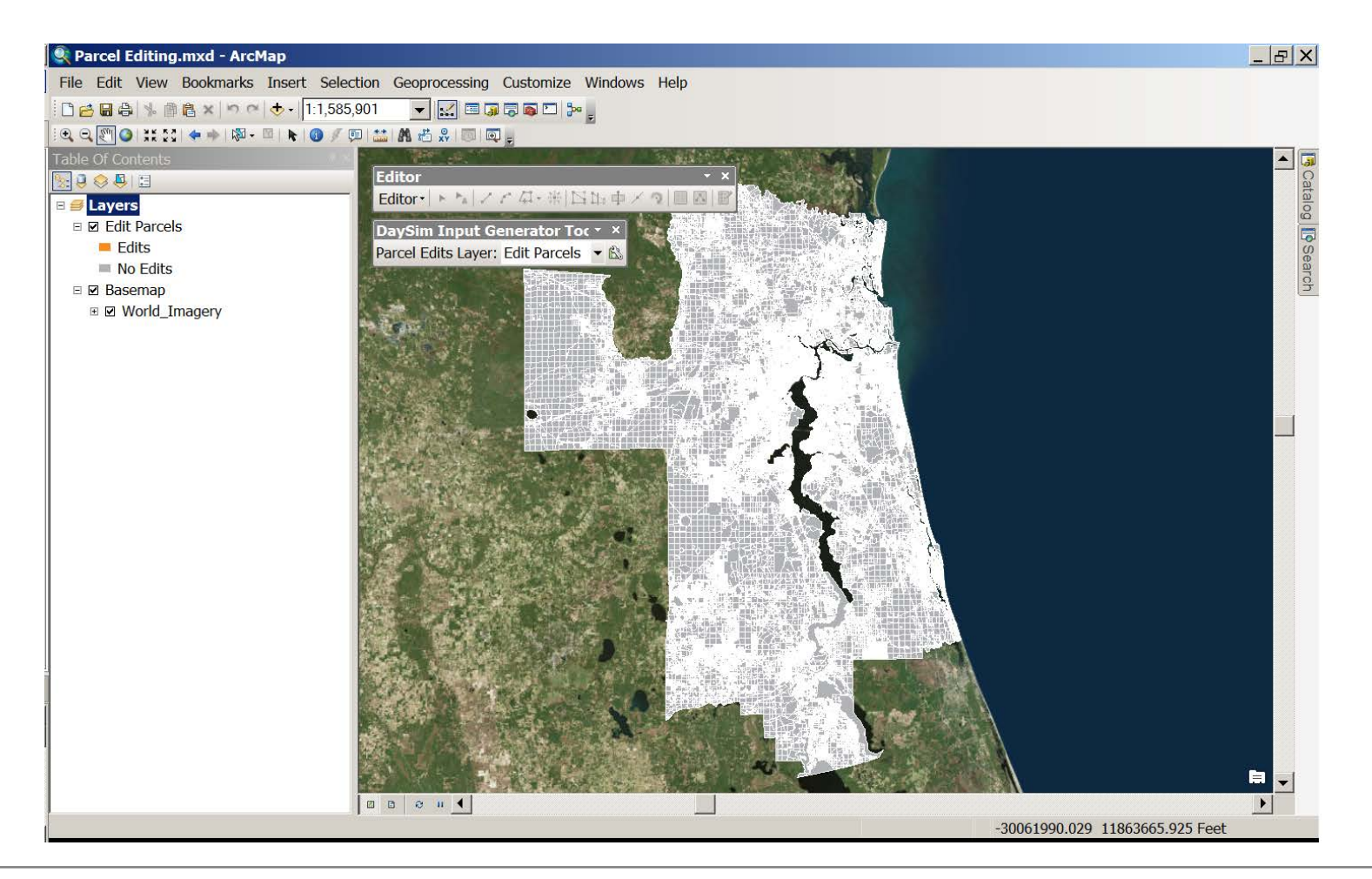

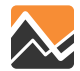

#### Start editing

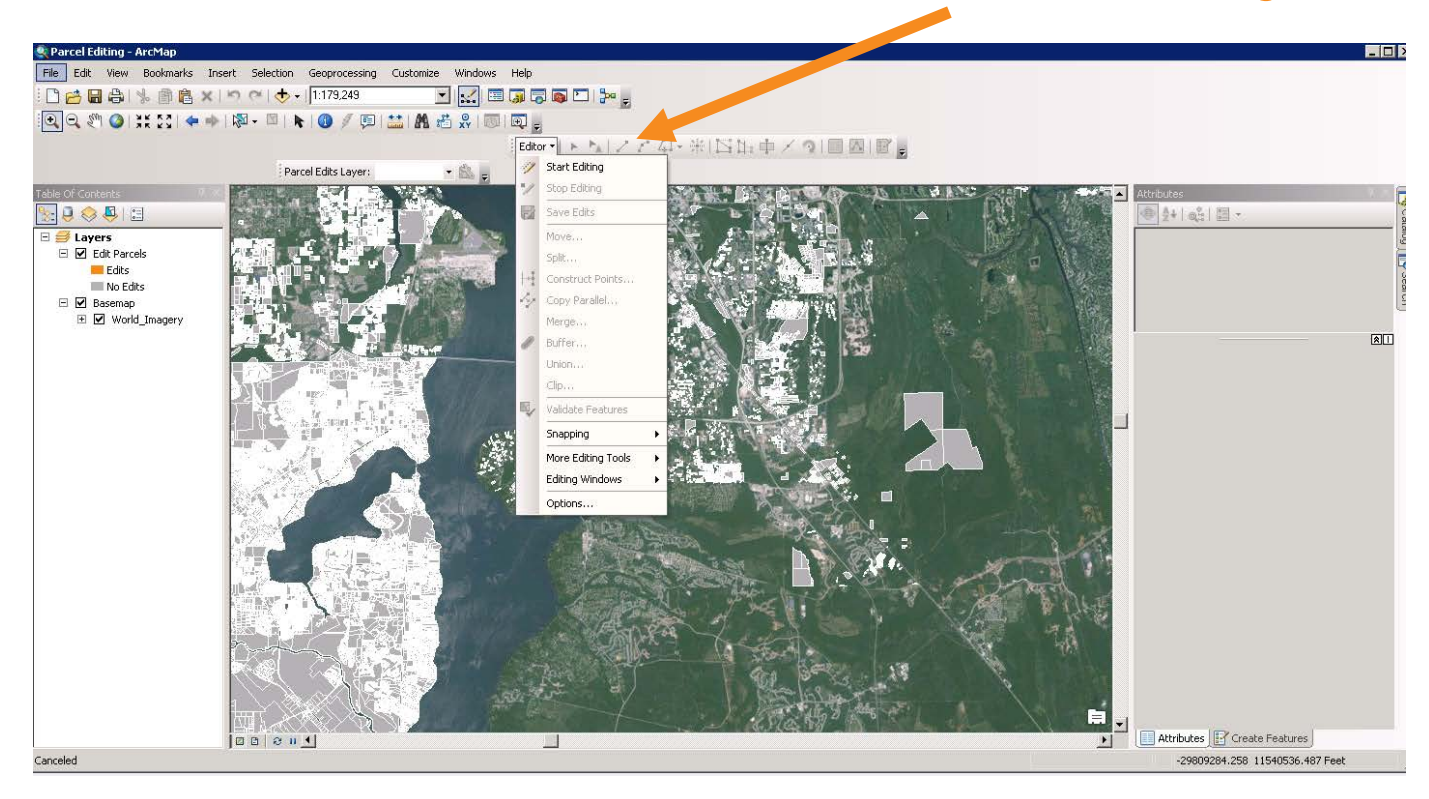

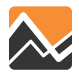

#### **Click continue**

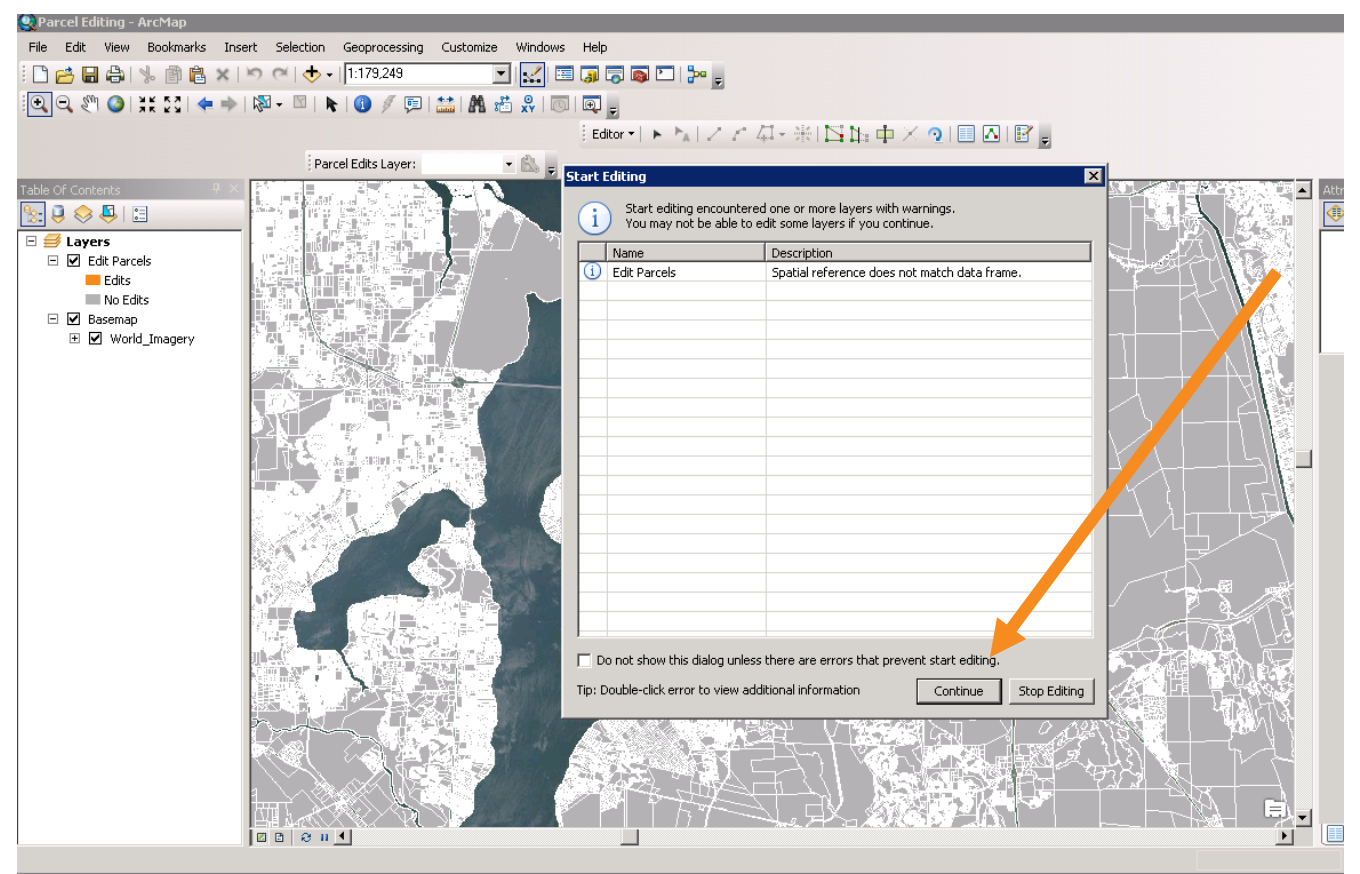

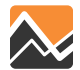

Start editing and change attributes in the attribute table for the selected parcel. In this case, 3500 households and 7000 office employees were added to parcel 317499 in TAZ 543.

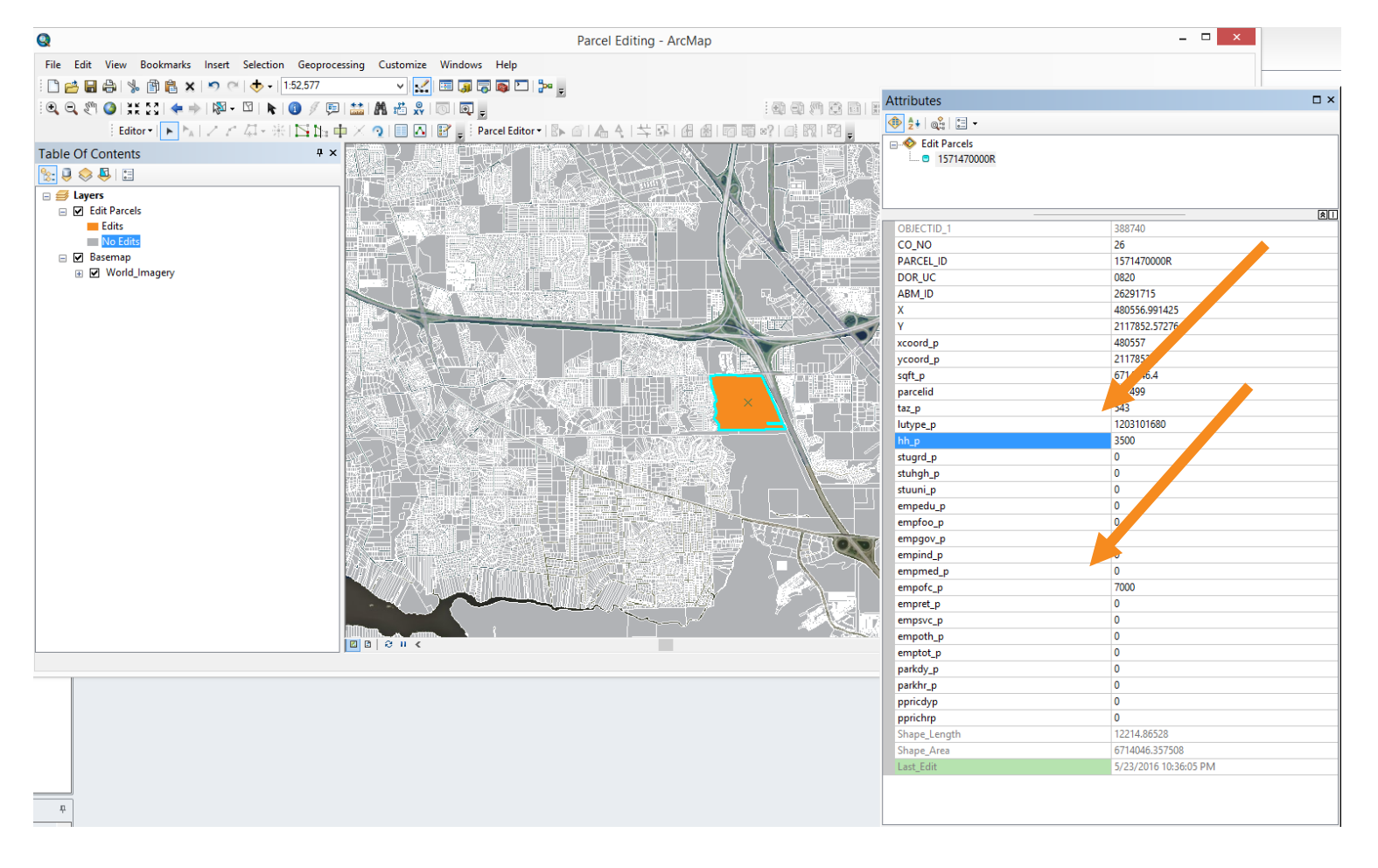

#### Click Save Edits then Stop Editing.

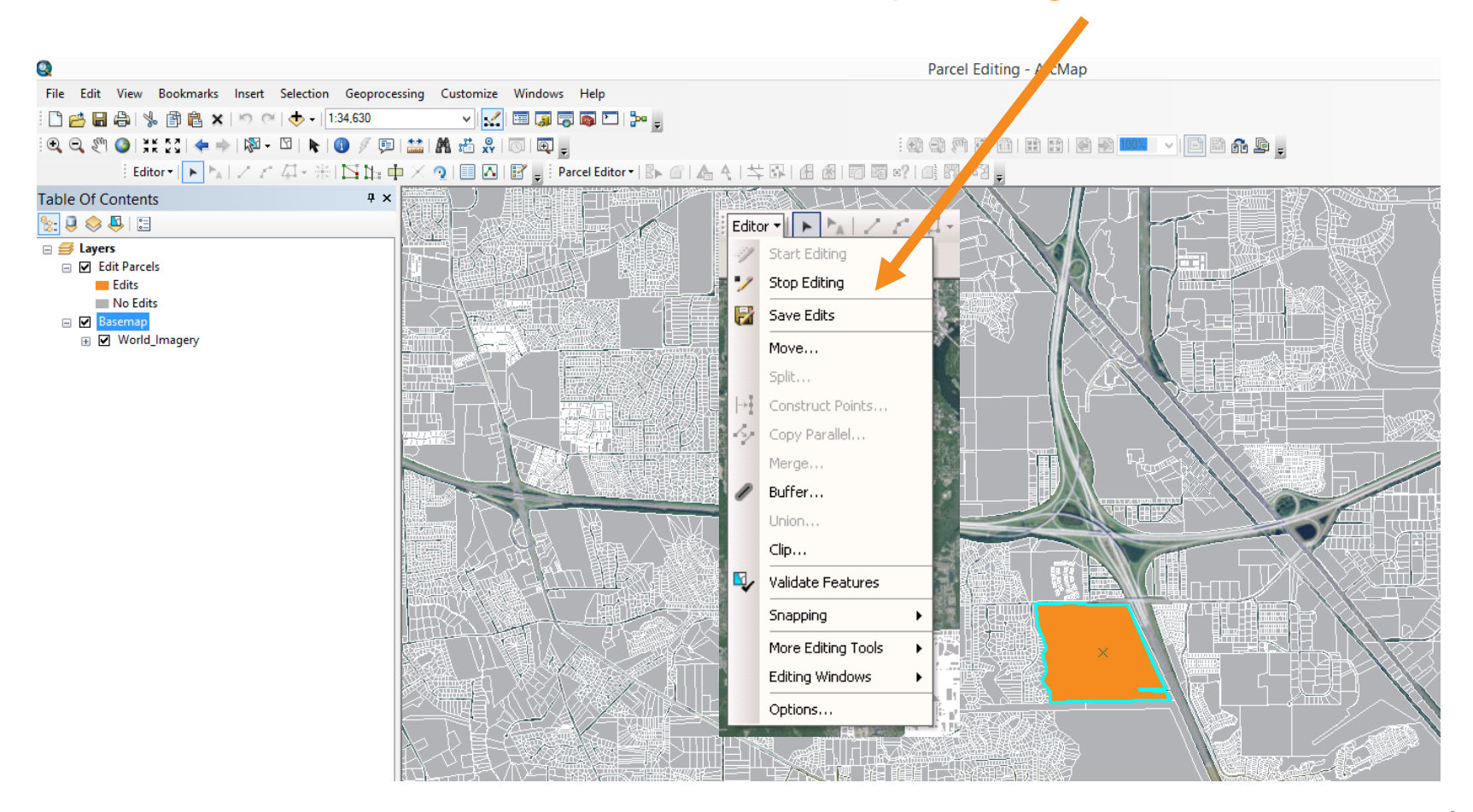

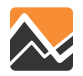

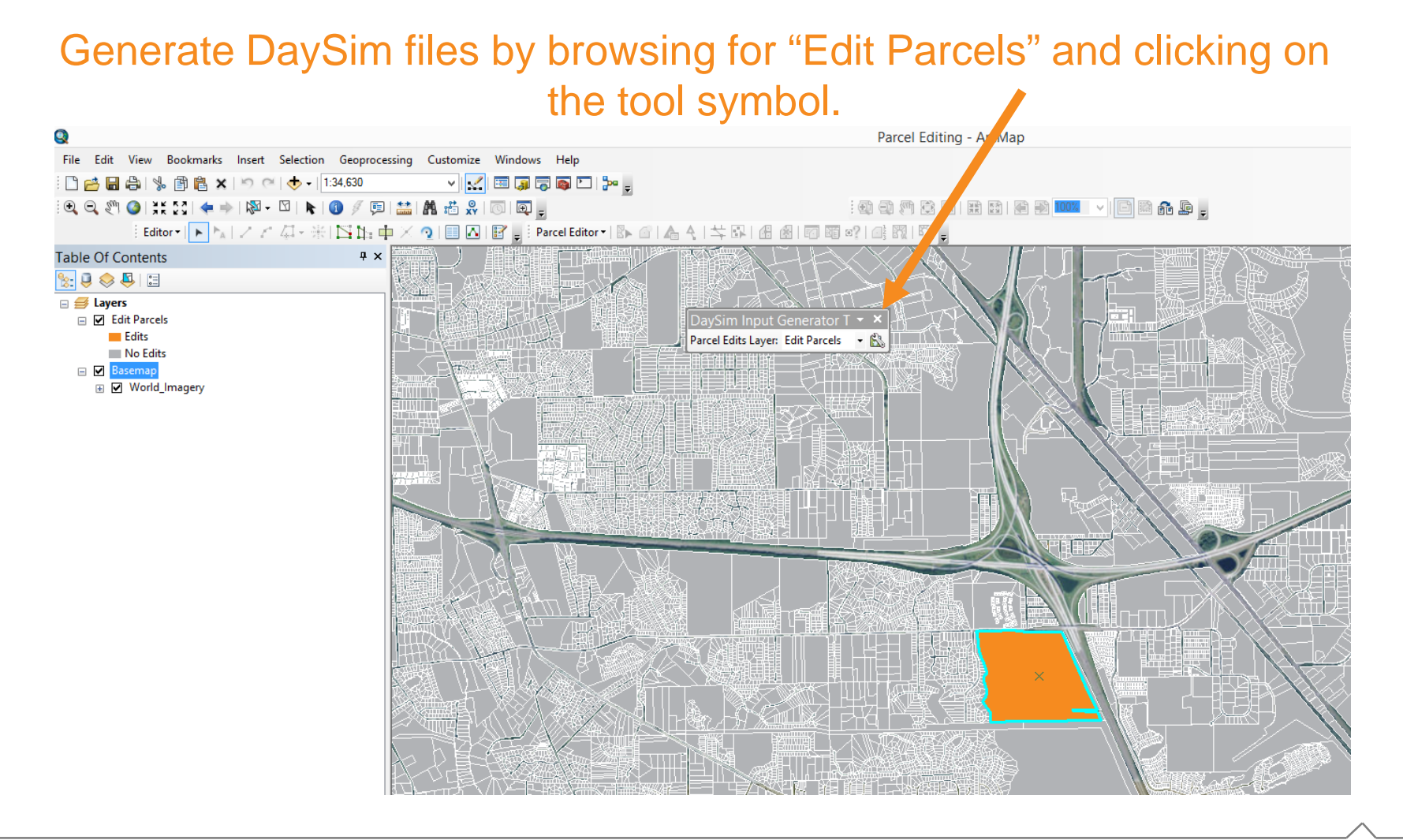

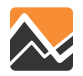

A DOS window will appear while the Editing tool is running. When finished, the following message will appear. Click ok and return to Cube.

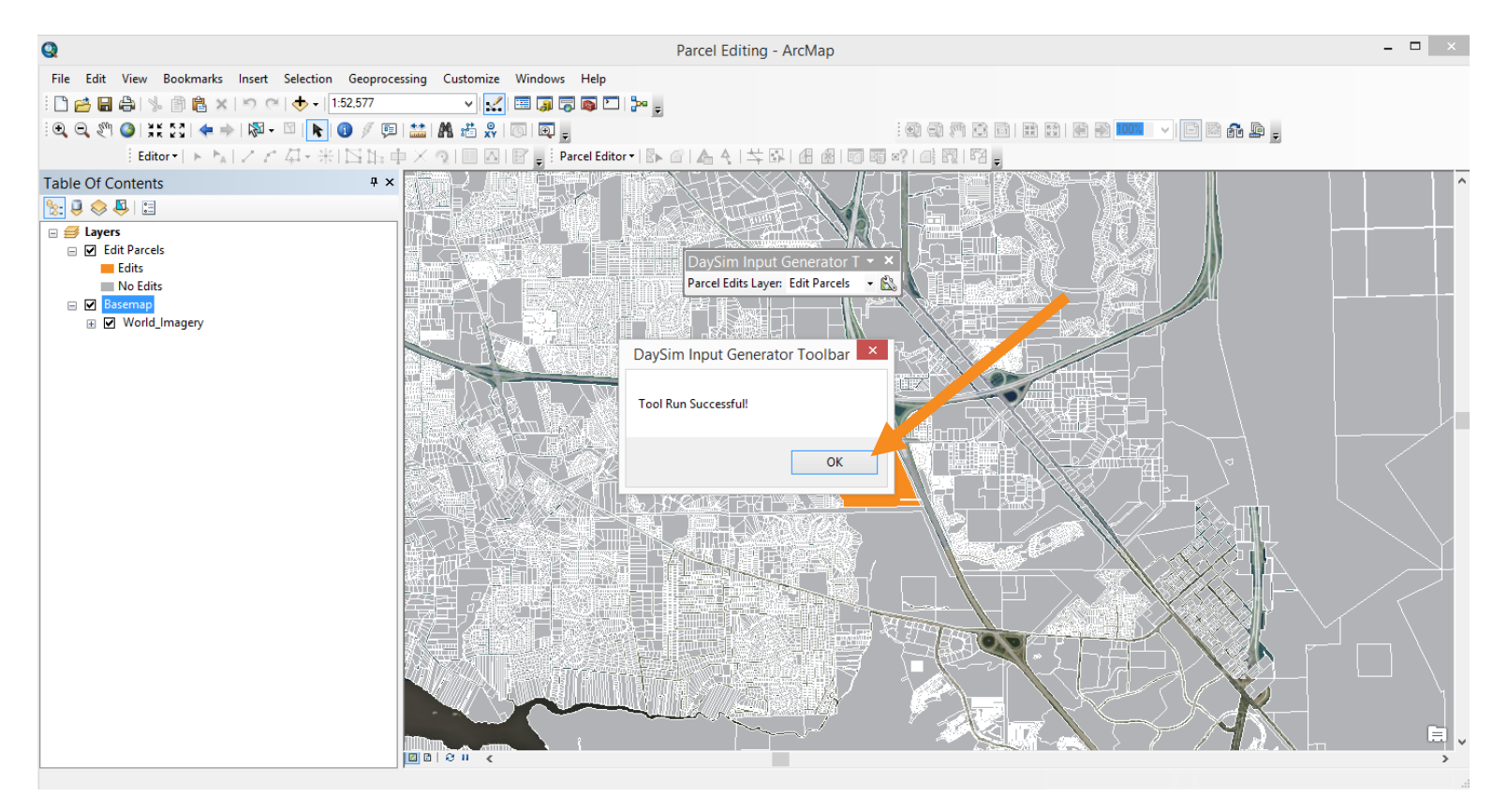

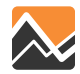

#### Make changes to parcel boundaries in ArcMap.

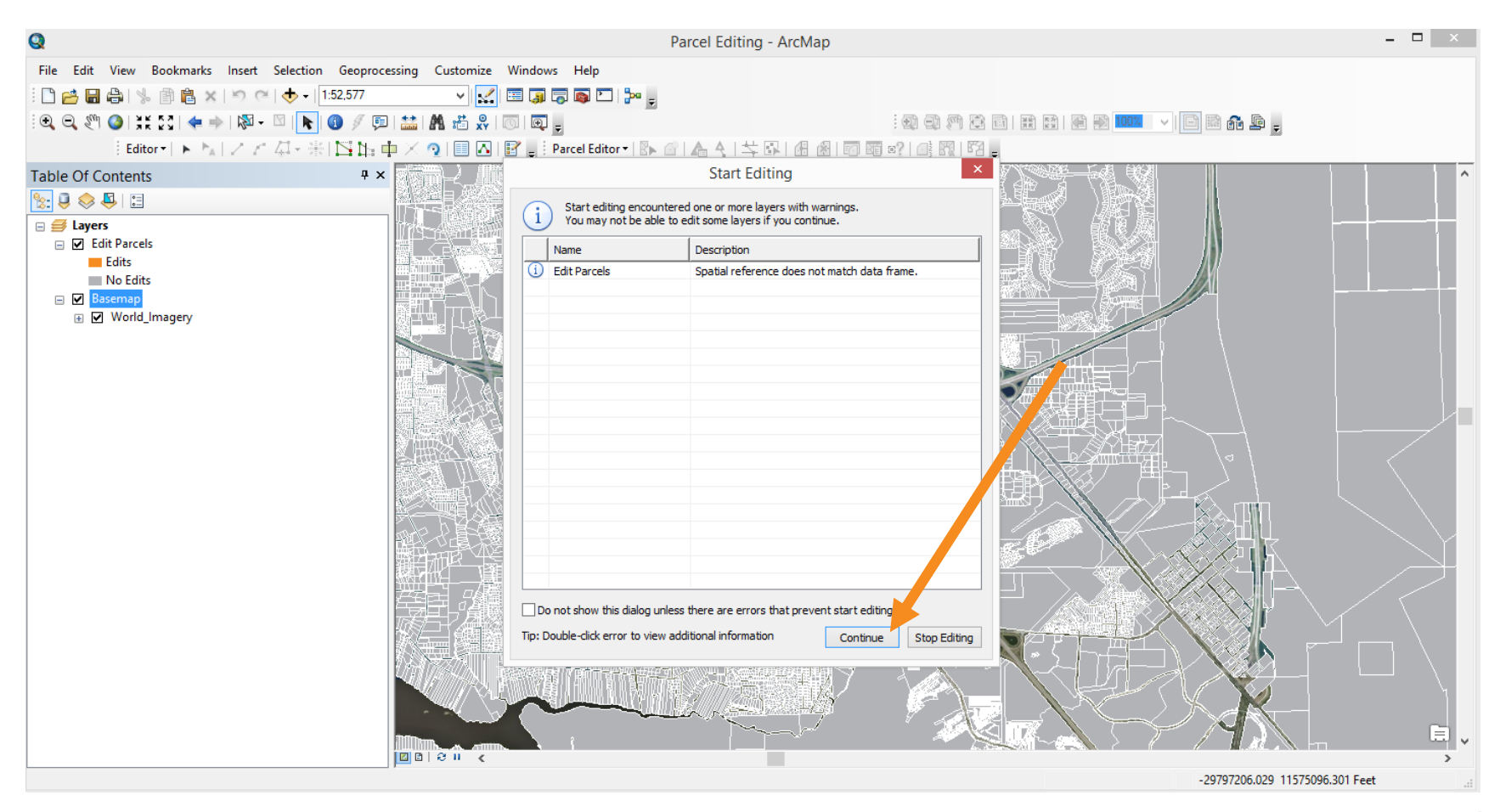

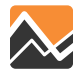

Use ArcGIS editing tools to change the parcel polygon. In this example the parcel is split.

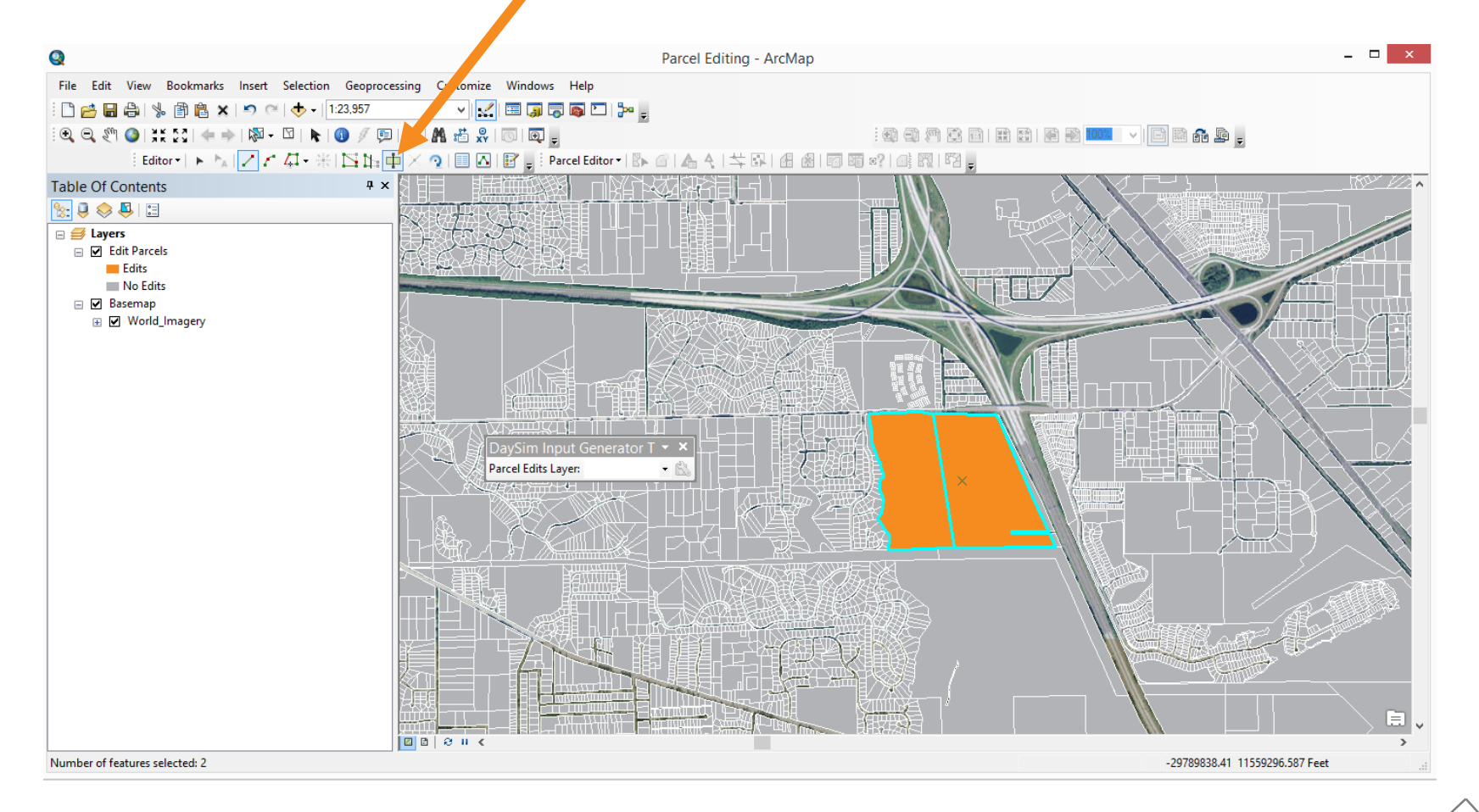

When you split a parcel the data is the same in both parcels. The user needs to adjust the data manually by editing the attribute table.

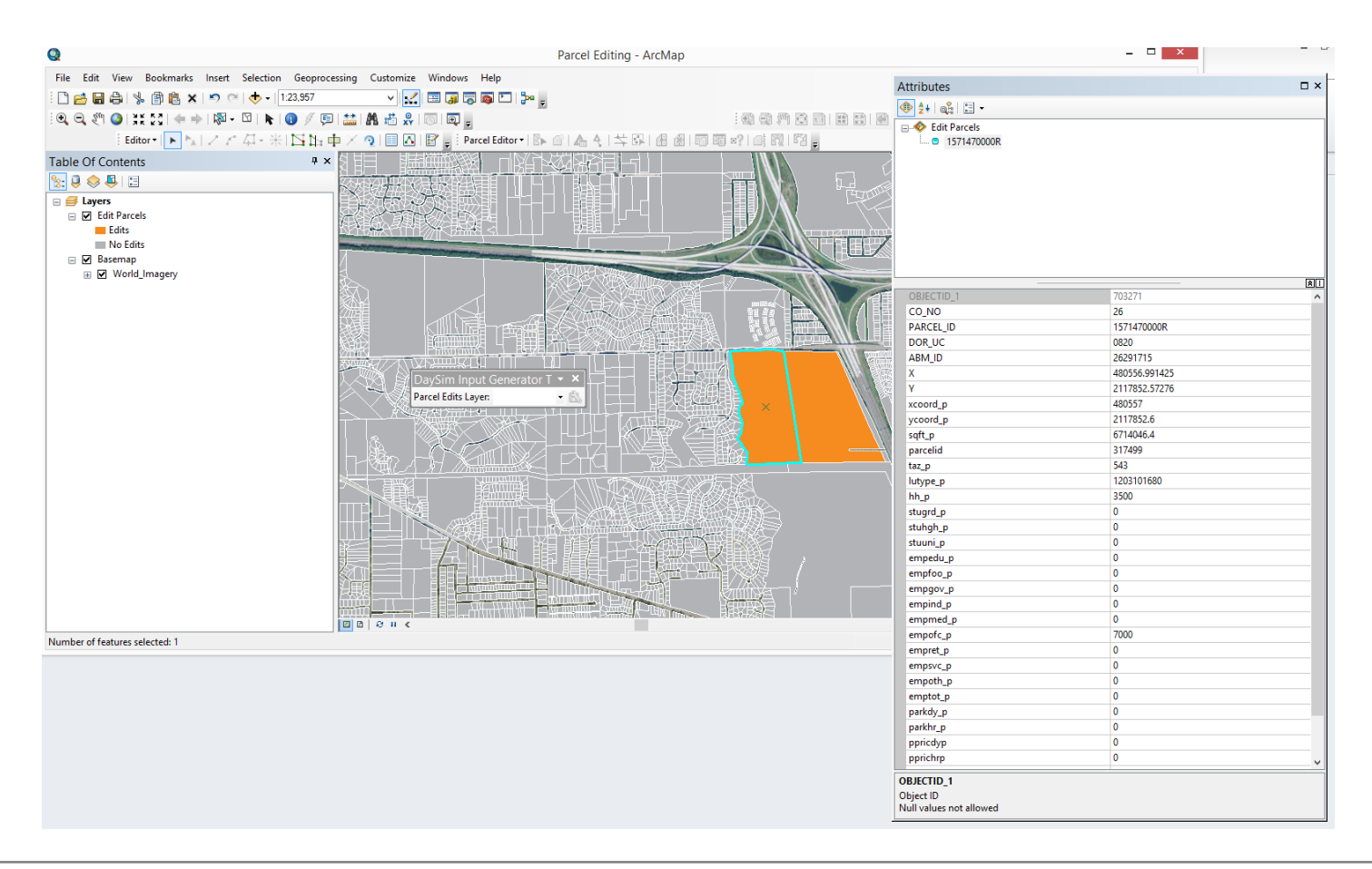

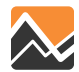

You merge parcels, alter parcels using the editing tools in ArcGIS. The user needs to change the data associated with the parcels in the attribute file.

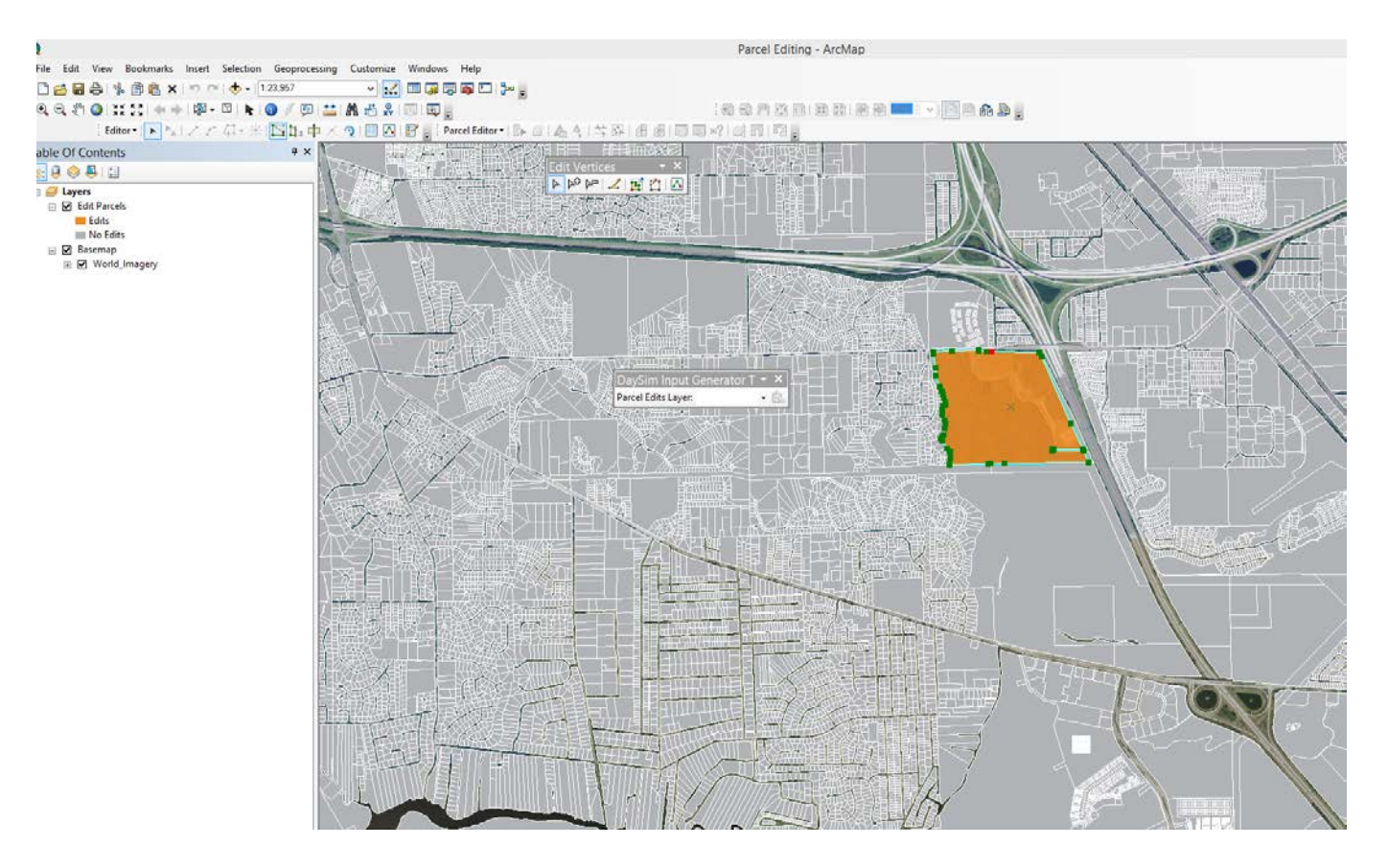

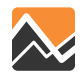

# Saving your edits allows the user to go back and make additional edits.

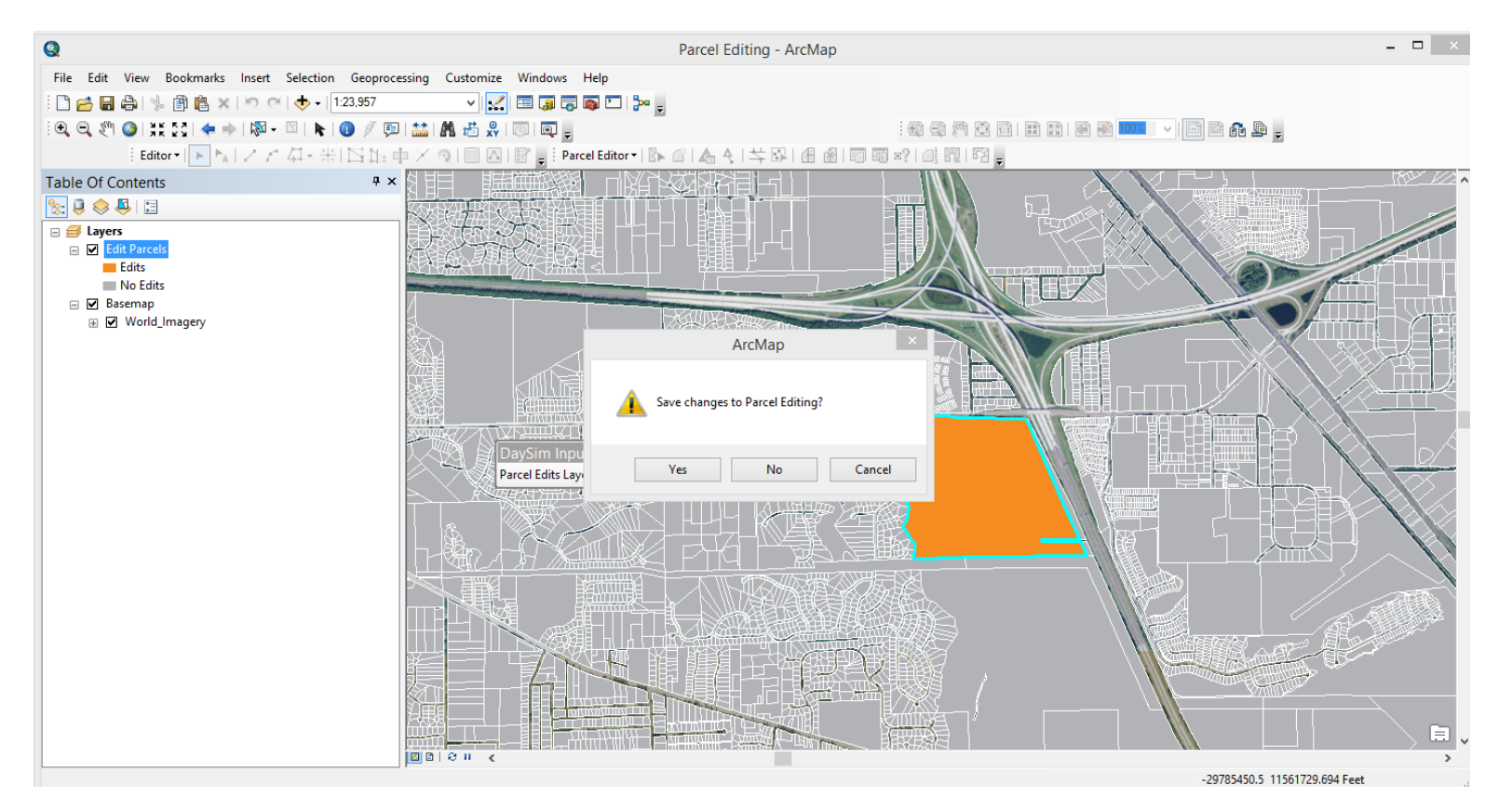

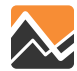

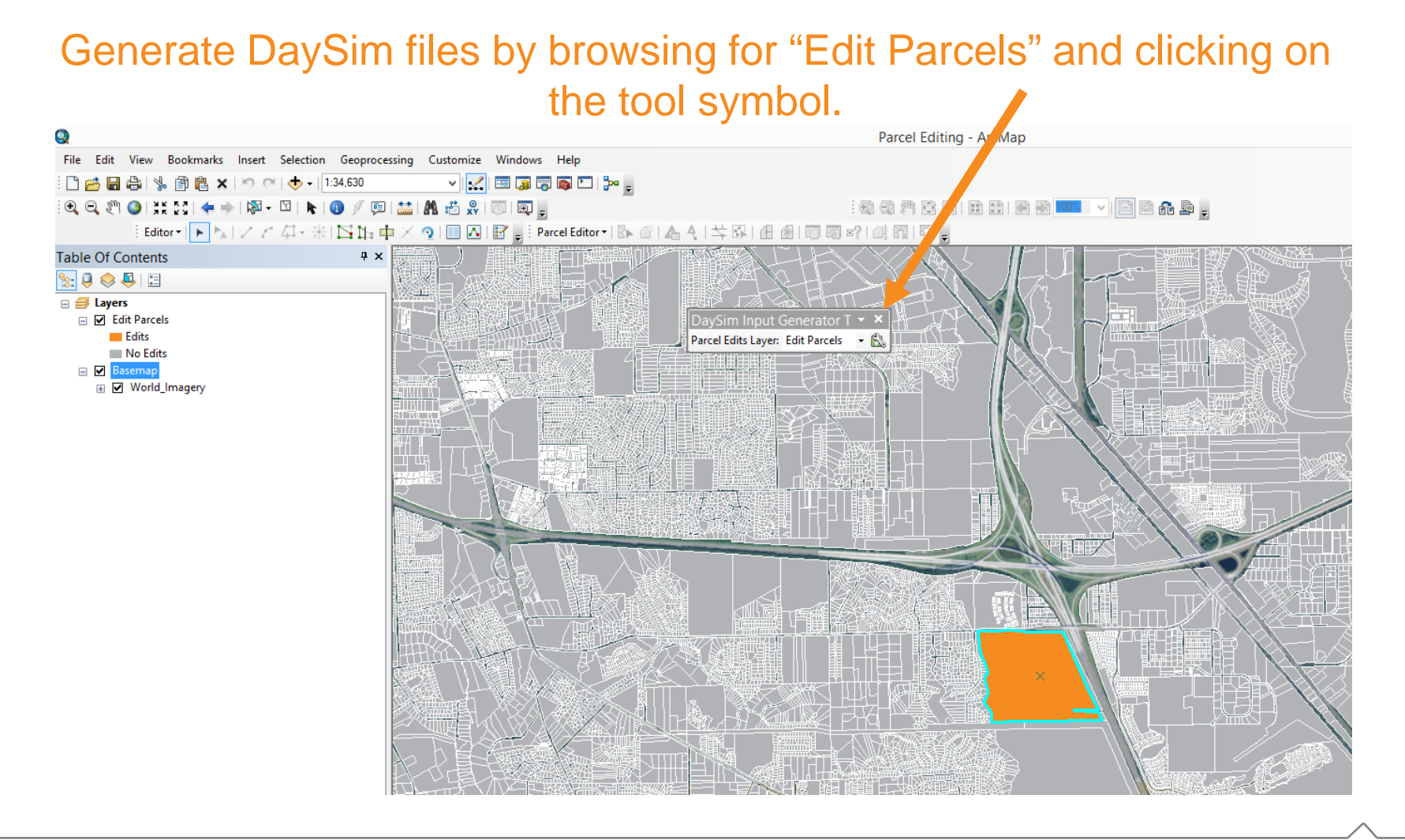

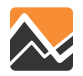

# Message indicates that DaySim input files are generated and placed in the appropriate DaySim input folders.

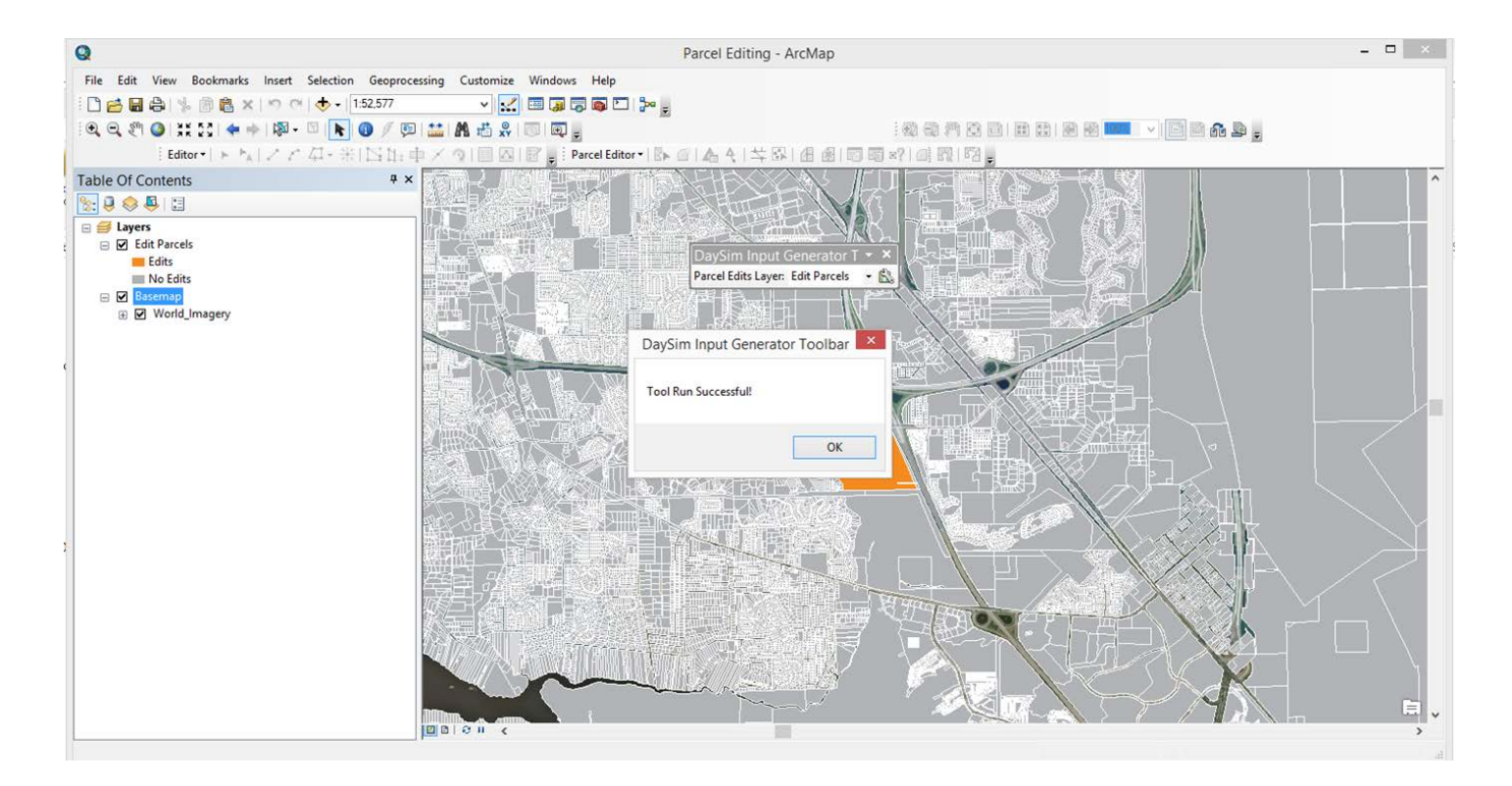

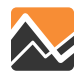

#### **Buffered Parcel File contains:**

- The number of households in the buffer
- Employment (number of jobs) in the buffer in various employment sectors
- Enrollment in schools in the buffer, segmented by grade schools and colleges
- The number of spaces and average price of paid off-street parking in the buffer
- The number of transit stops within the buffer (segmented by submode, if relevant)
- The number of street intersections in the buffer, segmented by 1node (dead-end or cul-de-sac), 3-node (T junction), and 4+node intersections.
- The area within the buffer that is public open space (parks, etc.)

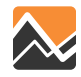

#### New files placed in 02\_parcel directory

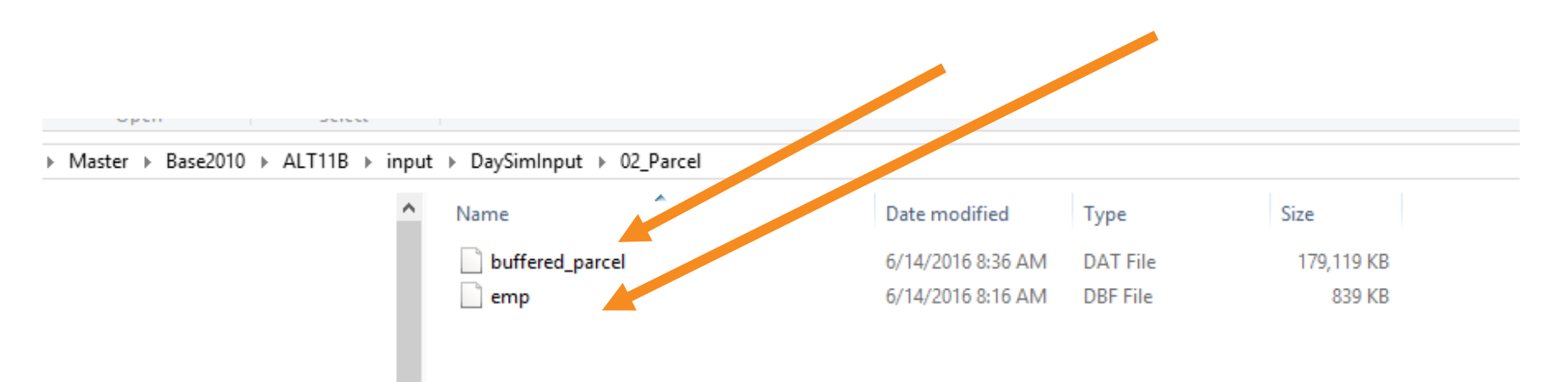

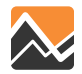

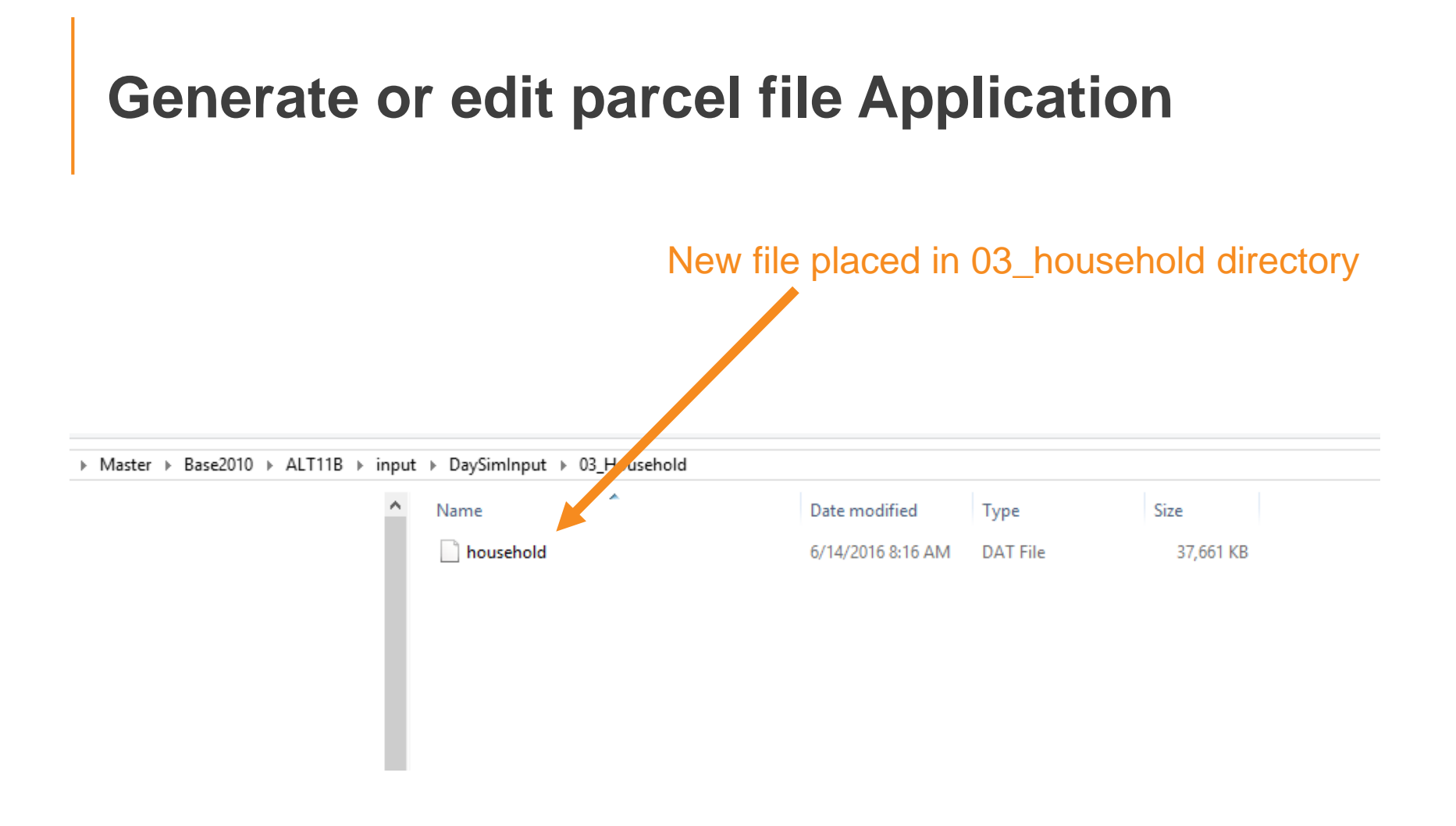

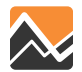

#### New file placed in 04\_person directory

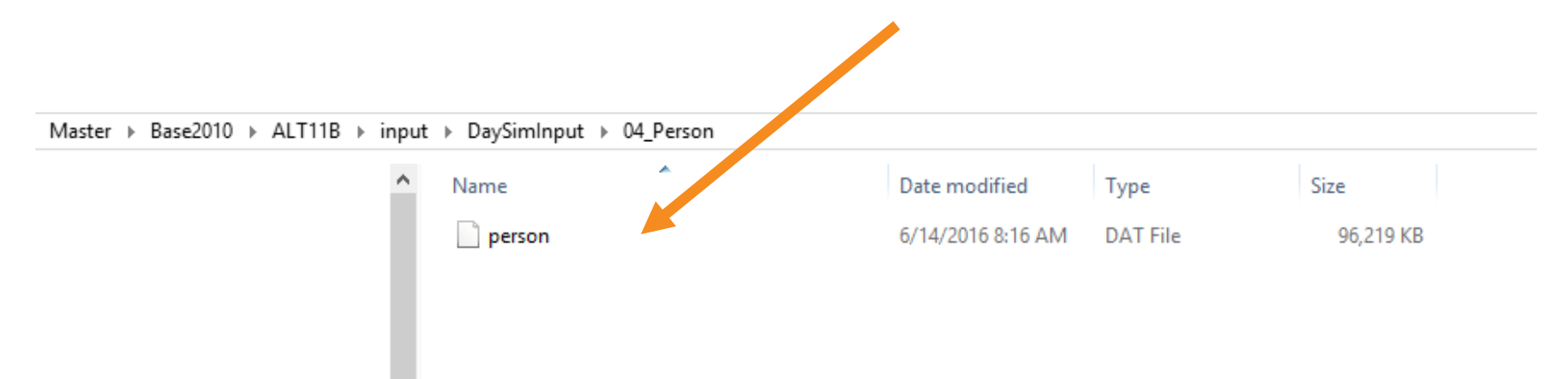

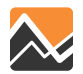

#### Running the scenario with the updated DaySim files – Buffered\_parcel.dat

| 🗧 Scenario                                                                                                    | ņ                           | 🖸 GenPar00, Generate or Edit P 🗴 🔀 Scenario - Base2010.ALT1          | 1B ( 🗴 🔽 Scenario - INT2030 (Applicati                                                           | 🗙 🛛 🚾 Scenario - CF2040 (Applicatio 🗴 🖉         | Scenario - CF2040.Z20 | 040 (Ap 🗙 🧧 | 6 Scenario |  |
|----------------------------------------------------------------------------------------------------|-----------------------------|----------------------------------------------------------------------|--------------------------------------------------------------------------------------------------|-------------------------------------------------|-----------------------|-------------|------------|--|
| ⊡. Master                                                                                                    |                             | ]                                                                    |                                                                                                  |                                                 |                       |             |            |  |
| 🖃 Base20                                                                                                    | 10                          | Model Description                                                    | Base Year 2010 Networks and SE Data                                                              |                                                 |                       |             |            |  |
|                                                                                                    | F11B                        | Alternative Letter (1 Character)                                     | В                                                                                                |                                                 |                       |             |            |  |
| Z2040                                                                                                    | ,<br>040                    | Model Year (2 digits)                                                | 11                                                                                               |                                                 |                       |             |            |  |
| ··· Y2040                                                                                                    | _                           | ClusterHandle                                                        | NERPM                                                                                            |                                                 |                       |             |            |  |
| ···· INT203                                                                                                    | 0                           | Number of CPUs (for Cube Cluster Function)                           | 8                                                                                                |                                                 |                       |             |            |  |
| ( <sup>111</sup> )                                                                                                    |                             | Global Feedback Iterations                                           | 4                                                                                                |                                                 |                       |             |            |  |
| E Data                                                                                                    | +                           | DaySim Parameters (Users should adjust these values correspondingly) |                                                                                                  |                                                 |                       |             |            |  |
| 🕀 📄 Output                                                                                                    | its<br>ts                   | Half of Number of CPUs (DaySim Paralle Processing Parameters)        | 4                                                                                                |                                                 |                       |             |            |  |
| ····· 🔚 Reports                                                                                                    |                             | 4 times of CPUs (DaySim Parallel Processing Parameters)              | 32                                                                                               |                                                 |                       |             |            |  |
|                                                                                                    |                             | DaySim TAZ Index (Do not begin file name with f, n or r)             | H:\NERPMAB1v2_0422\Master\Base2010\ALT1                                                          | 18\Input\DaySimInput\01_TAZ_Index\_jax_taz_inde | exes.dat              |             |            |  |
|                                                                                                    |                             | DaySim parcels (Do not begin file name with f, n or r)               | H:\NERPMAB1v2_0422\Master\Base2010\ALT11B\Input\DaySimInput\02_Parcel\buffered_parcel.dat        |                                                 |                       |             |            |  |
| ி App டி                                                                                                    |                             | DaySim HH File (Do not begin file name with f, n or r)               | H:\VERPMAB1v2_0422\Master\Base2010\ALT11B\Input\DaySimInput\03_Household\household.dat           |                                                 |                       |             |            |  |
| NERPMAB1 Develop Freight Truck TT from SWM Base Year Freight Truck TT from S' Future Year Freight Truck TT from Generation S |                             | DaySim Person File (Do not begin file name with f, n or r)           | H:\NERPMAB1v2_0422\Master\Base2010\ALT1                                                          | 18\Input\DaySimInput\04_Person\person.dat       |                       |             |            |  |
|                                                                                                    |                             | WorkerIXXIFile                                                       | H:\WERPMAB1v2_0422\Waster\Base2010\ALT11B\Input\DaySimInput\05_ixxi\jax_worker_ixxifractions.dat |                                                 |                       |             |            |  |
|                                                                                                    |                             | ParkAndRide                                                          | H:\NERPMAB1v2_0422\Master\Base2010\ALT1                                                          | 1B\Input\DaySimInput\05_pnr\jax_p_rNodes.dat    |                       |             |            |  |
|                                                                                                    |                             | Availbility of Mode                                                  | H:\NERPMAB1v2_0422\Master\Base2010\ALT1                                                          | 1B\Input\DaySimInput\06_Roster\roster_jax.csy   |                       |             |            |  |
|                                                                                                    |                             | DSRosterCombinationFile                                              | H:¥ Master → Base2010 → ALT11B → inpu                                                            | ıt_test → DaySimInput → 02_Parcel               |                       |             |            |  |
| Keys                                                                                                    |                             | Employment                                                           | H:V                                                                                              | Nama                                            | Data modified         | Turne       | Cize       |  |
| Кеу                                                                                                    | Value ^                     | SeedShadowFile                                                       | H:V                                                                                              |                                                 | Date mounieu          | Type        | SIZE       |  |
| Scen. Name                                                                                                    | ALT11B                      | Check box below if there are changes in em                           | ploy                                                                                             | buffered_parcel                                 | 6/14/2016 8:40 AM     | DAT File    | 29         |  |
| DESCR                                                                                                    | Base Year 2010 Networks and |                                                                      |                                                                                                  | emp                                             | 6/14/2016 8:16 AM     | DBF File    |            |  |
| alt                                                                                                    | В                           |                                                                      |                                                                                                  |                                                 |                       |             |            |  |
| Year                                                                                                    | 11                          | User-specified Values                                                |                                                                                                  |                                                 |                       |             |            |  |
| ClusterHandle NERPM                                                                                                    |                             | PROFILE.MAS Entries (Not Normally Change                             | ed)                                                                                              |                                                 |                       |             |            |  |
| ClusterNodes                                                                                                    | 8                           | Maximum internal zono number                                         | -                                                                                                |                                                 |                       |             |            |  |
|                                                                                                    |                             |                                                                      |                                                                                                  |                                                 |                       |             |            |  |

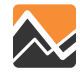

#### Running the scenario with the updated DaySim files - household.dat

| E Scenario                                                                    | ņ                           | GenPar00, Generate or Edit P 🗴 🚾 Scenario - Base2010.ALT11B ( 🗴 🚾 Scenario - INT2030 (Applicati 🗴 🚾 Scenario - CF2040 (Applicatio 🗴 🥵 Scenario - CF2040.Z2040 (Ap 🗴 |                   |                                                                                                   | 40.Z2040 (Ap 🗴 🔀 Scenario                                                            |          |                     |          |           |
|-------------------------------------------------------------------------------|-----------------------------|----------------------------------------------------------------------------------------------------|-------------------|---------------------------------------------------------------------------------------------------|--------------------------------------------------------------------------------------|----------|---------------------|----------|-----------|
| ⊡- Master                                                                     |                             |                                                                                                    | _                 |                                                                                                   |                                                                                      |          |                     |          |           |
| Base2010                                                                      |                             | Model Description                                                                                                    | Ba                | Base Year 2010 Networks and SE Data                                                               |                                                                                      |          |                     |          |           |
|                                                                               |                             | Alternative Letter (1 Character)                                                                                                    | В                 | В                                                                                                 |                                                                                      |          |                     |          |           |
| Z20                                                                           | 140                         | Model Year (2 digits)                                                                                                    | 11                | 11                                                                                                |                                                                                      |          |                     |          |           |
| ··· Y2040                                                                     |                             | ClusterHandle                                                                                                    | NE                | IERPM                                                                                             |                                                                                      |          |                     |          |           |
| ···· INT 203                                                                  | 0                           | Number of CPUs (for Cube Cluster Function)                                                                                                    | 8                 | 1                                                                                                 |                                                                                      |          |                     |          |           |
|                                                                               |                             | Global Feedback Iterations                                                                                                    | 4                 | 4                                                                                                 |                                                                                      |          |                     |          |           |
| E Data 4                                                                      |                             | DaySim Parameters (Users should adjust these values correspondingly)                                                                                                |                   |                                                                                                   |                                                                                      |          |                     |          |           |
| 🗄 📄 Output                                                                    | s                           | Half of Number of CPUs (DaySim Paralle Processi                                                                                                    | ing Parameters) 4 | ł                                                                                                 |                                                                                      |          |                     |          |           |
| Reports                                                                       | 3                           | 4 times of CPUs (DaySim Parallel Processing Para                                                                                                    | ameters) 32       | 32                                                                                                |                                                                                      |          |                     |          |           |
|                                                                               |                             | DaySim TAZ Index (Do not begin file name with f                                                                                                    | , n or r) H:      | H:\WERPMAB1v2_0422\Waster\Base2010\ALT11B\Input\DaySimInput\01_TAZ_Index\_jax_taz_indexes.dat     |                                                                                      |          |                     |          |           |
|                                                                               |                             | DaySim parcels (Do not begin file name with f, n                                                                                                    | or r) H:          | H: \NERPMAB1v2_0422\Master\Base2010\ALT11B\Input\DaySimInput\02_Parcel\buffered_parcel.dat        |                                                                                      |          |                     |          |           |
| а <sup>в</sup> ь App Ф                                                        |                             | DaySim HH File (Do not begin file name with f, n                                                                                                    | or r) H:          | H: WERPMAB1v2_0422 Waster Base2010 ALT11B Input DaySimInput 03_Household household.dat            |                                                                                      |          |                     |          |           |
| NERPMAB1 Develop Freight Truck TT from SWM Base Year Freight Truck TT from S' |                             | DaySim Person File (Do not begin file name with                                                                                                    | f, n or r) H:     | H:\VERPMAB1v2_0422\Vaster\Base2010\ALT11B\Input\DaySimInput\04_Person\person.dat                  |                                                                                      |          |                     |          |           |
|                                                                               |                             | WorkerIXXIFile                                                                                                    |                   | H: \VERPMAB1v2_0422\Master\Base2010\ALT11B\Input\DaySimInput\05_ixxi\jax_worker_ixxifractions.dat |                                                                                      |          |                     |          |           |
| Future Year Freight Truck TT from                                             |                             | ParkAndRide                                                                                                    |                   | H:\WERPMAB1v2_0422\Waster\Base2010\ALT11B\Input\DaySimInput\05_pnr\jax_p_rNodes.dat               |                                                                                      |          |                     |          |           |
| 🕂 Generation 🗸                                                                |                             | Availbility of Mode                                                                                                    | Ì                 |                                                                                                   | H: WERPMAB1v2_0422\Master\Base2010\ALT11B\Input\DaySimInput\06_Roster\roster_jax.csv |          |                     |          |           |
| < >                                                                           |                             | DSRosterCombinationFile                                                                                                    | H:                | H: WERPMAB1v2_0422\Master\Base2010\ALT11B\Input\DaySimInput\06_Roster\roster.combinations_Jax     |                                                                                      |          |                     |          |           |
| {} Keys म                                                                     |                             | Employment                                                                                                    | H:                | ,<br>H:\VERPMAB1v2_0422\Waster\Base2010\ALT11B\Input\DaySimInput\02_Parcel\emp.dbf                |                                                                                      |          |                     |          |           |
| Кеу                                                                           | Value ^                     | SeedShadowFile H: WERPMAB 1v2_0422 Waster Base 20 10 \ALT 1 1B \Input \DaySimInput \09_SeedShadow \sharw_prices_10A.txt                                             |                   |                                                                                                   |                                                                                      |          |                     |          |           |
| Scen. Name                                                                    | ALT11B                      | Check box below if there are changes in employment distribution and you are running the scenario the first time                                                     |                   |                                                                                                   |                                                                                      |          |                     |          |           |
| DESCR                                                                         | Base Year 2010 Networks and |                                                                                                    |                   |                                                                                                   |                                                                                      |          |                     |          |           |
| alt                                                                           | B                           |                                                                                                    |                   |                                                                                                   |                                                                                      |          |                     |          |           |
| Year                                                                          | 11                          | User-specified Values Master > Base2010 > ALT11B > input_test > DaySimInput > 03_Household                                                                          |                   |                                                                                                   |                                                                                      |          |                     |          |           |
| ClusterNodes                                                                  | 8                           | PROFILE.MAS Entries (No                                                                                                    |                   | ^                                                                                                 | Name                                                                                 | <b>^</b> | Date modified       | Type     | Size      |
|                                                                               | -                           | Mavinum internal zono number                                                                                                    |                   |                                                                                                   | bousebold                                                                            |          | 6/14/2016 8·16 AM   | DAT File | 37 661 KB |
|                                                                               |                             |                                                                                                    |                   |                                                                                                   | Household                                                                            |          | 5/ 14/ 2010 0.10 AM | eAT THE  | 57,001 ND |

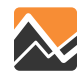

#### Running the scenario with the updated DaySim files - person.dat

| Scenario                                                                                      | ņ                           | GenPar00, Generate or Edit P 🗴 🚾 Scenario - Base2010.ALT11B ( 🗙 🚾 Scenario - INT2030 (Applicati 🗴 🚾 Scenario - CF2040 (Applicatio 🗴 🤷 Scenario - CF2040.22040 (Ap 🗴 |                                                                                                   |  |  |  |
|-----------------------------------------------------------------------------------------------|-----------------------------|----------------------------------------------------------------------------------------------------|---------------------------------------------------------------------------------------------------|--|--|--|
| ⊡. Master                                                                                     |                             |                                                                                                    |                                                                                                   |  |  |  |
| ⊟-Base2010<br>— <mark>ALT11B</mark><br>⊟-CF2040<br>— Z2040                                    |                             | Model Description                                                                                                    | Base Year 2010 Networks and SE Data                                                               |  |  |  |
|                                                                                               |                             | Alternative Letter (1 Character)                                                                                                    | В                                                                                                 |  |  |  |
|                                                                                               |                             | Model Year (2 digits)                                                                                                    | 11                                                                                                |  |  |  |
| ··· Y2040                                                                                     |                             | ClusterHandle                                                                                                    | NERPM                                                                                             |  |  |  |
| ····· INT2030                                                                                 |                             | Number of CPUs (for Cube Cluster Function)                                                                                                    | 8                                                                                                 |  |  |  |
|                                                                                               |                             | Global Feedback Iterations                                                                                                    | 4                                                                                                 |  |  |  |
| E Inputs                                                                                      | T                           | DaySim Parameters (Users should adjust these values correspondingly)                                                                                                |                                                                                                   |  |  |  |
| 🕀 📄 Output:                                                                                   | s                           | Half of Number of CPUs (DaySim Paralle Processing Parameters)                                                                                                    | 4                                                                                                 |  |  |  |
| ······ 🔁 Reports                                                                              | S                           | 4 times of CPUs (DaySim Parallel Processing Parameters)                                                                                                    | 32                                                                                                |  |  |  |
|                                                                                               |                             | DaySim TAZ Index (Do not begin file name with f, n or r)                                                                                                    | H:\WERPMAB1v2_0422\Master\Base2010\ALT11B\Input\DaySimInput\01_TAZ_Index\jax_taz_indexes.dat      |  |  |  |
|                                                                                               |                             | DaySim parcels (Do not begin file name with f, n or r)                                                                                                    | H: \NERPMAB1v2_0422\Master\Base2010\ALT11B\Input\DaySimInput\02_Parcel\buffered_parcel.dat        |  |  |  |
| 습 App 무                                                                                       |                             | DaySim HH File (Do not begin file name with f, n or r)                                                                                                    | H: WERPMAB1v2_0422\Master\Base2010\ALT11B\Input\DaySimInput\03_Household\household.dat            |  |  |  |
| NERPMAB1 Develop Freight Truck TT from SWM SWM Sase Year Freight Truck TT from S <sup>1</sup> |                             | DaySim Person File (Do not begin file name with f, n or r)                                                                                                    | H: WERPMAB 1v2_0422 Waster Base 2010 (ALT 11B \Input \Day SimInput \04_Person \person.dat         |  |  |  |
|                                                                                               |                             | WorkerIXXIFile                                                                                                    | H:WERPMAB1v2_0422Waster\Base2010\ALT11B\Input\DaySimInput\05_ixxi\jax_worker_ixxifractions.dat    |  |  |  |
| Future Year Freight Truck TT from                                                             |                             | ParkAndRide                                                                                                    | H: \VERPMAB1v2_0422\Master\Base2010\ALT11B\Input\DaySimInput\05_pnr\jax_p_rNodes.dat              |  |  |  |
| Generation ✓                                                                                  |                             | Availbility of Mode                                                                                                    | H:\VERPMAB1v2_0422\Waster\Base2010\ALT11B\Input\DaySimInput\06_Roster\roster_jax.csv              |  |  |  |
|                                                                                               |                             | DSRosterCombinationFile                                                                                                    | H:\WERPMAB1v2_0422\Master\Base2010\ALT11B\Input\DaySimInput\06_Roster\roster.combinations_Jax.csv |  |  |  |
| {} Keys P                                                                                     |                             | Employment                                                                                                    | H: WERPMAB1v2_0422 Waster Base 2010 ALT11B Input DaySimInput 02_Parcel emp.dbf                    |  |  |  |
| Кеу                                                                                           | Value ^                     | SeedShadowFile                                                                                                    | H:\WERPMAB1v2_0422\Master\Base2010\ALT11B\Input\DaySimInput\09_SeedShadow\shadow_prics_10A.txt    |  |  |  |
| Scen. Name                                                                                    | ALT11B                      | Check box below if there are changes in employment distribution and you are running the scenario are first time                                                     |                                                                                                   |  |  |  |
| DESCR                                                                                         | Base Year 2010 Networks and | Vodate Shadow Price                                                                                                    |                                                                                                   |  |  |  |
| alt                                                                                           | 8                           |                                                                                                    |                                                                                                   |  |  |  |
| ClusterHandle                                                                                 | 11 NEDDM                    | User-specified values Master + Base2010 + ALTIB + input_test + DaySimInput + 04_Person                                                                              |                                                                                                   |  |  |  |
| ClusterNodes                                                                                  | 8                           | PROFILE.MAS Entries (Not Normal                                                                                                    | Name Date modified Type Size                                                                      |  |  |  |
| clasternodes                                                                                  | -                           | Maximum interest same or unhor                                                                                                    | person 6/14/2016 8:16 AM DAT File 96,219 KB                                                       |  |  |  |
|                                                                                               |                             |                                                                                                    |                                                                                                   |  |  |  |

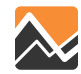

#### Running the scenario with the updated DaySim files - emp.dbf

| Scenario                                                                                                    | ΰ                           | G GenPar00, Generate or Edit P 🗴 G Scenario - Base2010.ALT1                                                                                      | IB ( 🗙 🚾 Scenario - INT2030 (Applicati 🗴 🧧 Scenario - CF2040 (Applicatio 🗴 🤷 Scenario - CF2040.Z2040 (Ap 🗴 🤷 Scenario |  |  |  |
|----------------------------------------------------------------------------------------------------|-----------------------------|----------------------------------------------------------------------------------------------------|----------------------------------------------------------------------------------------------------|--|--|--|
| ⊡. • Master<br>⊡.• Base20                                                                                                    | 10                          | Model Description                                                                                                    | Base Year 2010 Networks and SE Data                                                                                   |  |  |  |
|                                                                                                    | 118                         | Alternative Letter (1 Character)                                                                                                    | В                                                                                                    |  |  |  |
| Z20                                                                                                    | 040                         | Model Year (2 digits)                                                                                                    | 11                                                                                                    |  |  |  |
| ··· Y2040                                                                                                    |                             | ClusterHandle                                                                                                    | NERPM                                                                                                    |  |  |  |
| ···· INT 203                                                                                                    | 0                           | Number of CPUs (for Cube Cluster Function)                                                                                                    | 8                                                                                                    |  |  |  |
| (IIII)                                                                                                    |                             | Global Feedback Iterations                                                                                                    | 4                                                                                                    |  |  |  |
| Data Data Inputs                                                                                                    | +                           | DaySim Parameters (Users should adjust these values correspondingly)                                                                             |                                                                                                    |  |  |  |
| 🕀 📄 Outputs                                                                                                    | S<br>S                      | Half of Number of CPUs (DaySim Paralle Processing Parameters)                                                                                    | 4                                                                                                    |  |  |  |
| ····· 🔁 Reports                                                                                                    |                             | 4 times of CPUs (DaySim Parallel Processing Parameters)                                                                                          | 32                                                                                                    |  |  |  |
|                                                                                                    |                             | DaySim TAZ Index (Do not begin file name with f, n or r)                                                                                         | ,<br>H:\\VERPMAB1v2_0422\\Master\Base2010\ALT11B\Input\DaySimInput\01_TAZ_Index\_jax_taz_indexes.dat                  |  |  |  |
|                                                                                                    |                             | DaySim parcels (Do not begin file name with f, n or r) H: WERPMAB1v2_0422\Master\Base2010\ALT11B\Input\DaySimInput\02_Parcel\buffered_parcel.dat |                                                                                                    |  |  |  |
| 🔁 Арр 🛛 Ф                                                                                                    |                             | DaySim HH File (Do not begin file name with f, n or r)                                                                                           | H:\WERPMAB1v2_0422\Master\Base2010\ALT11B\Input\DaySimInput\03_Household\household.dat                                |  |  |  |
| -NERPMAB1 -Base Year Freight Truck TT from SW -Base Year Freight Truck TT from S' -Future Year Freight Truck TT from V -Generation |                             | DaySim Person File (Do not begin file name with f, n or r)                                                                                       | ,<br>H:\WERPMAB1v2_0422\Master\Base2010\ALT11B\Input\DaySimInput\04_Person\person.dat                                 |  |  |  |
|                                                                                                    |                             | WorkerIXXIFile                                                                                                    | H:\WERPMAB1v2_0422\Master\Base2010\ALT11B\Input\DaySimInput\05_ixxi\_jax_worker_ixxifractions.dat                     |  |  |  |
|                                                                                                    |                             | ParkAndRide                                                                                                    | H:\WERPMAB1v2_0422\Master\Base2010\ALT11B\Input\DaySimInput\05_pnr\jax_p_rNodes.dat                                   |  |  |  |
|                                                                                                    |                             | Availbility of Mode                                                                                                    | H:\WERPMAB1v2_0422\Master\Base2010\ALT11B\Input\DaySimInput\06_Roster\roster_jax.csv                                  |  |  |  |
| <                                                                                                    | >                           | DSRosterCombinationFile                                                                                                    | ,<br>H:\WERPMAB1v2_0422\Waster\Base2010\ALT11B\Input\DaySimInput\06_Roster\roster.combinationscsv                     |  |  |  |
| {} Keys 🕂                                                                                                    |                             | Employment                                                                                                    | ,<br>H:\WERPMAB1v2_0422\Master\Base2010\ALT11B\Input\DaySimInput\02_Parcel\emp.dbf                                    |  |  |  |
| Кеу                                                                                                    | Value ^                     | SeedShadowFile                                                                                                    | ,<br>H:\WERPMAB1v2_0422\Master\Base2010\ALT11B\Input\DaySimInput\09_SeedShadow\shadow_print_10A.txt                   |  |  |  |
| Scen. Name                                                                                                    | ALT11B                      | Check box below if there are changes in employment distribution and you are running the scenario are first time                                  |                                                                                                    |  |  |  |
| DESCR                                                                                                    | Base Year 2010 Networks and | ✓ Update Shadow Price                                                                                                    |                                                                                                    |  |  |  |
| alt<br>Vear                                                                                                    | 11                          | Histor-specified Values Master > Base2010 > ALT11B > input_test > DaySimInput > 02_Parcel                                                        |                                                                                                    |  |  |  |
| ClusterHandle                                                                                                    | NERPM                       |                                                                                                    | A Name Date modified Type Size                                                                                        |  |  |  |
| ClusterNodes                                                                                                    | 8                           | PROFILE.MAS Entries (Not Normally                                                                                                    | buffered_parcel 6/14/2016 8:40 AM DAT File 293,971 KB                                                                 |  |  |  |
|                                                                                                    |                             | Maximum internal zono pumbor                                                                                                    | 6/14/2016 8:16 AM DBF File 839 KB                                                                                     |  |  |  |

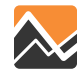
## **Generate or edit parcel file Application**

# Running the scenario with the updated DaySim files – Make sure Shadow Price is checked.

Check box below if there are changes in employment distribution and you are running the scenario the first time V Update Shadow Price

| Model Description                                             | Design Verse 2010 Michael and CP Design                                                               |        |          |
|---------------------------------------------------------------|----------------------------------------------------------------------------------------------------|--------|----------|
| Alternative Latter (1 Character)                              | page rear 2010 Networks and SE Data                                                                   |        |          |
| Alternative Letter (1 Character)                              | B.                                                                                                    |        |          |
| Model Year (2 digits)                                         |                                                                                                    |        |          |
| ClusterHandle                                                 | (NERPM                                                                                                |        |          |
| Number of CPUs (for Cube Cluster Function)                    | 8                                                                                                    |        | <u> </u> |
| Global Feedback Iterations                                    | 4                                                                                                    |        |          |
| DaySim Parameters (Users should a                             | ljust these values correspondingly)                                                                   |        |          |
| Half of Number of CPUs (DaySim Paralle Processing Parameters) | 4                                                                                                    |        |          |
| 4 times of CPUs (DaySim Parallel Processing Parameters)       | 32                                                                                                    |        |          |
| DaySim TAZ Index (Do not begin file name with f, n or r)      | H:WERPN/20422Waster\Base2010\ALT11B\Input\DaySimInput\D1_TAZ_Index\jax_taz_indexes.dat                | Browse | Edit     |
| DaySim parcels (Do not begin file name with f, n or r)        | Har reMAB 1v2_0422 Master/Base2010 ALT11B\input\DaySimInput\02_Parcel/buffered_parcel.dat             | Browse | Edit     |
| DaySim HH File (Do not begin file name with f, n or r)        | h:\/JERPMAB1v2_0422\/Master\Base2010\/ALT11B\/Input\/DaySimInput\/03_Household\/household.dat         | Browse | Edit     |
| DaySim Person File (Do not begin file name with f, n or r)    | H: [VERPMAB1v2_0422]Master/Base2010/ALT11Bl/Input/DaySimInput/04_Person/berson.dat                    | Browse | Edit     |
| WorkerIXXIFile                                                | H:\/\ERPMAB1v2_0422\/Master\Base2010\/ALT11B\/Input\DaySimInput\05_jxxi\_jax_worker_jxxiffactions.dat | Browse | Edit     |
| ParkAndRide                                                   | H:\WERPMAB1v2_0422\Waster\Base2010\ALT11B\Input\DaySimInput\D5_pnr\lax_p_rNodes.dat                   | Browse | Edit     |
| Availbility of Mode                                           | H:\WERPMAB1v2_0422\Waster\Base2010\ALT11B\Input\DaySimInput\D6_Roster\jasx.csv                        | Browse | Edit     |
| DSRosterCombinationFile                                       | H:\WERPMAB1v2_0422\Waster\Base2010\ALT11B\Input\DaySimInput\D6_Roster\roster.combinations_lax.csv     | Browse | Edit     |
| Employment                                                    | H:\WERPMAB1v2_0422\Waster\Base2010\ALT11B\Input\DaySimInput\D2_Parcel\emp.dbf                         | Browse | Edit     |
| SeedShadr El                                                  | H:\WERPMAB1v2_0422\Master\Base2010\ALT11B\Input\DaySimInput\D9_SeedShadow\shadow_prices_10A.txt       | Browse | Edit     |
| Check box below if there are changes in er                    | nployment distribution and you are running the scenario the first time                                |        |          |
| ✓ Update Shadow Price                                         |                                                                                                    |        |          |
| User-specified Values                                         |                                                                                                    |        |          |
| PROFILE.MAS Entries (Not Normally Chang                       | ed)                                                                                                   |        |          |
| Maximum internal zone number                                  | 2494                                                                                                  |        | \$       |
| Maximum external zone number                                  | 2578                                                                                                  |        | \$       |
| ZONESA1                                                       | 2579                                                                                                  |        |          |
| CBD Zone for Reporting                                        | 730                                                                                                   |        | \$       |
| Nearest Zones to Average for Intrazonal Time                  | 2                                                                                                    |        | \$       |
| Maximum Iterations In Gravity Model                           | 40                                                                                                    |        | \$       |
| Maximum Equilibrium Assignment iterations                     | 150                                                                                                   |        | \$       |
|                                                               |                                                                                                    |        |          |

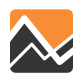

## **Generate or edit parcel file Application**

If you run into problems, check the log file in the "Editing Programs" subfolder of the "User.prg" folder. If you need support attach the log file to your email.

#### User.prg > Editing Programs

| Name                    | Date modified     | Туре            | Size  |
|-------------------------|-------------------|-----------------|-------|
| 퉬 daysiminputgenerator  | 5/23/2016 6:46 PM | File folder     |       |
| 浸 cube_interface        | 3/18/2016 8:08 PM | Python File     | 2 KB  |
| 👪 daysim-parcel-editing | 3/18/2016 8:09 PM | Esri Addln File | 23 KB |
| 浸 launch_parcel_editing | 3/18/2016 8:08 PM | Python File     | 2 KB  |
| 🙋 launch_parcel_editing | 5/20/2016 4:18 PM | Compiled Python | 2 KB  |
| 📄 log                   | 5/23/2016 6:45 PM | Text Document   | 6 KB  |
| Թ make_defaults         | 3/18/2016 8:08 PM | Python File     | 2 KB  |
| 🍖 make_defaults         | 5/20/2016 4:19 PM | Compiled Python | 2 KB  |
| Թ prepare_workspace     | 3/18/2016 8:08 PM | Python File     | 7 KB  |
| 🤄 prepare_workspace     | 5/20/2016 4:18 PM | Compiled Python | 5 KB  |

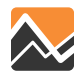

### **Questions?**

#### Support email: NERPM\_Support@rsginc.com

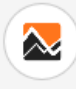

NORTHEAST REGIONAL PLANNING MODEL: ACTIVITY BASED

Blog

CHILD PAGES

a NERPM Home Page

SUPPORT

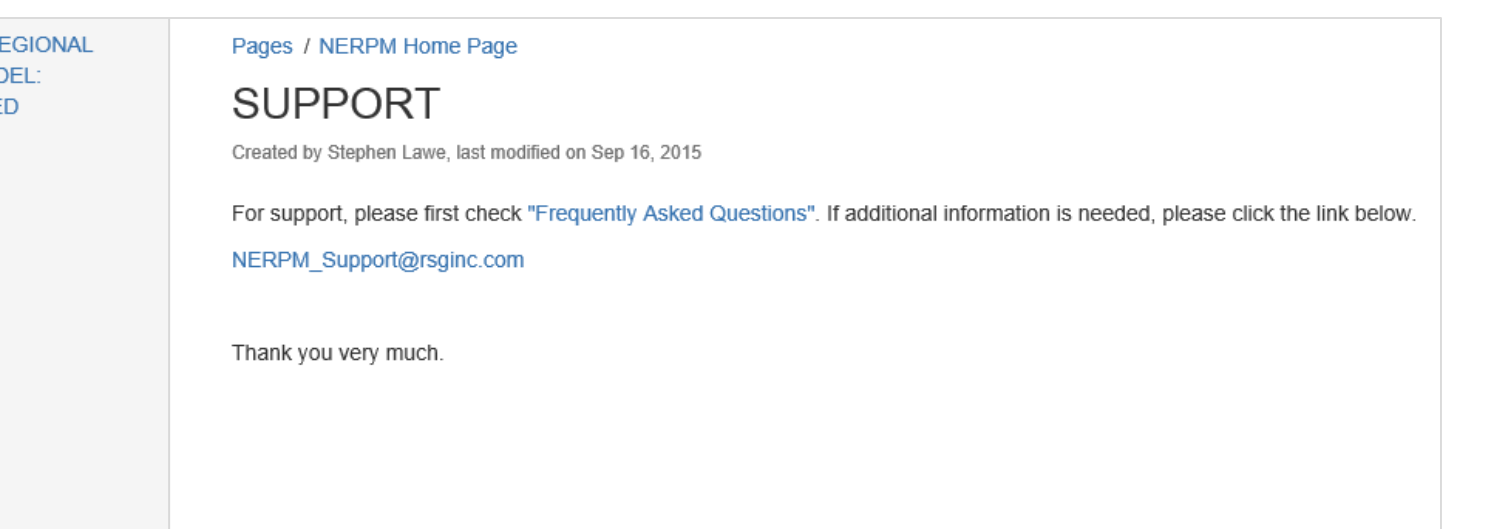

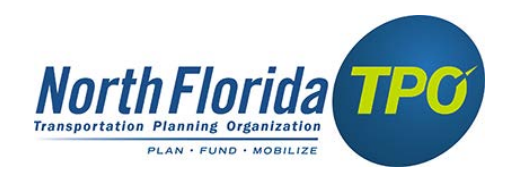

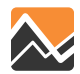

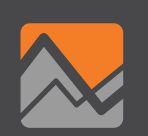

#### **Highway Assignment Process**

- Updates user interface
  - Relative gap
  - Path saving ability
  - Running assignments in parallel (midday & night)
- Field attributes in loaded highway network file

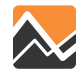

| User-specified Values                      |                                              | 150 movimum |                        |
|--------------------------------------------|----------------------------------------------|-------------|------------------------|
| PROFILE.MAS Entries (Not Normally Changed) |                                              |             |                        |
|                                            | Maximum internal zone number                 | 2494        | equilibrium assignment |
|                                            | Maximum external zone number                 | 2578        | iterations             |
|                                            | ZONESA1                                      | 2579        |                        |
|                                            | CBD Zone for Reporting                       | 730         |                        |
|                                            | Nearest Zones to Average for Intrazonal Time | 2           |                        |
|                                            | Maximum Iterations In Gravity Model          | 40          |                        |
|                                            | Maximum Equilibrium Assignment iterations    | 150         |                        |
|                                            |                                              |             |                        |

| Relative Gap                                               | 0.0001 |
|------------------------------------------------------------|--------|
| Coefficient of Toll                                        | 0.1    |
| HBW- Avg 3+ Persons/Car                                    | 3.37   |
| HBO- Avg 3+ Persons/Car                                    | 3.48   |
| NHB- Avg 3+ Persons/Car                                    | 3.59   |
| Minimum node number in the model                           | 5000   |
| Maximum distance (in miles) for transfer access connectors | 0.6    |
| Maximum number of walk access links per mode per zone      | 99     |
| Average walk speed (in mph)                                | 2.5    |
| Maximum allowable walking distance (in miles)              | 0.6    |

Relative gap = 0.0001

#### Ability to save path files

| Regionwide HBSocialRecreation Balance Factor                                                                                                    | 0.3988                                                             |                       |               |  |
|----------------------------------------------------------------------------------------------------|--------------------------------------------------------------------|-----------------------|---------------|--|
| Regionwide HBO Attraction Balance Factor                                                                                                    | 0.7968                                                             |                       |               |  |
| Maximun V/C value in Volume-Delay Functions                                                                                                    | 5                                                                  |                       |               |  |
| LDTRK_AM_Frac                                                                                                    | 0.14956                                                            |                       |               |  |
| LDTRK_MD_Frac                                                                                                    | 0.34506                                                            |                       |               |  |
| LDTRK_PM_Frac                                                                                                    | 0.21462                                                            |                       |               |  |
| HDTRK_AM_Frac                                                                                                    | 0.13955                                                            |                       |               |  |
| HDTRK_MD_Frac                                                                                                    |                                                                    |                       |               |  |
| HDTRK_PM_Frac                                                                                                    | Create AM Paried DATH File                                         |                       |               |  |
| EXT_AM_Frac                                                                                                    | Create AM Period PATH File                                         |                       |               |  |
| EXT_MD_Frac                                                                                                    | Create MD Period PATH File                                         |                       |               |  |
| EXT_PM_Frac                                                                                                    |                                                                    |                       |               |  |
| EXTHOV_SR3_                                                                                                    | Create PM Period PATH File                                         |                       |               |  |
| Create AM Period PATH File                                                                                                    |                                                                    |                       |               |  |
| Create MD Period PATH File                                                                                                    | Create NT Period PATH File                                         |                       |               |  |
| Create PM Period PATH File                                                                                                    |                                                                    |                       |               |  |
| Create NT Period PATH File                                                                                                    |                                                                    |                       |               |  |
| Definition of Links to Include in Path File                                                                                                    | FACILITY_TYPE=12,71-79,92                                          |                       |               |  |
| ✓ Perform Daily Select Link Analysis                                                                                                    |                                                                    |                       |               |  |
| ▼ Perform Select Zone and/or Link Analysis? If Yes                                                                                                |                                                                    |                       |               |  |
| For Node Analysis use (N=###), For Link Analysis use (L=###                                                                                       | ≠ - ###); N=A (L=A-B) for one-way. N=A* (L=A-B*) for two-way. A1-B | 1,A2-B2 for dualized. | L=37006-74146 |  |
| ✓ Perform AM Select Zone and/or Link Analysis? If Yes                                                                                             |                                                                    |                       | ,             |  |
| For Node Analysis use (N=###), For Link Analysis use (L=###                                                                                       | + - ###); N=A (L=A-B) for one-way. N=A* (L=A-B*) for two-way. A1-B | 1,A2-B2 for dualized. | L=37006-74146 |  |
| ✓ Perform MD Select Zone and/or Link Analysis? If Yes                                                                                             |                                                                    |                       |               |  |
| For Node Analysis use (N=###), For Link Analysis use (L=### - ###); N=A (L=A-B) for one-way. N=A* (L=A-B*) for two-way. A1-B1,A2-B2 for dualized. |                                                                    |                       |               |  |
| ✓ Perform PM Select Zone and/or Link Analysis? If Yes                                                                                             |                                                                    |                       |               |  |
| For Node Analysis use (N=###), For Link Analysis use (L=### - ###); N=A (L=A-B) for one-way. N=A* (L=A-B*) for two-way. A1-B1,A2-B2 for dualized. |                                                                    |                       |               |  |
| ▼ Perform EV Select Zone and/or Link Analysis? If Yes                                                                                             |                                                                    |                       | ,             |  |
| For Node Analysis use (N=###), For Link Analysis use (L=###                                                                                       | * - ###); N=A (L=A-B) for one-way. N=A* (L=A-B*) for two-way. A1-B | 1,A2-B2 for dualized. | L=37006-74146 |  |
|                                                                                                    |                                                                    |                       | ,             |  |
|                                                                                                    |                                                                    |                       |               |  |
|                                                                                                    |                                                                    |                       |               |  |

Close

Save

Next...

Back...

Run

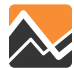

Running assignments in parallel (midday & night)

#### Right click on your task bar and open up Task Manager. Go to 'Performance.'

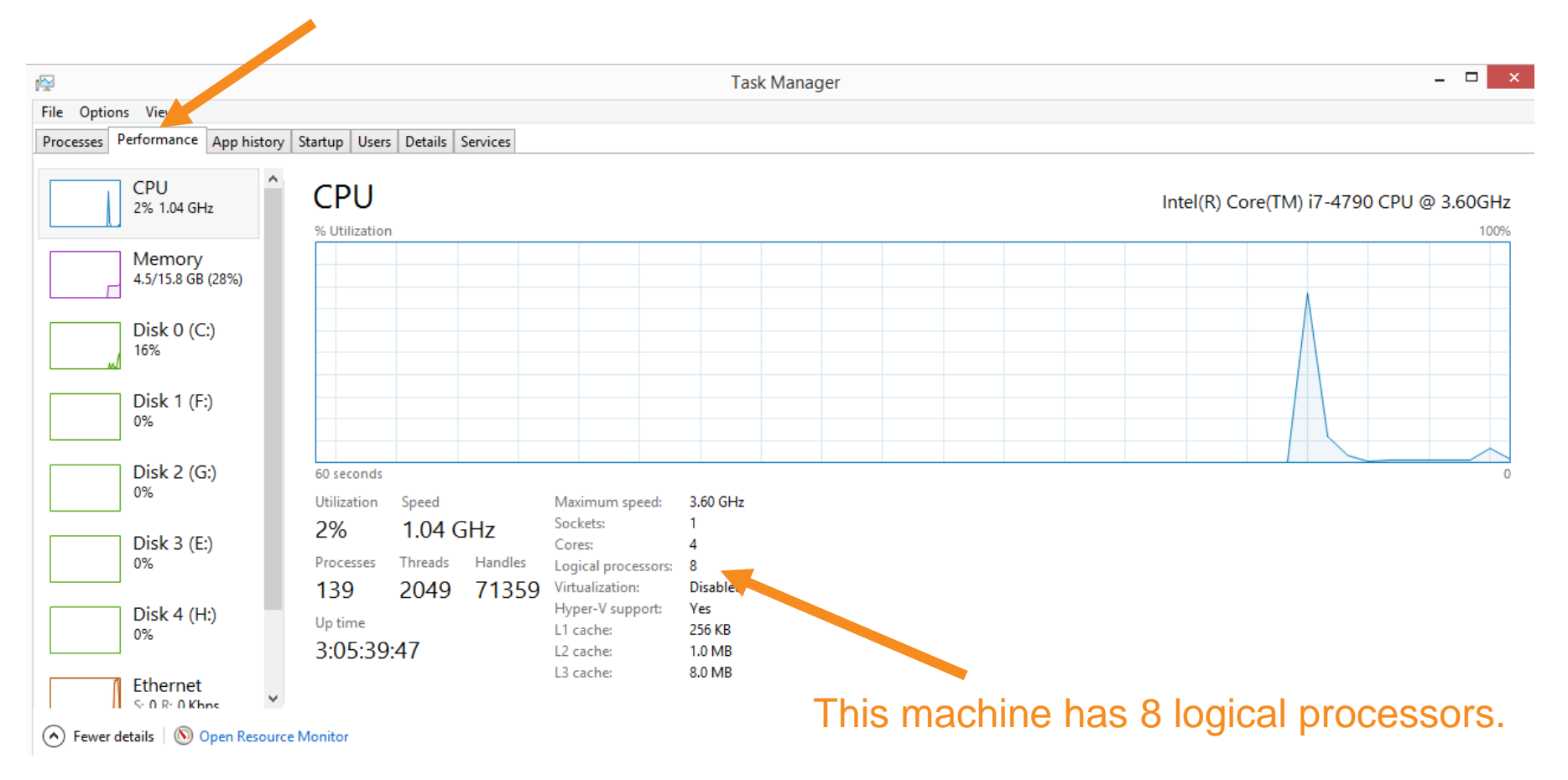

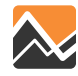

Running assignments in parallel (midday & night)

#### Number of Logical Processors needs to correspond with the number of CPUs.

| Madel Description                                                                                               | Dura Vers 2010 Michael and CS Du                                                                                      |        |      |
|----------------------------------------------------------------------------------------------------|----------------------------------------------------------------------------------------------------|--------|------|
|                                                                                                    | base tear 2010 Networks and SE D                                                                                      |        |      |
| Alternative Letter (I Character)                                                                                | B                                                                                                    |        |      |
| Model Year (2 digits)                                                                                           | 11                                                                                                    |        |      |
| ClusterHandle                                                                                                   | NERPM                                                                                                    |        |      |
| Number of CPUs (for Cube Cluster Function)                                                                      | 8                                                                                                    |        | K    |
| Global Feedback Iterations                                                                                      | 4                                                                                                    |        |      |
| DaySim Parameters (Users should a                                                                               | djust these values correspondingly)                                                                                   |        |      |
| Half of Number of CPUs (DaySim Paralle Processing Parameters)                                                   | 4                                                                                                    |        |      |
| 4 times of CPUs (DaySim Parallel Processing Parameters)                                                         | 32                                                                                                    |        |      |
| DaySim TAZ Index (Do not begin file name with f, n or r)                                                        | H:\NERPMAB1v2_0422\NERPMAB1v2_0422\Master\Base2010\ALT11B\Input\DaySimInput\01_TAZ_Index\_jax_taz_indexes.dat         | Browse | Edit |
| DaySim parcels (Do not begin file name with f, n or r)                                                          | H:\NERPMAB1v2_0422\NERPMAB1v2_0422\Master\Base2010\ALT11B\Input\DaySimInput\02_Parcel\buffered_parcel.dat             | Browse | Edit |
| DaySim HH File (Do not begin file name with f, n or r)                                                          | H: (NERPMAB 1v2_0422(NERPMAB 1v2_0422(Master Base 2010)ALT 11B\[nput\]DaySimInput\03_Household\household.dat          | Browse | Edit |
| DaySim Person File (Do not begin file name with f, n or r)                                                      | H: [NERPMAB1v2_0422][NERPMAB1v2_0422][Master]Base2010]ALT11B][Input][DaySimInput][04_Person/berson.dat                | Browse | Edit |
| WorkerIXXIFile                                                                                                  | H:\NERPMAB1v2_0422\NERPMAB1v2_0422\Master\Base2010\ALT11B\Input\DaySimInput\05_jxxi\jax_worker_ixxiffactions.dat      | Browse | Edit |
| ParkAndRide                                                                                                    | H:\NERPMAB1v2_0422\NERPMAB1v2_0422\Master\Base2010\ALT11B\Input\DaySimInput\05_pnr\jax_p_rNodes.dat                   | Browse | Edit |
| Availbility of Mode                                                                                             | H: [VIERPMAB 1v2_0422] VIERPMAB 1v2_0422 [VIAster] Base 2010 (ALT 11B] [Input] DaySimInput] 06_Roster (voster_jax.csv | Browse | Edit |
| DSRosterCombinationFile                                                                                         | H:\NERPMAB1v2_0422\NERPMAB1v2_0422\Master\Base2010\ALT11B\Input\DaySimInput\06_Roster\roster.combinations_Jax.csv     | Browse | Edit |
| Employment                                                                                                    | H:\NERPMAB1v2_0422\NERPMAB1v2_0422\Master\Base2010\ALT11B\Input\DaySimInput\02_Parcel\emp.dbf                         | Browse | Edit |
| SeedShadowFile                                                                                                  | H:\NERPMAB1v2_0422\NERPMAB1v2_0422\Master\Base2010\ALT11B\Input\DaySimInput\09_SeedShadow\shadow_prices_10A.txt       | Browse | Edit |
| Check box below if there are changes in employment distribution and you are running the scenario the first time |                                                                                                    |        |      |
| Undate Shadow Price                                                                                             |                                                                                                    |        |      |

#### Make sure you update the "half of CPUs box" and the "4 times CPUs" box.

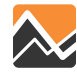

Running assignments in parallel (midday & night)

The AM and PM assignment run sequential and use all cores (1-8 in this example), while the MD and NT assignments run in parallel and split the use of number of cores in half (1-4 & 5-8 in this e.g.).

|                                          | ,   |
|------------------------------------------|-----|
| AMProcessList                            | 1-8 |
| PMProcessList                            | 1-8 |
| MDProcessList                            | 1-4 |
| NTProcessList                            | 5-8 |
| AM First Processor Number for Assignment | 9   |
| PM First Processor Number for Assignment | 9   |
| MD First Processor Number for Assignment | 1   |
| NT First Processor Number for Assignment | 5   |

Make sure the first processor number for the AM and MD assignment is a larger number than the total number of cores (>8 in this example), while the MD assignment starts at the first core (1) and the NT assignment starts midway (5).

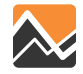

Select link or zone analysis for a specific time period or daily. All time periods need to be checked when running the "daily" select link analysis. Here we are requesting the total volume associated with zone 543 by using select link.

| V Perform Daily Select Link Analysis                                                                                                    |                 |
|----------------------------------------------------------------------------------------------------|-----------------|
| ✓ Perform Select Zone and/or Link Analysis? If Yes                                                                                                |                 |
| For Node Analysis use (N=###), For Link Analysis use (L=### - ###); N=A (L=A-B) for one-way. N=A* (L=A-B*) for two-way. A1-B1,A2-B2 for dualized. | L=60915-60764*  |
| ✓ Perform AM Select Zone and/or Link Analysis? If Yes                                                                                             | ,               |
| For Node Analysis use (N=###), For Link Analysis use (L=### - ###); N=A (L=A-B) for one-way. N=A* (L=A-B*) for two-way. A1-B1,A2-B2 for dualized. |                 |
| ✓ Perform MD Select Zone and/or Link Analysis? If Yes                                                                                             | (L=543-55306*)  |
| For Node Analysis use (N=###), For Link Analysis use (L=### - ###); N=A (L=A-B) for one-way. N=A* (L=A-B*) for two-way. A1-B1,A2-B2 for dualized. | K               |
| ✓ Perform PM Select Zone and/or Link Analysis? If Yes                                                                                             |                 |
| For Node Analysis use (N=###), For Link Analysis use (L=### - ###); N=A (L=A-B) for one-way. N=A* (L=A-B*) for two-way. A1-B1,A2-B2 for dualized. | () =543-55306*) |
| ✓ Perform EV Select Zone and/or Link Analysis? If Yes                                                                                             | (1-5-15-55500-) |
| For Node Analysis use (N=###), For Link Analysis use (L=### - ###); N=A (L=A-B) for one-way. N=A* (L=A-B*) for two-way. A1-B1,A2-B2 for dualized. |                 |
|                                                                                                    | (L=543-55306*)  |
|                                                                                                    |                 |
|                                                                                                    |                 |
|                                                                                                    | (L=543-55306*)  |

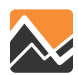

#### Using <u>select zone to obtain the volume associated with zone 543.</u>

| Verform Daily Select Link Analysis                                                                                                    |                |
|----------------------------------------------------------------------------------------------------|----------------|
| ▼ Perform Select Zone and/or Link Analysis? If Yes                                                                                                | L=60915-60764* |
| For Node Analysis use (N=###), For Link Analysis use (L=### - ###); N=A (L=A-B) for one-way. N=A* (L=A-B*) for two-way. A1-B1,A2-B2 for dualized. |                |
| I▼ Perform AM Select Zone and/or Link Analysis? If Yes                                                                                            |                |
| For Node Analysis use (N=###), For Link Analysis use (L=### - ###); N=A (L=A-B) for one-way. N=A* (L=A-B*) for two-way. A1-B1,A2-B2 for dualized. | (N=543*)       |
| ✓ Perform MD Select Zone and/or Link Analysis? If Yes                                                                                             |                |
| For Node Analysis use (N=###), For Link Analysis use (L=### - ###); N=A (L=A-B) for one-way. N=A* (L=A-B*) for two-way. A1-B1,A2-B2 for dualized. |                |
| ▼ Perform PM Select Zone and/or Link Analysis? If Yes                                                                                             | (N=543*)       |
| For Node Analysis use (N=###), For Link Analysis use (L=### - ###); N=A (L=A-B) for one-way. N=A* (L=A-B*) for two-way. A1-B1,A2-B2 for dualized. |                |
| I▼ Perform EV Select Zone and/or Link Analysis? If Yes                                                                                            | As a set       |
| For Node Analysis use (N=###), For Link Analysis use (L=### - ###); N=A (L=A-B) for one-way. N=A* (L=A-B*) for two-way. A1-B1,A2-B2 for dualized. | (N=543*)       |
|                                                                                                    |                |
|                                                                                                    |                |
|                                                                                                    | (N=543*)       |

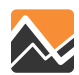

Select link (543-55306) daily total volume without additional development.

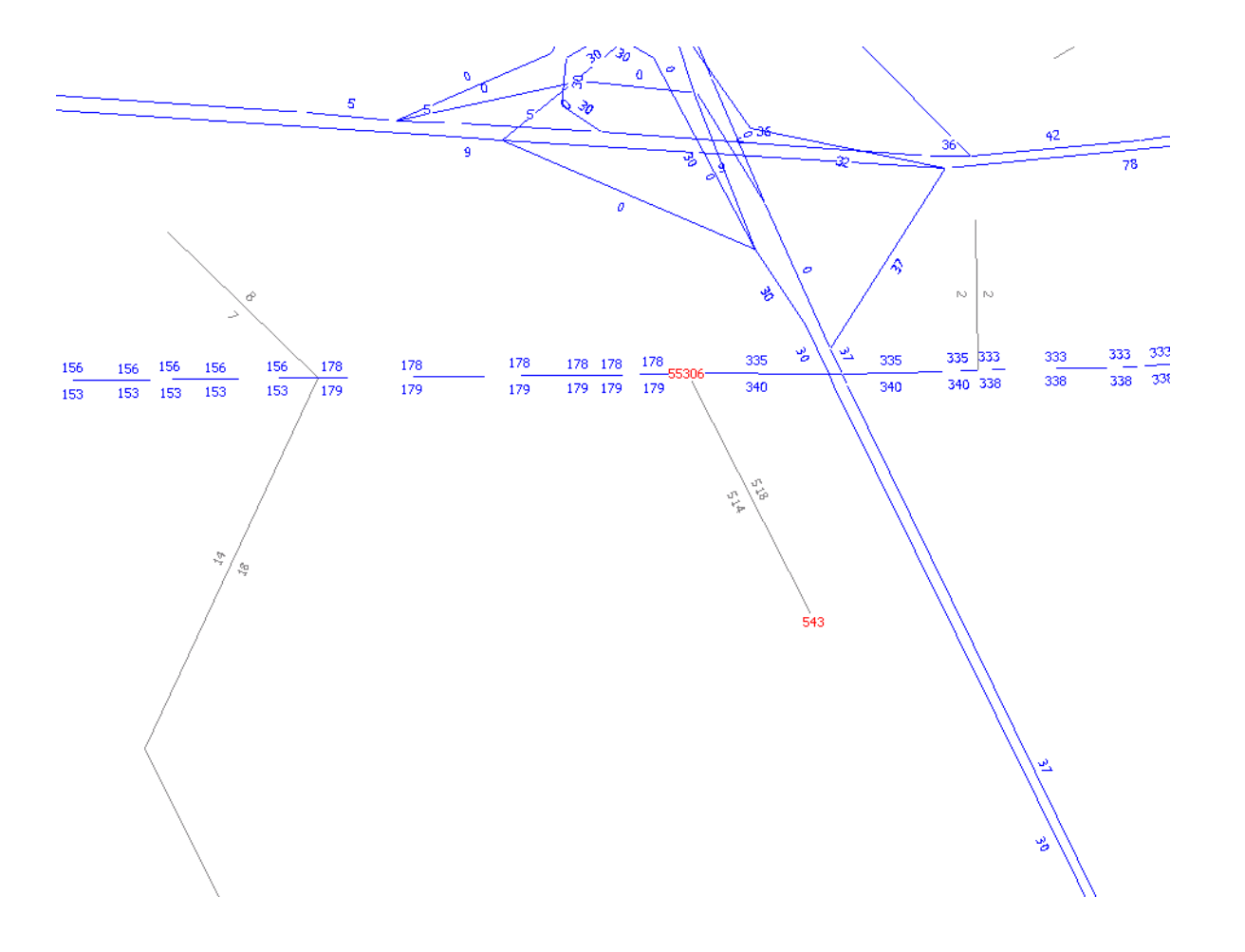

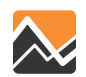

Select link (543-55306) daily total volume with additional development.

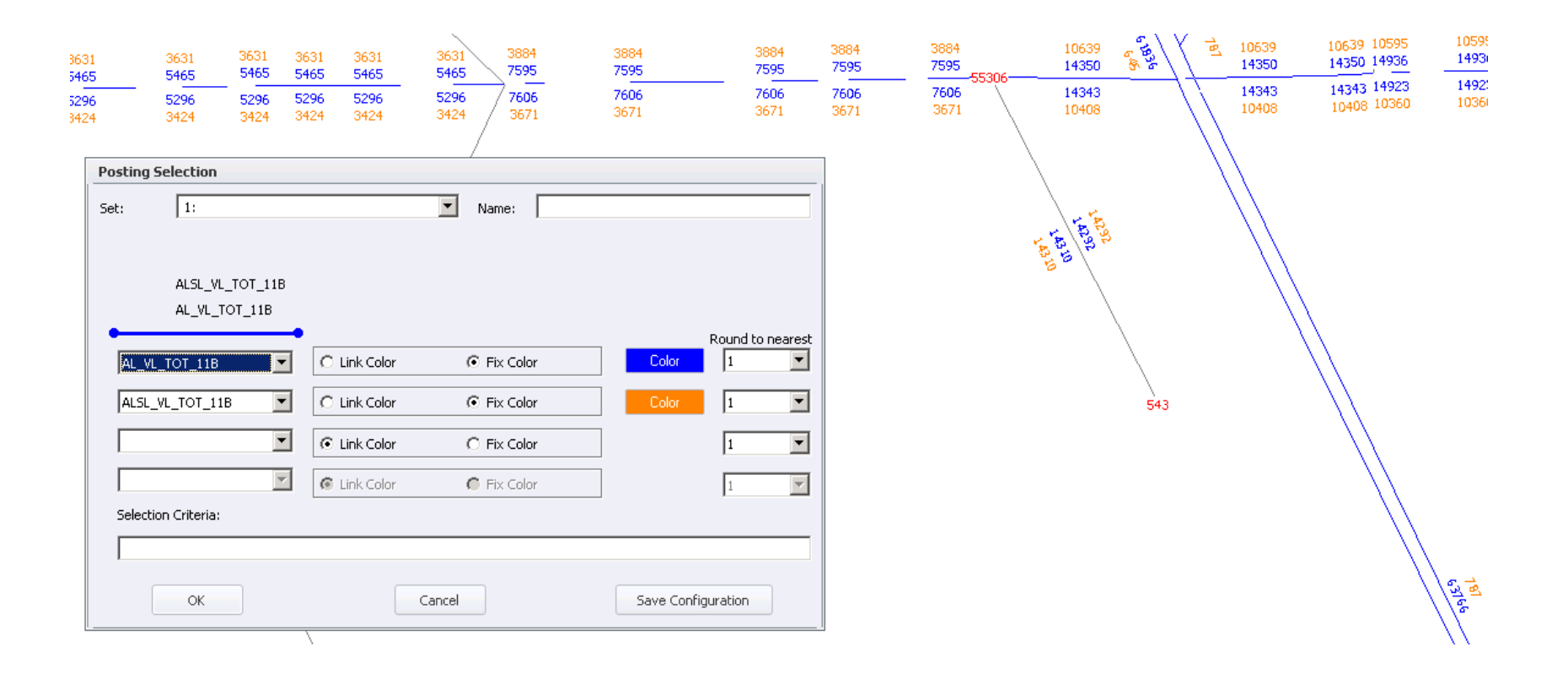

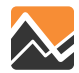

Using select link to obtain the volume associated with zone 756.

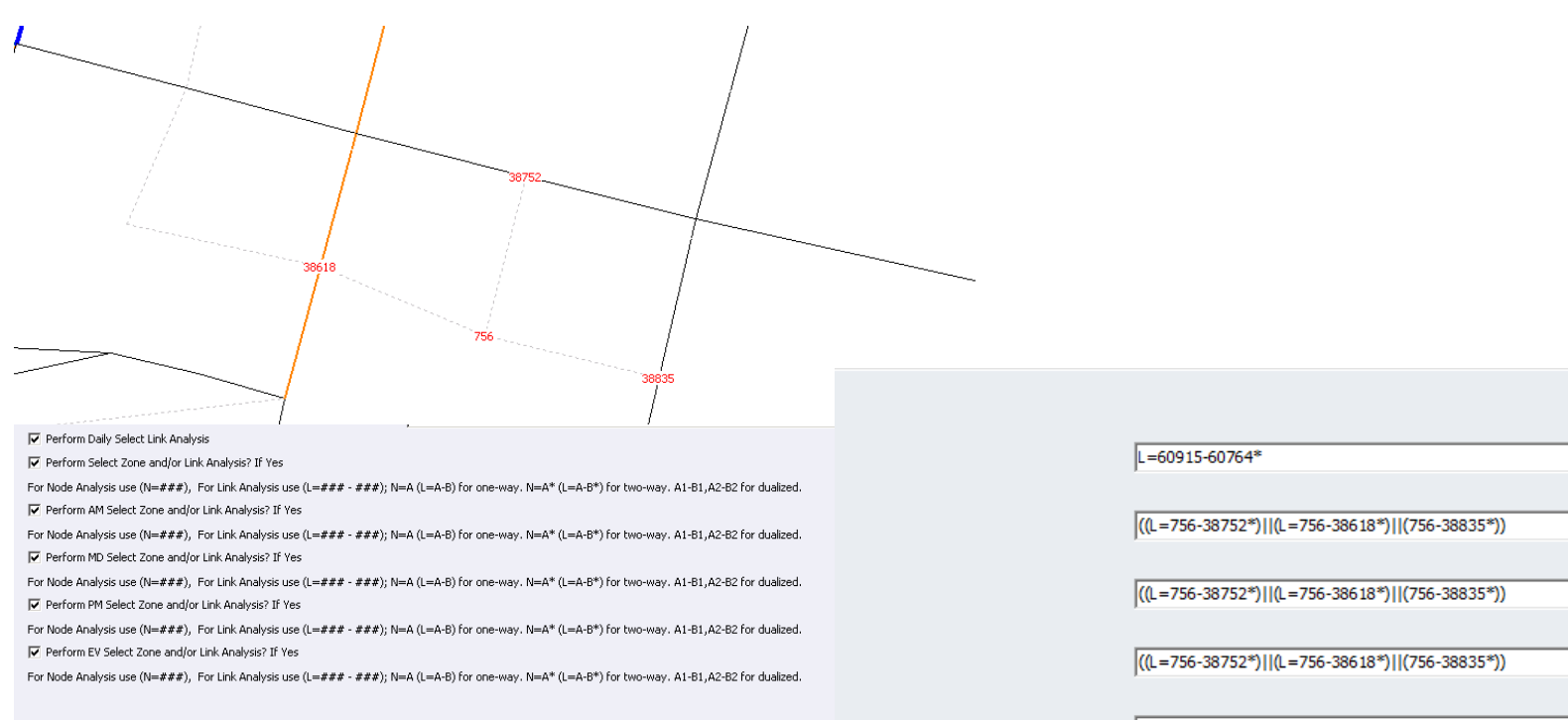

((L=756-38752\*)||(L=756-38618\*)||(756-38835\*))

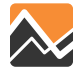

Using select zone to obtain the volume associated with zone 756.

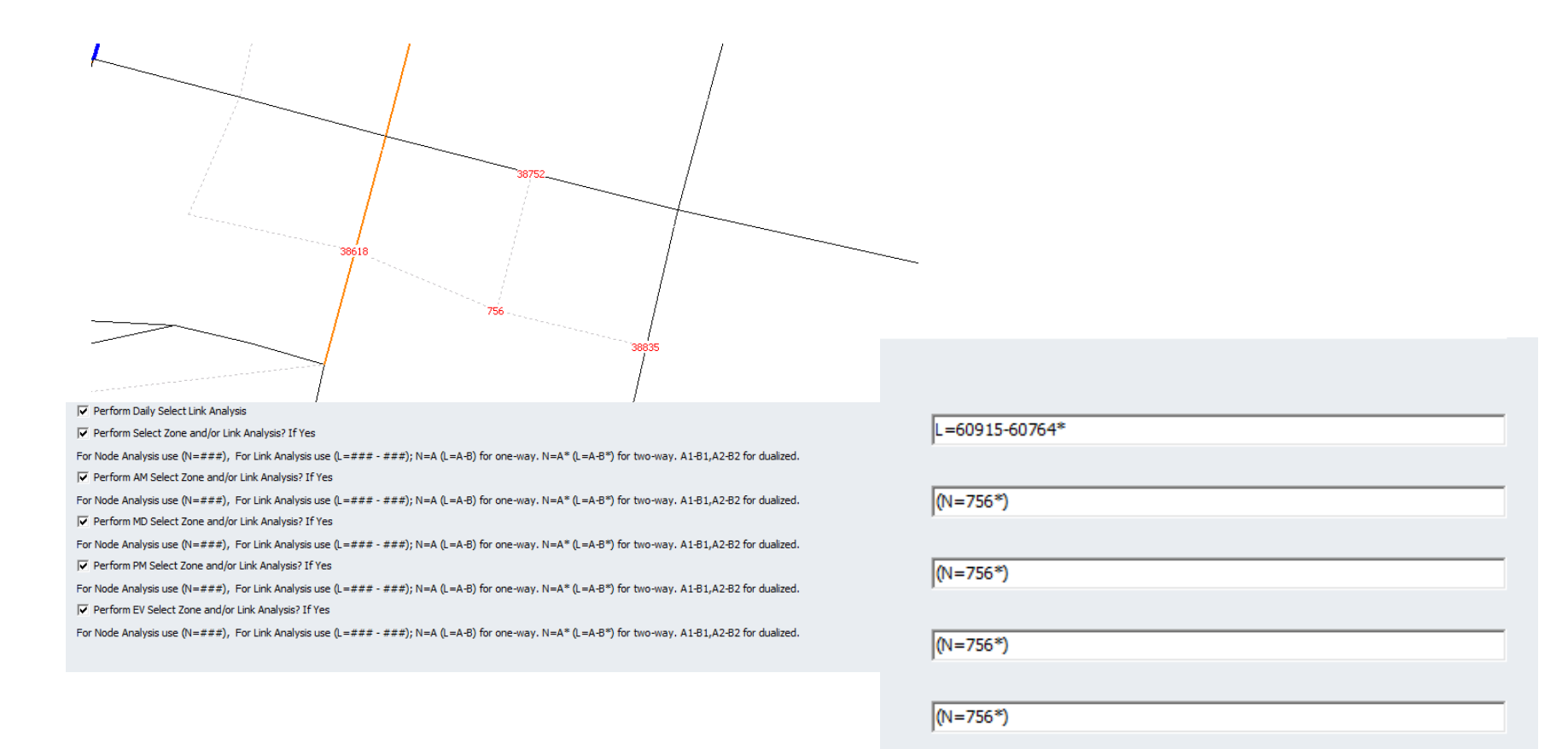

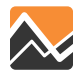

# New variables associated with selected link volume for the AM, MD, PM, NT, and AL volumes.

| Time Period*   | Attribute               | Desciption                                                       |
|----------------|-------------------------|------------------------------------------------------------------|
| Time Period    | SL_VL_TOT_XX?           | Selected Link total volume for year XXXX and scenario "?"        |
| Time Period    | SL_VL_DA_XX?            | Selected Link DA-Free&Toll-II&IE+EE traffic                      |
| Time Period    | SL_F_DA_XX?             | Selected Link DA-II&IE-Free traffic                              |
| Time Period    | SL_T_DA_XX?             | Selected Link DA-II&IE-Toll                                      |
| Time Period    | SL_F_EDA_XX?            | Selected Link DA-EE-Free                                         |
| Time Period    | SL_T_EDA_XX?            | Selected Link DA-EE-Toll                                         |
| Time Period    | SL_VL_SR2_XX?           | Selected Link SR2-Free&Toll-II&IE+EE traffic                     |
| Time Period    | SL_F_SR2_XX?            | Selected Link SR2-II&IE-Free                                     |
| Time Period    | SL_T_SR2_XX?            | Selected Link SR2-II&IE-Toll                                     |
| Time Period    | SL_F_ESR2_XX?           | Selected Link SR2-EE-Free                                        |
| Time Period    | SL_T_ESR2_XX?           | Selected Link SR2-EE-Toll                                        |
| Time Period    | SL_VL_SR3_XX?           | Selected Link SR3-Free&Toll-II&IE+EE traffic                     |
| Time Period    | SL_F_SR3_XX?            | Selected Link SR3-II&IE-Free                                     |
| Time Period    | SL_T_SR3_XX?            | Selected Link SR3-II&IE-Toll                                     |
| Time Period    | SL_F_ESR3_XX?           | Selected Link SR3-EE-Free                                        |
| Time Period    | SL_T_ESR3_XX?           | Selected Link SR3-EE-Toll                                        |
| Time Period    | SL_VL_TRK_XX?           | Selected Link Truck-II&IE+EE+Port                                |
| Time Period    | SL_VL_PRTTK_XX?         | Selected Link Port-Truck                                         |
| Time Period    | SL_VL_EXT_XX?           | Selected Link EXT-TRK + EE-Free&Toll(DA+SR2+SR3)                 |
| * AM = morning | peak, MD= midday period | , PM=afternoon peak, NT=night time period, AL= Daily time period |

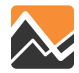

# Wiki Section 7.1 Version NERPMAB1v2 Table 7-1 lists all variables on the loaded highway network.

#### Table 7-1 NERPAB1v2 Loaded highway network fields

| NERPM AB LOADED NETWORK Fields |                                                                               | NERPM AB LOADED NETWORK Fields |                                                                                                    |  |
|--------------------------------|-------------------------------------------------------------------------------|--------------------------------|----------------------------------------------------------------------------------------------------|--|
| New Variable                   | Description                                                                   | New Variable                   | Description                                                                                                    |  |
| COUNT                          | Directional 2010 AADT count value, 0 if not available                         |                                |                                                                                                    |  |
| AMCOUNT                        | Directional 2010 AM count value, 0 if not available                           |                                |                                                                                                    |  |
| MDCOUNT                        | Directional 2010 MD count value, 0 if not available                           |                                |                                                                                                    |  |
| PMCOUNT                        | Directional 2010 PM count value, 0 if not available                           |                                |                                                                                                    |  |
| NTCOUNT                        | Directional 2010 NT count value, 0 if not available                           |                                |                                                                                                    |  |
| SCREENLINE_YR10                | Screenline number for year 2010                                               |                                |                                                                                                    |  |
| NT_VL_TOT_10A                  | Night offpeak time total volume for year 2010 and scenario $\ensuremath{"A"}$ | NTSL_VL_TOT_10A                | Selected Link Night $% \left( A_{n}^{\prime }\right) =0$ offpeak time total volume for year 2010 and scenario "A" $A_{n}^{\prime }$ |  |
| NT_VL_DA_10A                   | Night offpeak DA-Free&Toll-II&IE+EE traffic                                   | NTSL_VL_DA_10A                 | Selected Link Night offpeak DA-Free&Toll-II&IE+EE traffic                                                                           |  |
| NT_F_DA_10A                    | Night offpeak DA-II&IE-Free traffic                                           | NTSL_F_DA_10A                  | Selected Link Night offpeak DA-II&IE-Free traffic                                                                                   |  |
| NT_T_DA_10A                    | Night offpeak DA-II&IE-Toll                                                   | NTSL_T_DA_10A                  | Selected Link Night offpeak DA-II&IE-Toll                                                                                           |  |
| NT_F_EDA_10A                   | Night offpeak DA-EE-Free                                                      | NTSL_F_EDA_10A                 | Selected Link Night offpeak DA-EE-Free                                                                                              |  |
| NT_T_EDA_10A                   | Night offpeak DA-EE-Toll                                                      | NTSL_T_EDA_10A                 | Selected Link Night offpeak DA-EE-Toll                                                                                              |  |
| NT_VL_SR2_10A                  | Night offpeak SR2-Free&Toll-II&IE+EE traffic                                  | NTSL_VL_SR2_10A                | Selected Link Night offpeak SR2-Free&Toll-II&IE+EE traffic                                                                          |  |
| NT_F_SR2_10A                   | Night offpeak SR2-II&IE-Free                                                  | NTSL_F_SR2_10A                 | Selected Link Night offpeak SR2-II&IE-Free                                                                                          |  |
| NT_T_SR2_10A                   | Night offpeak SR2-II&IE-Toll                                                  | NTSL_T_SR2_10A                 | Selected Link Night offpeak SR2-II&IE-Toll                                                                                          |  |
| NT_F_ESR2_10A                  | Night offpeak SR2-EE-Free                                                     | NTSL_F_ESR2_10A                | Selected Link Night offpeak SR2-EE-Free                                                                                             |  |
| NT_T_ESR2_10A                  | Night offpeak SR2-EE-Toll                                                     | NTSL_T_ESR2_10A                | Selected Link Night offpeak SR2-EE-Toll                                                                                             |  |

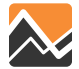

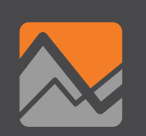

# Wiki & Support

### **Overview of Training**

Wiki link:

#### https://rsginc.atlassian.net/wiki/display/NRPMAB/NERPM+Home+Page

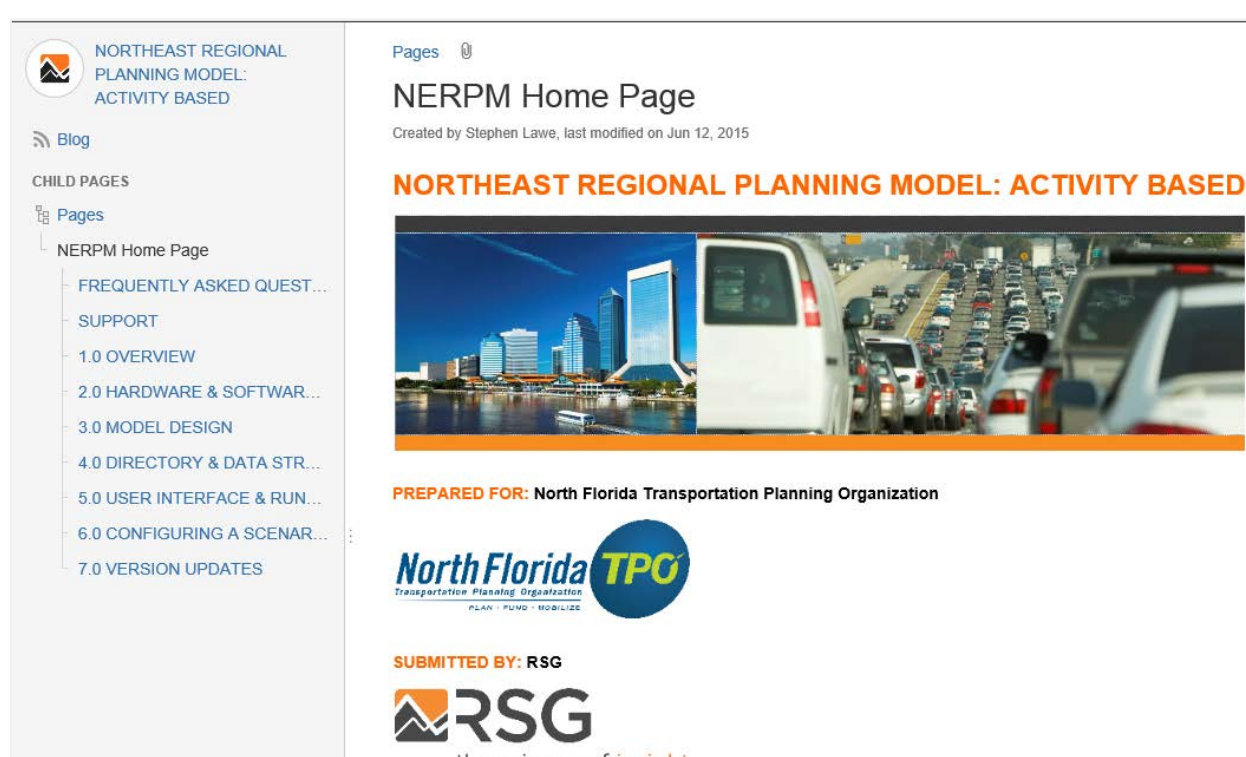

the science of insight

Recent space activity

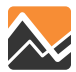

### **Overview of Training**

#### Support email: NERPM\_Support@rsginc.com

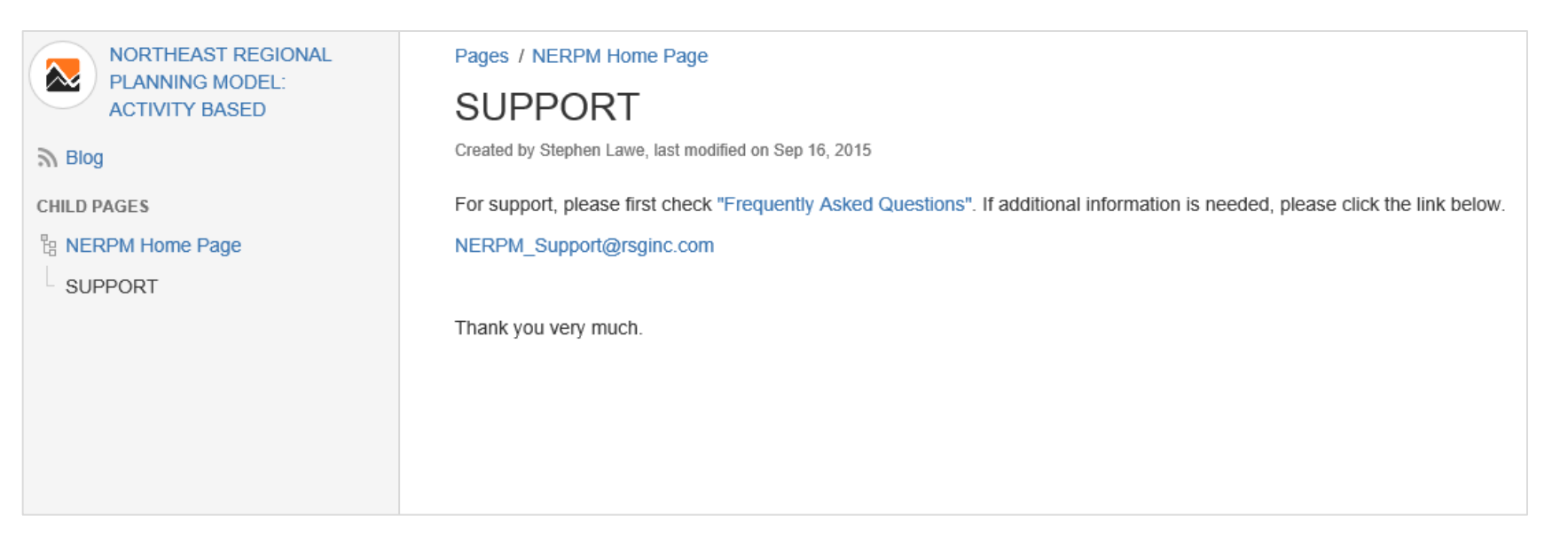

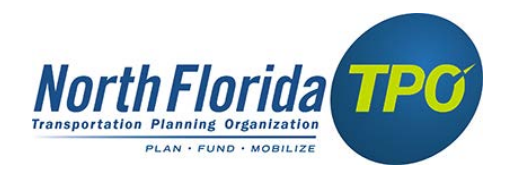

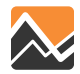

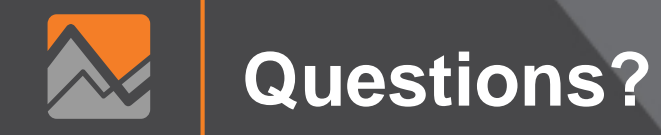